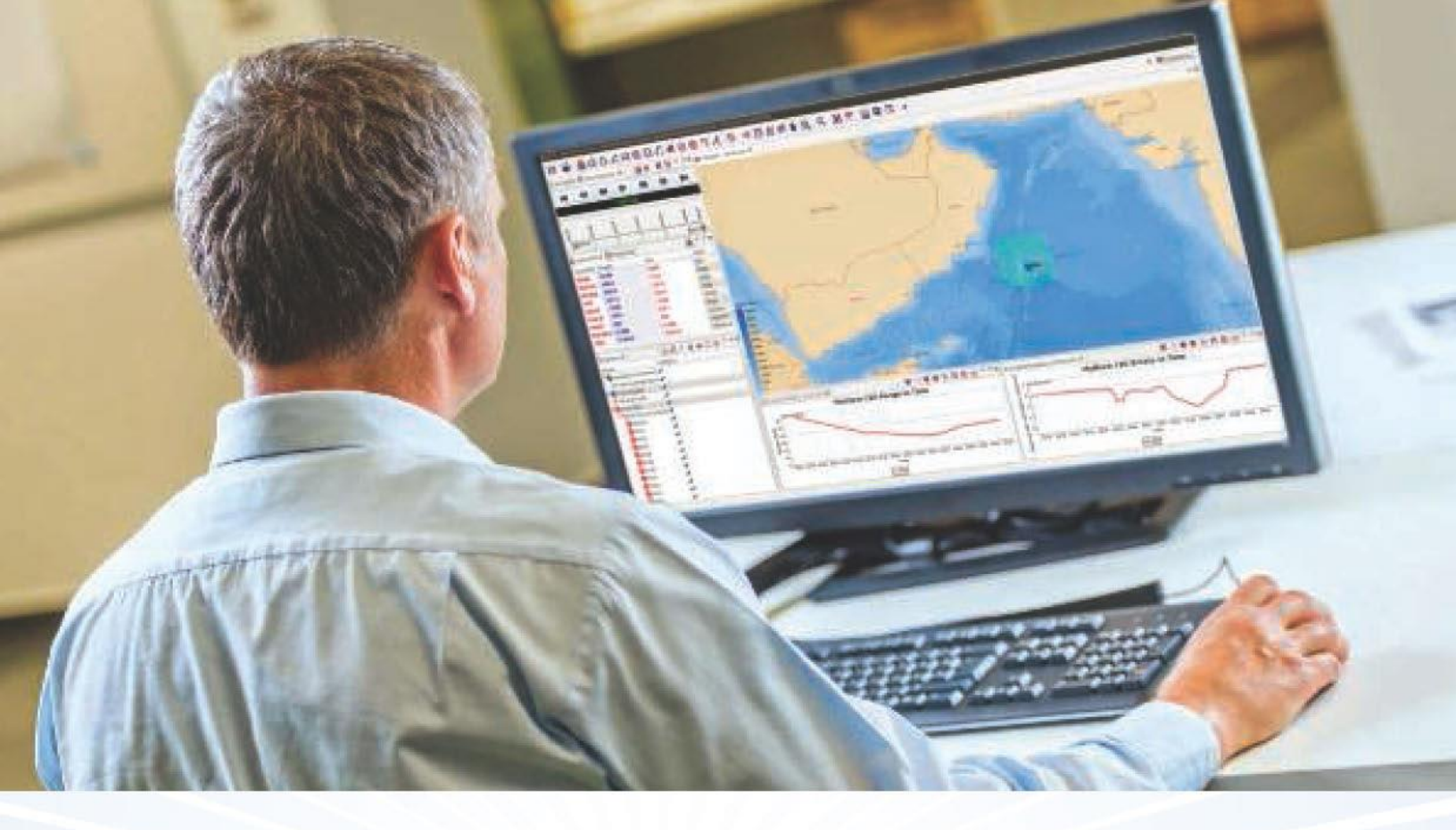

# **Sebrief** TMA Skills

This set of tutorials covers the skills necessary for single-sided track reconstruction - useful if one of your trial participants hasn't provided track data but for which you have sonar data.

www.debrief.info

lan Mayo

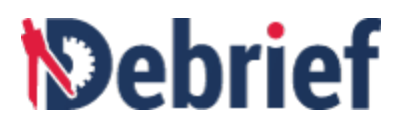

## Contents

| Contents                                   | 1  |
|--------------------------------------------|----|
| 6 Single-Sided Reconstruction              | 4  |
| 6.1 Grooming Track Data                    | 4  |
| 6.1.1 Main Track Data                      | 6  |
| 6.1.2 Understanding Data                   | 6  |
| 6.1.3 Splitting and Fixing the First Gap   | 9  |
| 6.1.4 Aligning the Tracks                  | 11 |
| 6.1.5 Merging Track Segments               | 13 |
| 6.1.6 Splitting and Fixing the Second Jump | 14 |
| 6.1.7 Splitting and Fixing the Third Jump  | 15 |
| 6.1.8 Adding Third Party Data              | 17 |
| 6.1.9 Positioning New Data                 | 19 |
| 6.1.10 Joining Track Segments              | 20 |
| 6.2 Grooming Sensor Data                   | 22 |
| 6.2.1 Making Sensor Data Visible           | 25 |
| 6.2.2 Resolving Ambiguity                  | 26 |
| 6.2.3 Dropping Ambiguous Data              | 26 |
| 6.2.4 Indicating Data to Edit              | 29 |
| 6.2.5 Tidying your Interface               | 32 |
| 6.2.6 Viewing Grid Data                    | 32 |
| 6.2.7 Working on an Attribute              | 32 |
| 6.2.8 Fixing Dodgy Frequency Observation   | 33 |
| 6.2.9 Smoothing a Period of Data           | 33 |
| 6.2.10 Getting Clever with Interpolation   | 36 |
| 6.2.11 Setting Array Offset                | 36 |
| 6.2.12 OPTIONAL - Reducing Data Density    | 39 |
| 6.3 Generating Target Track                | 40 |
| 6.3.1 Deciding the Contact Period          | 40 |
| 6.3.2 Highlighting Contacts                | 41 |
| 6.3.3 Generating the TMA segment           | 43 |
| 6.3.4 Recognising Track Data               | 47 |
| 6.3.5 Put the Tracks on the Tote           | 48 |
| 6.3.6 The Bearing Residuals View           | 48 |
| 6.3.7 Manipulating Track Segment           | 50 |
| 6.3.8 Generating Second TMA Segment        | 52 |

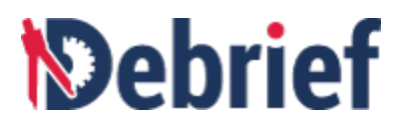

|   | 6.3.9 Refining Second Solution                        | 57 |
|---|-------------------------------------------------------|----|
|   | 6.4 Merging Tracks                                    | 58 |
|   | 6.4.1 Selecting and Merge Tracks                      | 58 |
|   | 6.4.2 Providing Infill Positions                      | 59 |
|   | 6.4.3 Merging Tracks                                  | 61 |
|   | 6.5 Conclusion                                        | 62 |
| 7 | Semi-Automatic TMA Walkthrough                        | 63 |
|   | 7.1 Single Leg TMA Solution                           | 63 |
|   | 7.1.1 Loading a Simple Scenario                       | 63 |
|   | 7.1.2 Creating a Scenario                             | 67 |
|   | 7.1.2.1 Creating a Scenario Based on Cuts             | 67 |
|   | 7.1.2.2 Creating Scenario Based upon Cuts             | 69 |
|   | 7.1.2.3 Changing the Scenario Name                    | 70 |
|   | 7.1.2.4 Understanding the Maintain Contributions View | 70 |
|   | 7.1.2.5 Viewing the Bearing Measurement Contributions | 71 |
|   | 7.1.2.6 Specifying a Target Leg                       | 73 |
|   | 7.1.2.7 Understanding the Contributions               | 75 |
|   | 7.1.3 Generating a Solution                           | 75 |
|   | 7.1.3.1 Calculating the Solution                      | 75 |
|   | 7.1.3.2 Marking your Own Homework                     | 77 |
|   | 7.1.4 Importing a Solution                            | 78 |
|   | 7.1.4.1 Converting to Composite Track                 | 79 |
|   | 7.1.4.2 Renaming to Avoid Confusion                   | 80 |
|   | 7.1.4.3 Tidying the Plot                              | 81 |
|   | 7.1.4.4 Tuning the TMA solution Manually              | 82 |
|   | 7.1.4.5 Importing as Standalone Track                 | 83 |
|   | 7.1.4.6 Marking your Own Homework                     | 85 |
|   | 7.1.5 Conclusion                                      | 87 |
|   | 7.2 Multi Leg Solution                                | 87 |
|   | 7.2.1 Grooming the Data                               | 88 |
|   | 7.2.1.1 Understanding Data                            | 88 |
|   | 7.2.1.2 Creating Scenario                             | 88 |
|   | 7.2.1.3 Introduction to Zig Detection                 | 89 |
|   | 7.2.1.4 Generating the Target Legs                    | 89 |
|   | 7.2.1.5 Grooming the Target Legs                      | 91 |
|   | 7.2.2 Playing with Legs                               | 92 |
|   | 7.2.2.1 Introducing Speed Constraint                  | 92 |
|   | 7.2.2.2 Adding Speed Constraint                       | 92 |

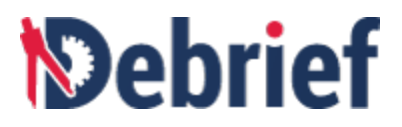

|     | 7.2.2.3    | Specifying Speed Constraint    | 93 |
|-----|------------|--------------------------------|----|
|     | 7.2.2.4    | Generating Manual TMA Solution | 96 |
|     | 7.2.2.5    | Tuning TMA Solution Manually   | 96 |
|     | 7.2.2.6    | Merging Track Segments         | 97 |
|     | 7.2.2.7    | Mark your answers              | 98 |
| 7.3 | Conclusion |                                | 98 |
|     |            |                                |    |

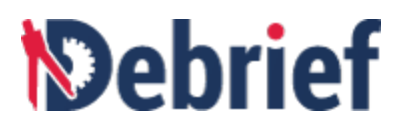

### **6** Single-Sided Reconstruction

In this tutorial, we will look at single-sided reconstruction. It's important to note that all analysis is done on tracks, and this involves both working with and analysing target tracks, including **grooming track data**, **grooming sensor data**, **generating**, and **merging tracks**. As such, you must know how to configure Debrief and how to load your data. So, before running through this tutorial, you should really have completed **Tutorial 3 - Controlling what you view**; if you haven't done this, please do so before attempting this tutorial. In this tutorial we will be looking at the following areas:

- Grooming Track Data
- Grooming Sensor Data
- Generating Track Target
- Merging Tracks

Now it's time to start building and grooming the target track.

#### 6.1 Grooming Track Data

This section will lead you through grooming some dodgy track data. First though, we need to load and understand the track data itself.

#### Loading Data Files

To load the data files:

- 1. Open the **Navigator** view.
- 2. Expand the **S2R folder** and locate the file "dodgy\_track.rep".

# Debrief

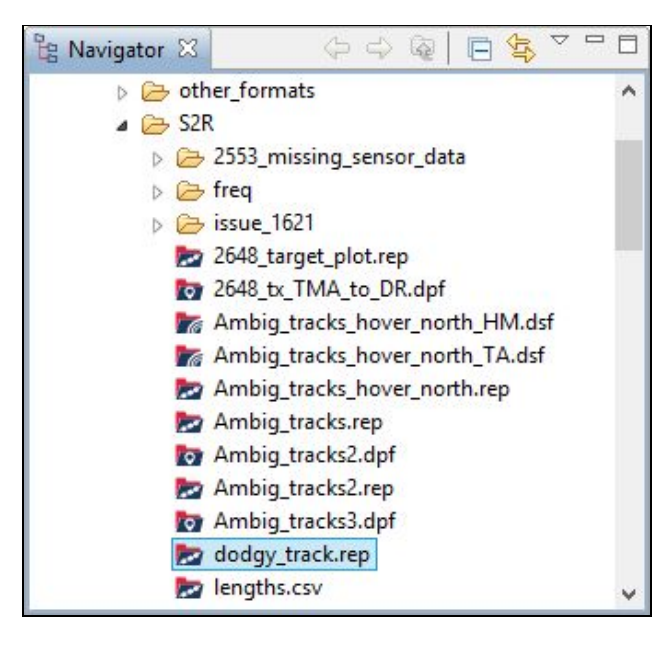

3. Double-click on it to load this track as a new **Debrief** plot. The **Select track mode** dialog will display.

| Select track mo                                                                                                    | de 🗕 🗆 🗙                              |
|----------------------------------------------------------------------------------------------------|---------------------------------------|
| Debrief can plot tracks using one of two modes.<br>Use this dialog to select how to import the track titled<br>You can override your choice using the CMAP tab of V | Frigate.<br>Vindows/Preferences       |
| O Dead Reckoning (DR) - positions are calculated usin                                                                                                    | ng recorded course and speed          |
| Over The Ground (OTG) - where positions are plotted                                                                                                    | ed according to the recorded location |
| Resample frequency (only for OTG):                                                                                                    |                                       |
| All                                                                                                    | ~                                     |
| OK Cancel                                                                                                    |                                       |

4. Select **Over The Ground (OTG)** as the track mode, and the plot and associated views will promptly update.

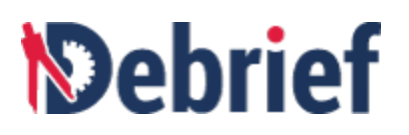

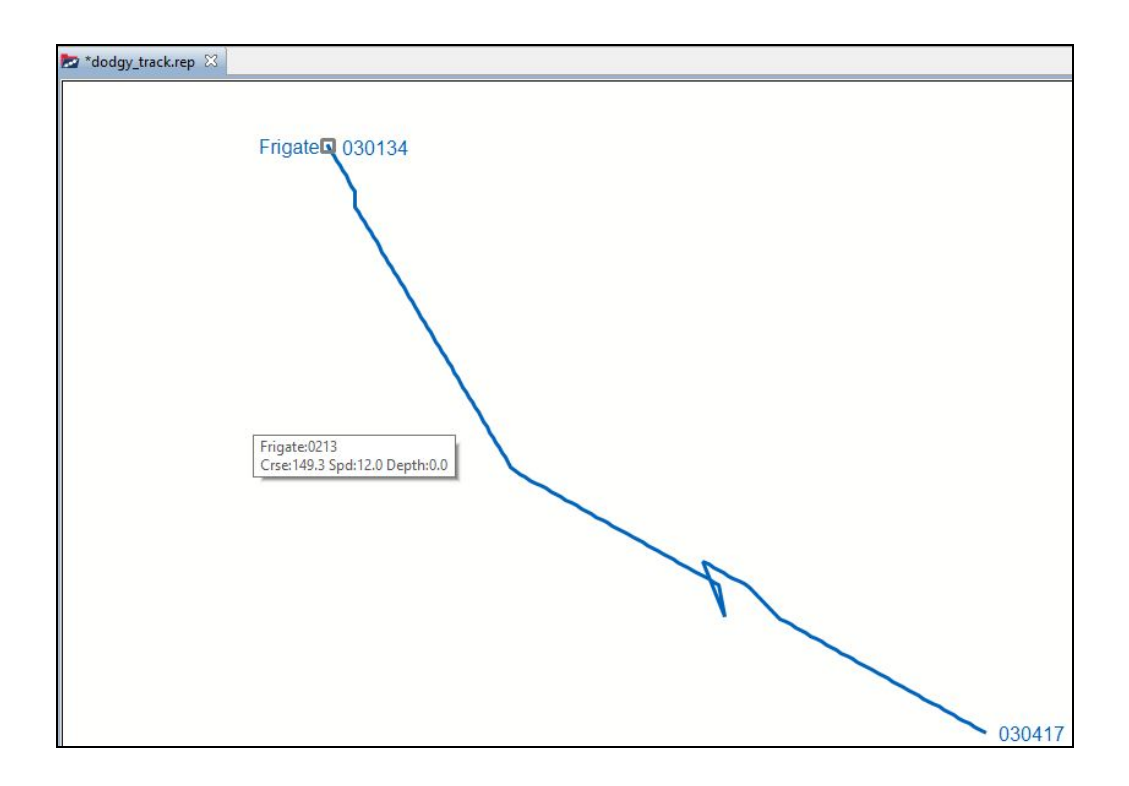

#### 6.1.1 Main Track Data

As you can see, we have our blue ownship track called **Frigate**. The vessel is travelling from the North in a general South-East direction. There is a period of missing data on this track, as well as several jumps in the data itself (this will become obvious in the next step).

**Note**: Jumps often occur when an inertial navigation system receives an external update. We'll fix these first.

#### 6.1.2 Understanding Data

Now we'll make the track and our data easier to understand by making the track data points visible:

- 1. Open the **Outline** view and you'll see **Track:Frigate**.
- 2. Click on the drop-down arrow (to view the contents of the track) and you will see **Positions (156 items)**. This is the data contained within the track.

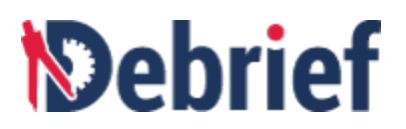

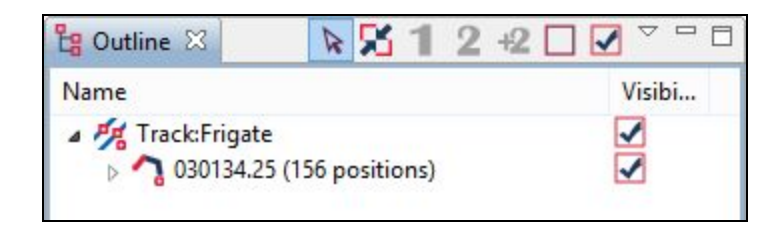

- 3. Now, right-click on **Track:Frigate**, in the **Outline** view, and a popup menu will appear.
- 4. Click on **Frigate > Symbol frequency > All**.

|          | 0      | । • • • <b>≜</b> &�/□®Q/                         |        | 00115                         |   | 1 Secs   |
|----------|--------|--------------------------------------------------|--------|-------------------------------|---|----------|
| Outline  | 8      | ▶ 5 1 2 +2 □ 7 <sup>-</sup> □ ▶ *doday trac      | c.rep  | 8                             |   | 5 Secs   |
| lame     |        | Visibi                                           | arep   |                               |   | 10 Secs  |
| Frac     | JaErio | anto a                                           |        |                               |   | 30 Secs  |
| 030      | 2      | Make Secondary                                   | 1      | Frigate 030134                |   | 1 Min    |
|          | +2     | Add as Secondary                                 |        |                               |   | 2 Min    |
|          |        | Frigate +                                        |        | Color •                       |   | 3 Min    |
|          |        | Export Shape                                     | Γ      | Line style 🕨 🕨                |   | 5 Mins   |
|          |        | Reset DTG Labels                                 |        | Line thickness +              |   | 10 Mins  |
|          |        | Generate calculated Course and Speed             |        | Name location +               |   | 15 Mins  |
|          | ot     | Cut Frigate Ctrl+X                               |        | Snail symbol size             |   | 30 Mins  |
|          | Ð      | Copy Frigate Ctrl+C                              |        | Snail symbol type             |   | 60 Mins  |
|          | ×      | Delete Frigate Delete                            |        | Track Coloring Mode           |   | 2 Hours  |
|          |        | Convert to lightweight track in                  |        | Interpolate points            |   | 6 Hours  |
| Track To |        | Generate TUA Ellipse for this track              |        | Arrow frequency               |   | 12 Hours |
| ttribute | 2      | Add new sensor                                   |        | Custom Vector Stretch         |   | 24 Hours |
| ange     | 0      | Trim track to Time Period (from Time Controller) |        | Label frequency               |   | 48 Hours |
| earing   |        | Provide position data                            | -      | Resample data at              |   | /2 Hours |
| el Brg   | -      | resample position data                           |        | symbol frequency              | - | None     |
| TB       | 0      | Insert new Sensor Arc                            | ~      | Start/End time labels         |   |          |
| peed     |        | View XY plot                                     | ~      | Link positions                |   |          |
| ourse    |        | Export track to GPX                              | ×<br>× | Name at start<br>Name visible |   |          |
| ime      |        | Calculate track length (visible positions)       |        | Plot array centre             |   |          |
|          |        | Select all Children                              | -      | Positions visible             |   |          |

The track will now show a symbol at every data point. You can clearly see the track breaks that occur about 2/3rds of the way along the track, and soon after the track start (marked 1 and 2, respectively in the screenshot below).

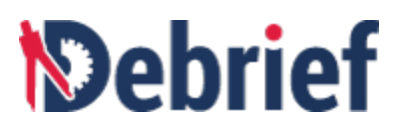

| 🖢 *dodgy_track.rep 🛛 |                          |
|----------------------|--------------------------|
| Codgy_track.rep &    | Frigate 030134<br>2<br>1 |
|                      | 030417                   |

- To better see and understand what is happening here, we'll turn the time labels on. Click on Frigate > Label Frequency > All and you will then see the time labels for each point.
- 6. Now zoom in and have a look at the times around each block of missing data. The jumps around '1' (Shown in Fig a. below) have consecutive time steps, so they're clearly jumps. But the break around '2' (Shown in Fig b. below) shows a period of about 9 minutes of missing data we'll fill that missing period in with data from another source.

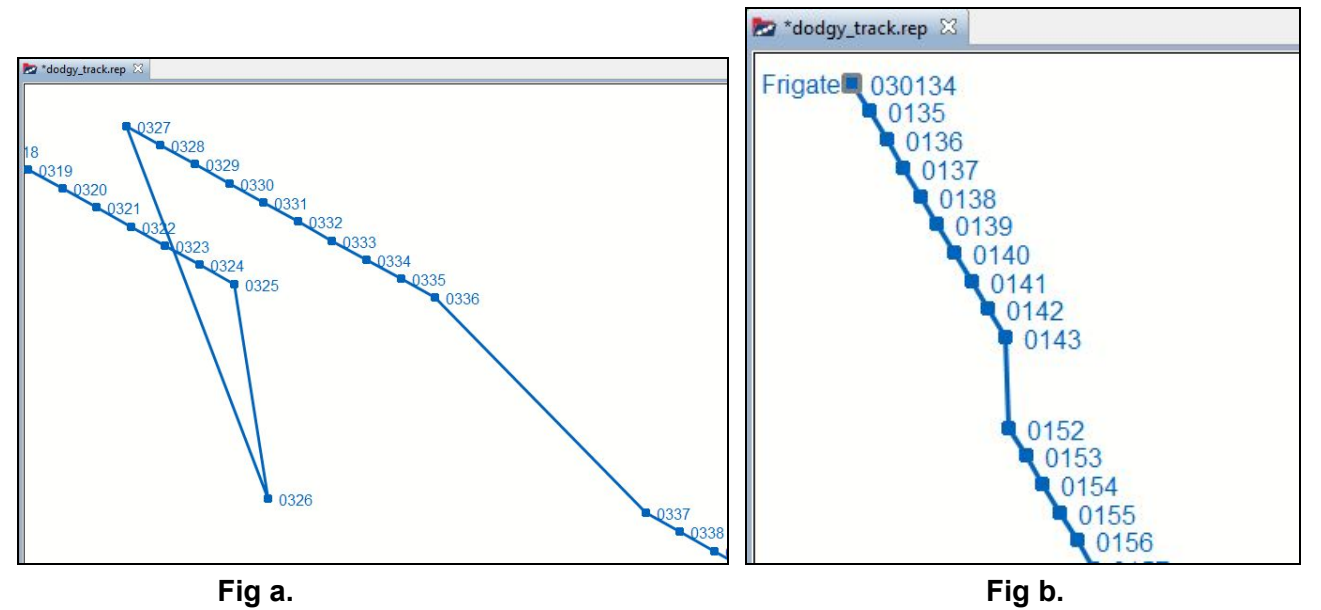

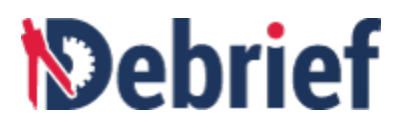

We will now fix those gaps.

#### 6.1.3 Splitting and Fixing the First Gap

Zoom into the large gap about 2/3rds of the way along the track (where it looks like almost a 90° starboard turn is made. (**Fig a.** shown above).

Though this part of the track looks like 3 sharp turns were made, it's actually three jumps in the data, labeled with numbers in the following screenshot. We will now go through and fix these, and will start by clearing the last jump.

Here the vehicle is travelling in an ESE direction, so:

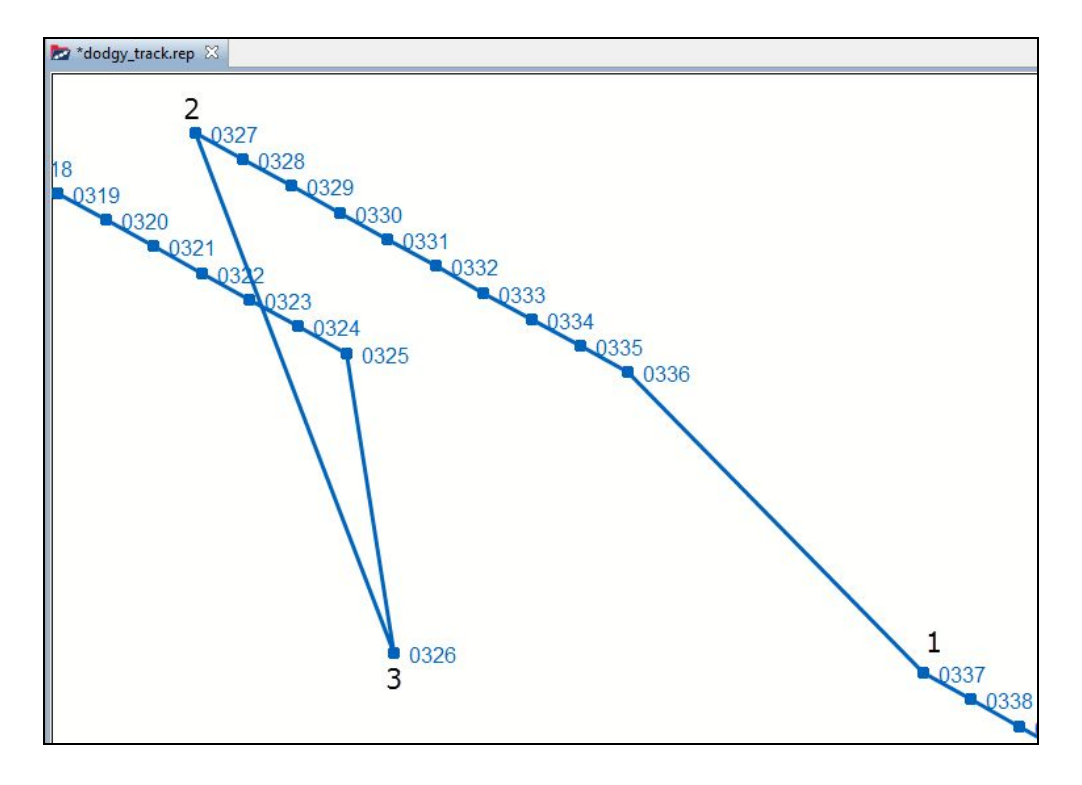

1. Right-click on the first valid point in the southernmost leg of data (at time 0337, point marked 1 in the above image) and a popup menu will display.

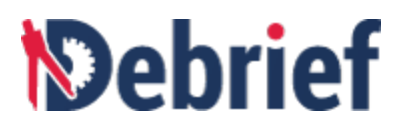

|                                        |    | Copy cursor location                             |        |
|----------------------------------------|----|--------------------------------------------------|--------|
|                                        |    | 0337                                             | +      |
|                                        | -  | Reset Color                                      |        |
|                                        |    | Reset Label                                      |        |
|                                        |    | Reset label location                             |        |
|                                        |    | Export Shape                                     |        |
|                                        |    | Split track before 0337                          |        |
|                                        |    | Split track after 0337                           |        |
| 228                                    | of | Cut 0337                                         | Ctrl+X |
| 0329                                   |    | Copy 0337                                        | Ctrl+C |
| 2 0331                                 | ×  | Delete 0337                                      | Delete |
| <sup>323</sup> 0324 0333<br>0324 03334 | 2  | Frigate                                          | ٠      |
| 0325 05                                |    | Export Shape                                     |        |
|                                        |    | Reset DTG Labels                                 |        |
|                                        |    | Generate calculated Course and Speed             |        |
| N                                      |    | Convert to lightweight track in                  | +      |
|                                        |    | Generate TUA Ellipse for this track              |        |
| 0326                                   | 2  | Add new sensor                                   |        |
|                                        | 0  | Trim track to Time Period (from Time Controller) |        |
|                                        |    | Resample position data                           | •      |
|                                        | 0  | Insert new Sensor Arc                            |        |
|                                        |    | View XY plot                                     |        |

2. Select **Split track before 0337** and the track will split into 2 pieces.

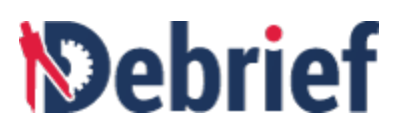

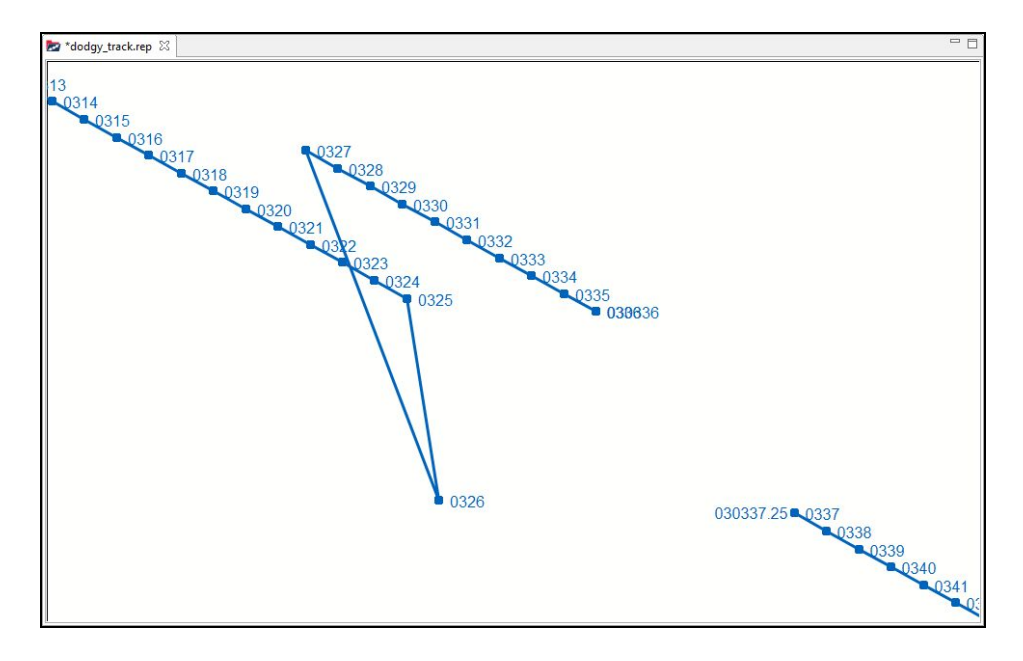

3. Look at the **Outline** view and you will see that **Track:Frigate** now contains **Positions (2 legs)**.

| 🔓 Outline 🛛 🛛 🖒 🔀 1 2 +2 [ |        |
|----------------------------|--------|
| Name                       | Visibi |
| 🔺 🎢 Track:Frigate          | 1      |
| Positions (2 legs)         |        |

We now need to align the tracks. First, we'll hide the labels as they clutter the display. In the plot editor, right click on the **Frigate** track line then select **Frigate > Label Frequency > None**. The labels will be hidden.

#### 6.1.4 Aligning the Tracks

To align the tracks, we need to drag one track segment to the other.

Click on the Drag Track Segment button on the main toolbar (or press Alt+1). The Bearing Residuals view will display to the right of the plot editor and, as we're now in drag mode, the mouse cursor will change to a brown hand. Don't worry about the Bearing Residuals View for now, it will be covered later when we get to Generate Target Track.

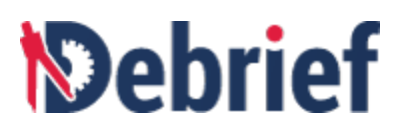

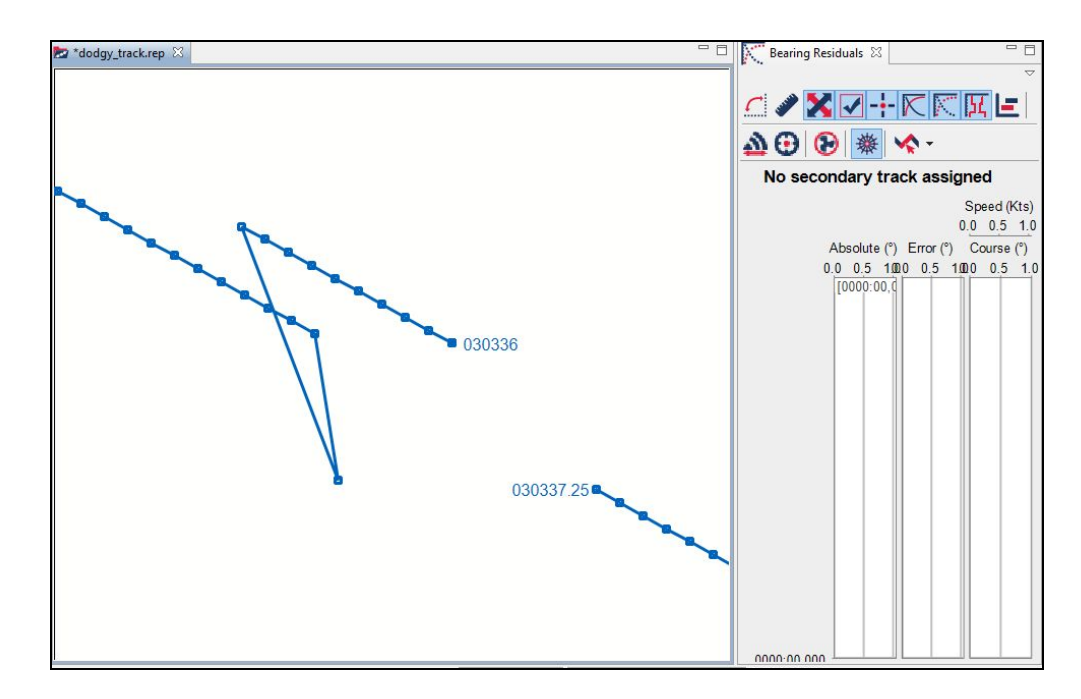

2. For this step, we need to drag the entire track segment. Click on the arrow next to the **Mouse Drag Mode** and then click **Translate.** in the **Bearing Residuals** view.

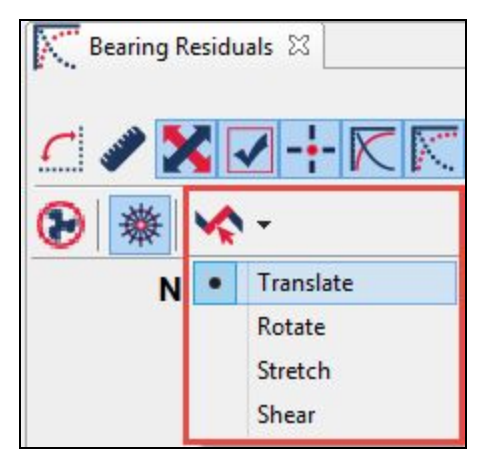

- 3. Now, move the mouse-cursor over the first point of the lower segment of track, labelled **030337.25**. It will turn green when it is in the correct position.
- 4. Start dragging the track upwards and leftwards over the dangling end of the other track segment.

As you drag the track, you will see that extension legs are plotted on each end of the track, with a marker circle plotted at the distance along the extension equal to the distance from the end point to the next first point on the track.

6. Now fine-tune your drag operation to put the 'target' over the last point on the blue track, then release the mouse-button to drop the track.

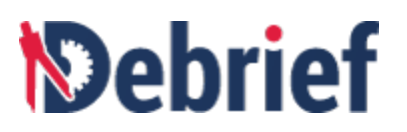

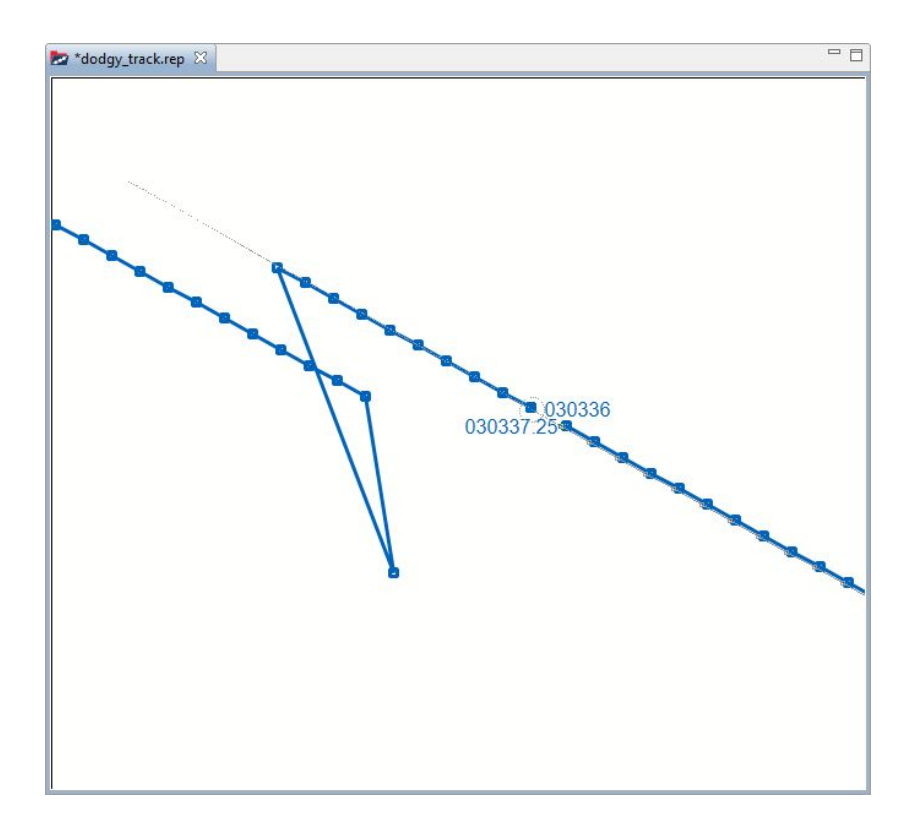

#### 6.1.5 Merging Track Segments

We will now merge the track segments:

1. In the **Outline** view, right-click on **Positions (2 Legs)**, a popup will appear.

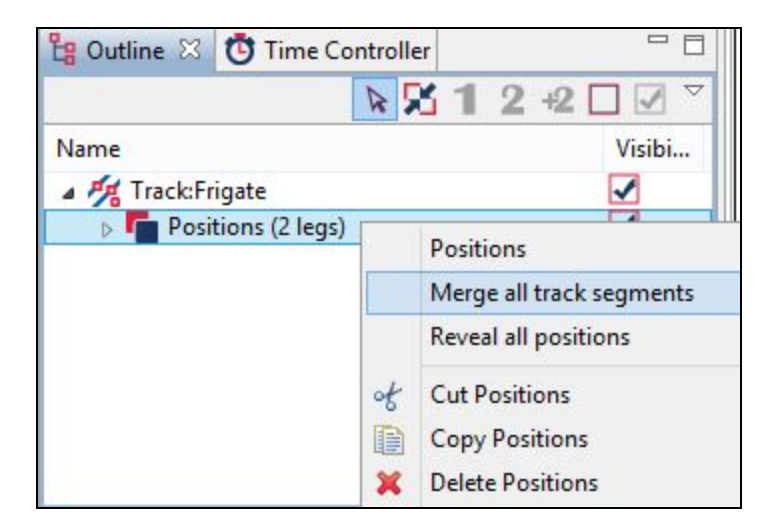

2. Click on **Merge all track segments**. The tracks will combine and **Track:Frigate** will once again show **Positions (156 items)**.

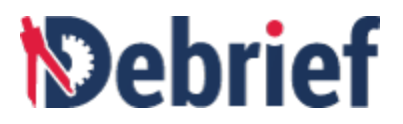

#### 6.1.6 Splitting and Fixing the Second Jump

We'll now correct the jump to the north of the one we just fixed.

- 1. Open the **Time Controller** view and move the time slider to **030326**, this is where it looks like the vessel is travelling west of north and then does a sharp turn to the south-east (marked as position 2 on the earlier image).
- 2. Right-click on the track data point and select **Split track before 0327** and the track will split into 2 again.

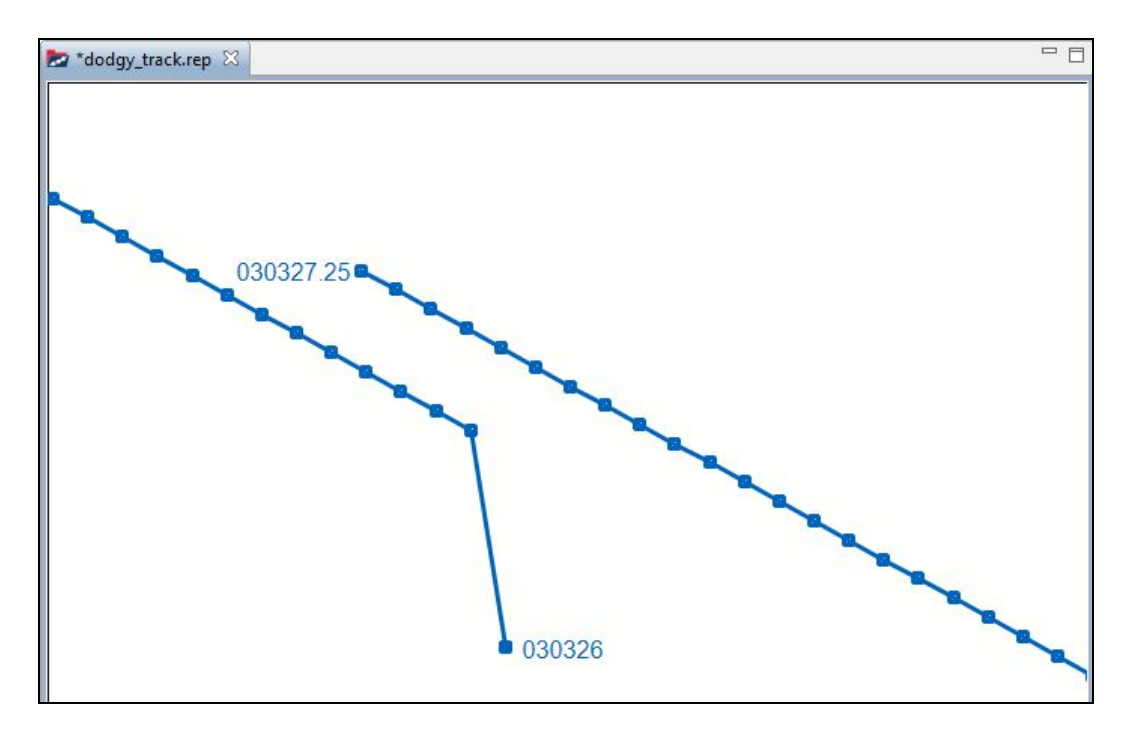

3. Now, click on the **Drag Track Segment** button again (or press **Alt+1**, if you like to learn the shortcut keys) and drag this end of the track down and to the left and position it on the dodgy point at the end of the good track section.

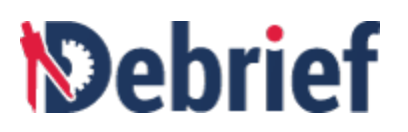

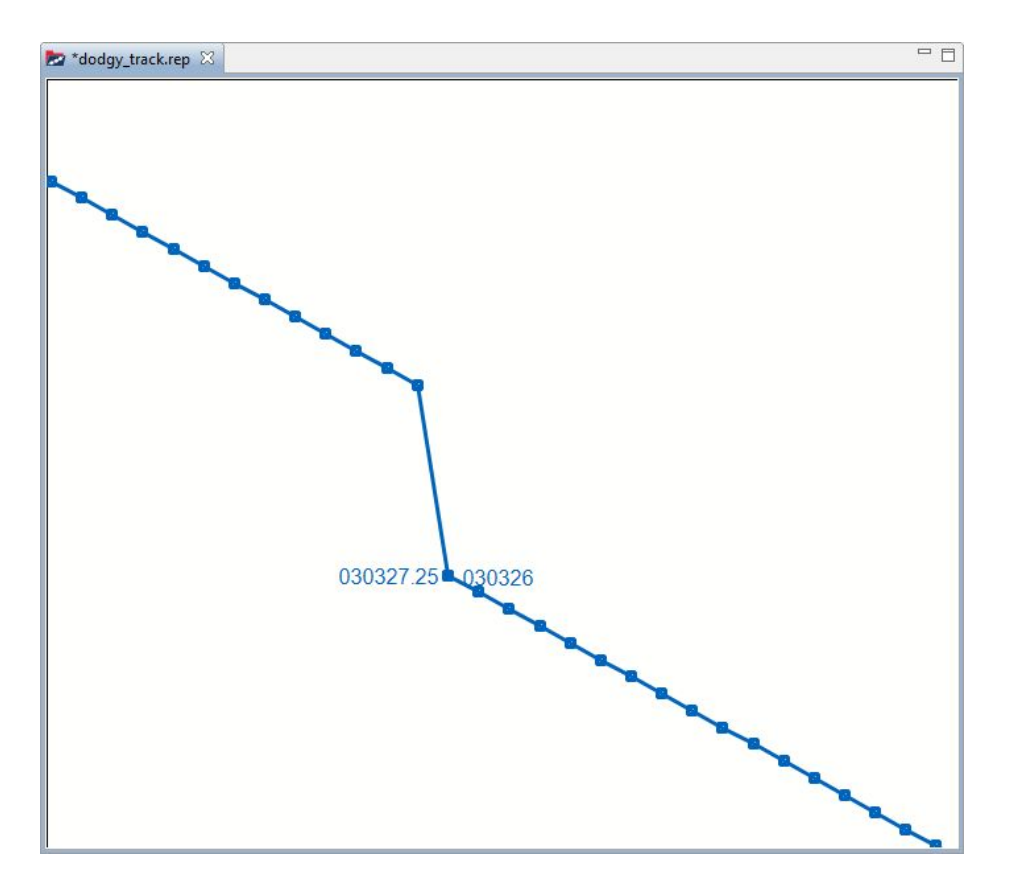

4. In the **Outline** view, right-click on **Positions (2 legs)** and then click **Merge all track segments** to combine the tracks.

The tracks will combine and in the **Outline** view, **Track:Frigate** will once again show **Positions (156** items).

#### 6.1.7 Splitting and Fixing the Third Jump

We'll now do the same with the third jump:

1. Right-click on the data point at **0326** (if you hover your mouse cursor over the data point, a tooltip will appear giving details at that point, marked as position 3 on the earlier image) and select **Split track before 0326**.

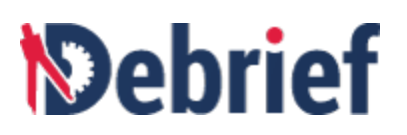

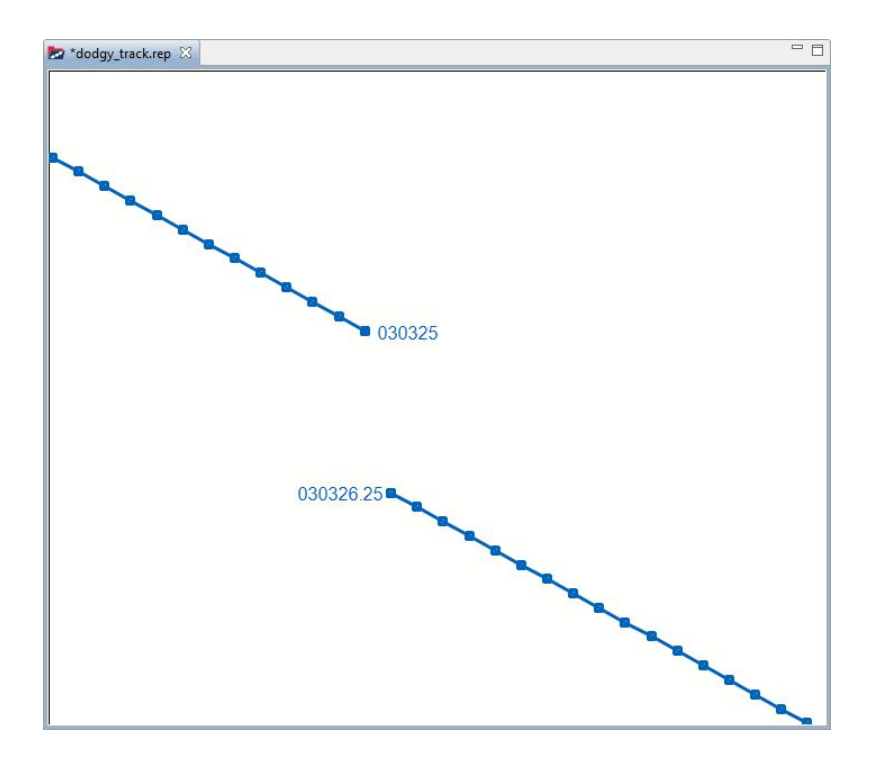

2. As before, drag this track to the good section and merge the tracks into one track.

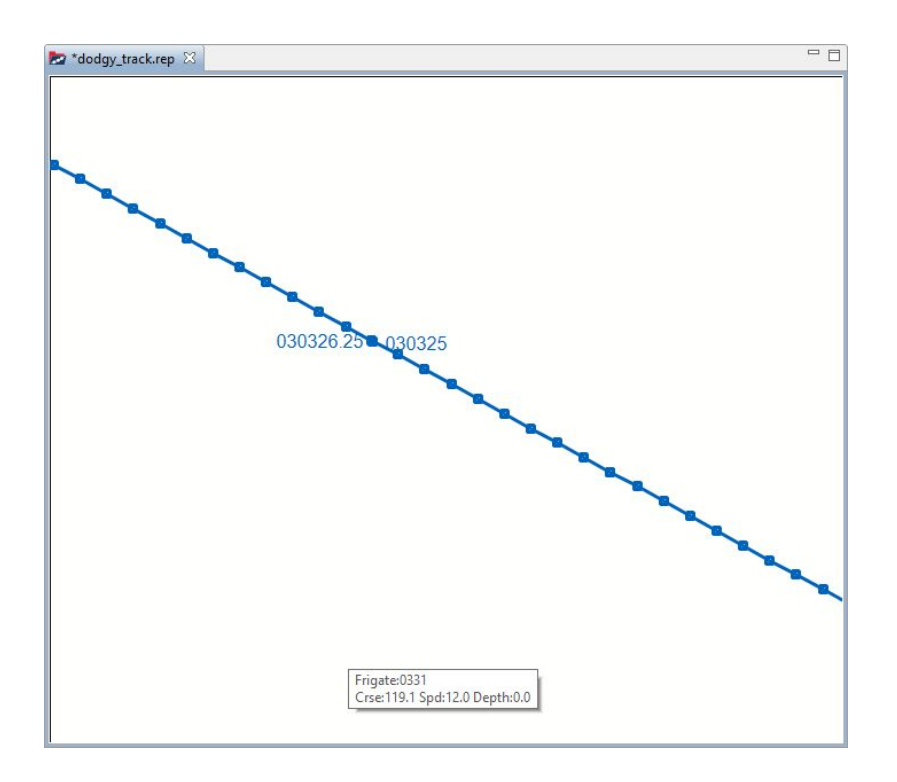

3. In the **Outline** view, right-click on **Positions (2 legs)** and then click **Merge all track segments** to combine the tracks.

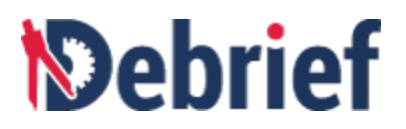

The tracks will combine and in the **Outline** view, **Track:Frigate** will once again show **Positions (156 items)**.

#### 6.1.8 Adding Third Party Data

We have now removed the jumps from the track. But, as we established earlier, there is still a missing period of data near the start of the track. Fortunately we have been able to obtain data for this period from a slightly less accurate typed log. We will now add this external data to fill the remaining gap.

1. In the **Navigator** view, locate the file **third\_party\_track.rep**.

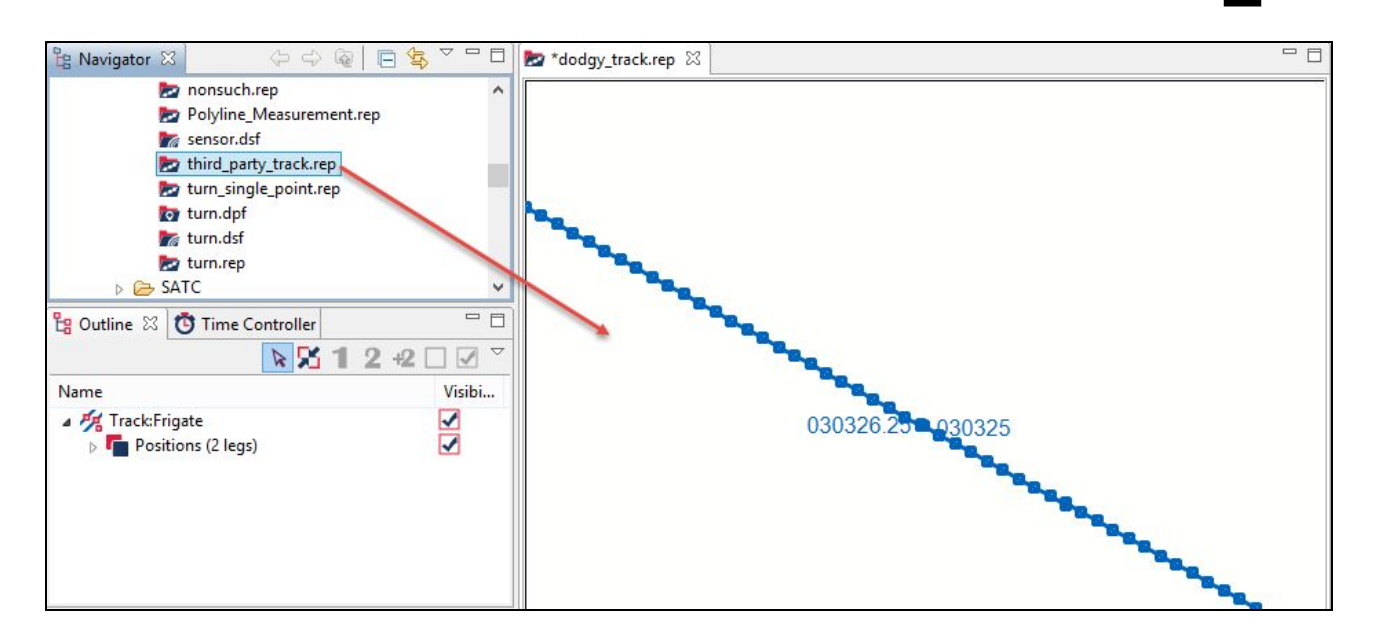

2. Drag and drop the file into the plot editor and select **Over The Ground (OTG)** when the **Select track mode** dialog appears.

|                                                                              | Select track mode                                                                                                    | -          |        | ×      |
|------------------------------------------------------------------------------|----------------------------------------------------------------------------------------------------|------------|--------|--------|
| Debrief can plot tracks<br>Use this dialog to selec<br>You can override your | using one of two modes.<br>t how to import the track titled TP_Track.<br>choice using the CMAP tab of Windows/Prefere | ences      |        |        |
| O Dead Reckoning (D                                                          | R) - positions are calculated using recorded cou                                                                      | rse and sp | eed    |        |
| Over The Ground (                                                            | OTG) - where positions are plotted according to                                                                       | the record | led lo | cation |
| Resample frequency (                                                         | only for OTG):                                                                                                    |            |        |        |
| All                                                                          |                                                                                                    |            |        | ~      |
| Automatically use t                                                          | his mode next time                                                                                                    |            |        |        |

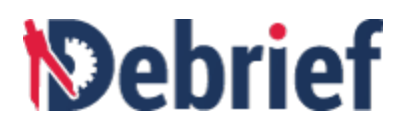

 Click Ok and you will see the new track appear to the north of Track:Frigate in the plot editor and appear as Track:TP\_Track in the Outline view.

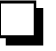

| 🔓 Outline 🛛                                               | P 23 | 1 2 | 2 +2 | 1 |    |      |  |
|-----------------------------------------------------------|------|-----|------|---|----|------|--|
| Name                                                      |      |     |      |   | Vi | sibi |  |
| <ul> <li>Frack:Frigate</li> <li>Frack:TP_Track</li> </ul> | k    |     |      |   | 1  |      |  |

4. Click Fit to window button on the Main Toolbar, to view both the tracks.

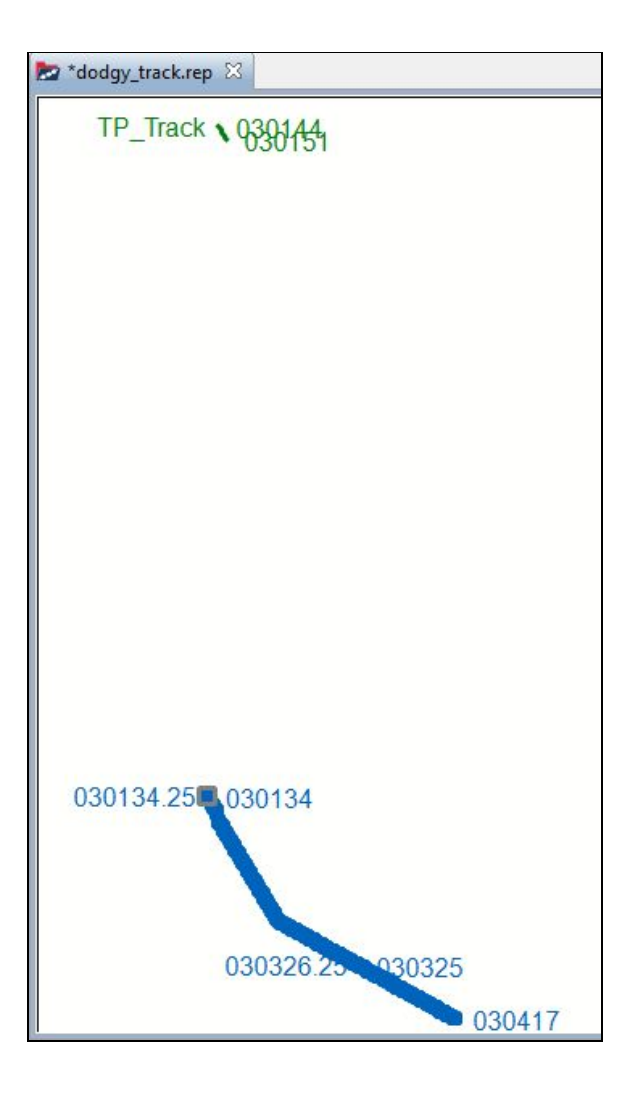

Now we need to position and merge this track with the blue track.

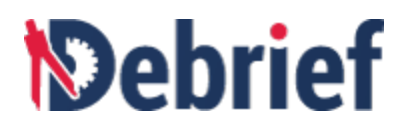

#### 6.1.9 Positioning New Data

To make it easier to merge the tracks, we need to move the new track closer to the Frigate track.

Click on the Drag whole feature toolbar button (Alt+3), move it over the Track:TP\_Track until the mouse cursor changes green, and then drag and drop the track near the period of missing data, as shown below.

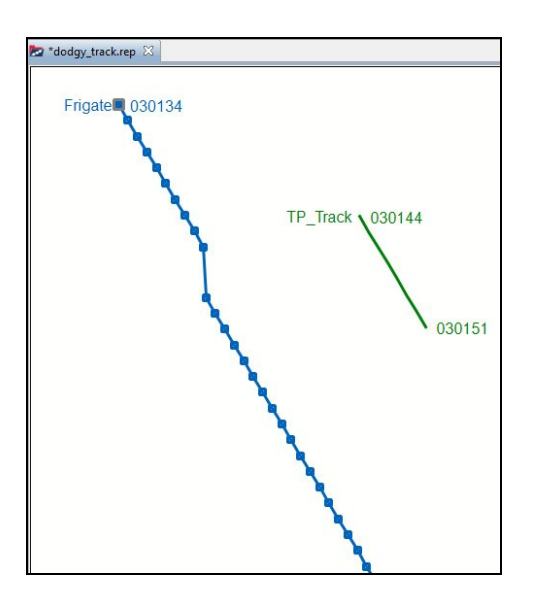

- 2. Zoom in on the gap in the **blue** track.
- Right-click on the data point to the north of the track, and select Split track after 0143. The blue track will split into two segments.

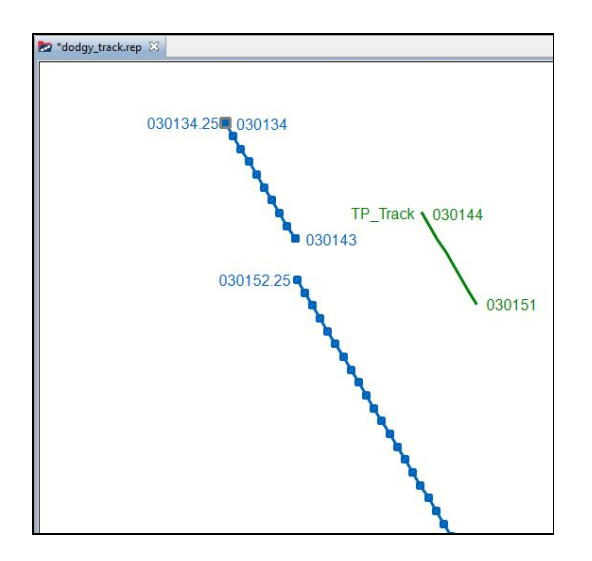

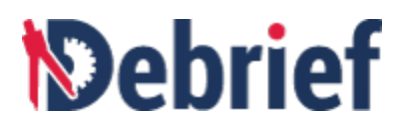

- 4. Click on the **Drag Whole Feature** button (**Alt+3**) and then drag and drop the top point of the green track onto the southern end of the blue track. Zoom in if need be.
- 5. Now, click on the **Drag Track Segment** button on the main toolbar (**Alt+1**), and drag and drop the southern end of the green track onto the northern end of the blue track.

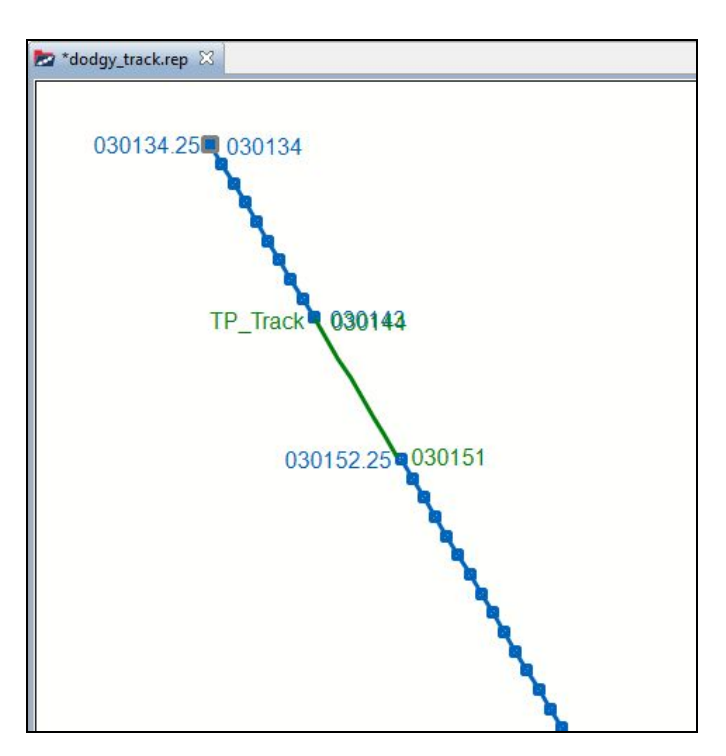

Now that our tracks are lined up, we need to merge them.

#### 6.1.10 Joining Track Segments

To join the track segments:

- 1. In the **Outline** view, press **Ctrl** and click on both the tracks to select them.
- 2. Right-click and then select **Group tracks into Frigate**. Now, only the **Track:Frigate** remains in the **Outline** view.

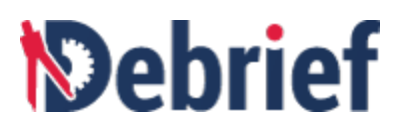

| Coutline ⊠<br>Name | 2<br>+2      | Make Secondary<br>Add as Secondary<br>Multiple items<br>Export Shape<br>Reset DTG Labels<br>Generate calculated Course and Speed |
|--------------------|--------------|----------------------------------------------------------------------------------------------------|
|                    | ∘ł<br>∎<br>¥ | Cut 2 selected items<br>Copy 2 selected items<br>Delete 2 selected items                                                         |
|                    |              | Group tracks into Frigate                                                                                                    |

3. If you click on the drop-down arrow next to **Track:Frigate** you will see **Positions (3 legs)**. However, we don't want a segmented track, we want a complete track.

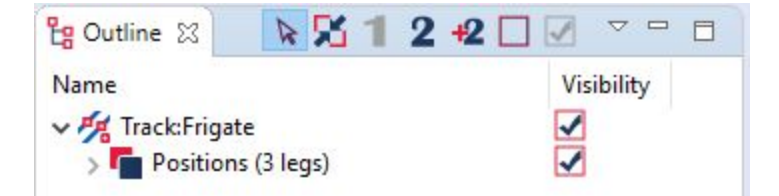

4. Right-click and select Merge all track segments.

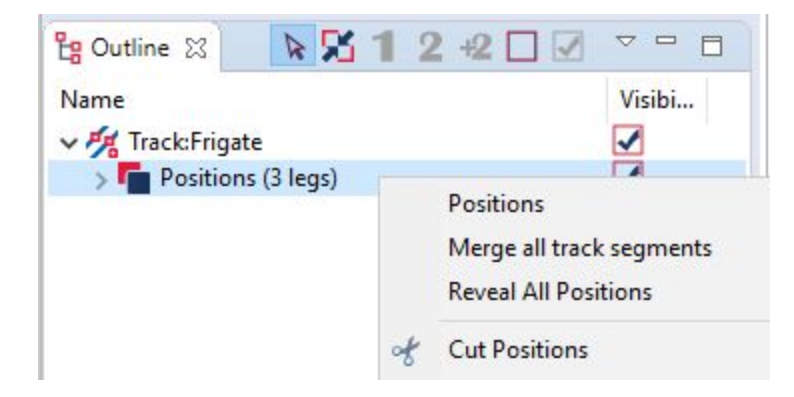

You will now see in the **Outline** view **Track:Frigate** which contains **Positions (164 items)**.

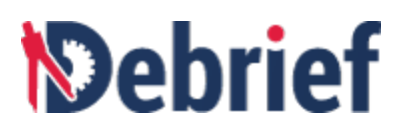

| 皆 Outline 🖾  | <b>№ № 1 2 +2</b>  |        |
|--------------|--------------------|--------|
| Name         |                    | Visibi |
| A Mark:Friga | te                 |        |
| Position     | is (164 positions) |        |

Our track is now complete.

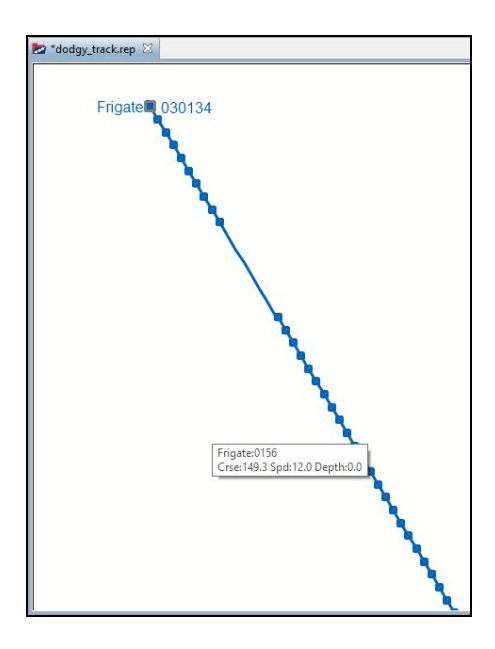

In this stage of the tutorial, you fixed some jumps in the ownship track, and filled in period of missing data using external data.

You can close the current plot now, as you won't need it for the next stage. No need to save changes.

#### 6.2 Grooming Sensor Data

This tutorial is going to work through creating and preparing the ownship sensor data ready for production of **Target Motion Analysis (TMA) tracks**.

#### Load Data Files

For this tutorial we will be using a new set of datafiles. In the Navigator view:

1. Go to the **sample\_data > S2R** folder.

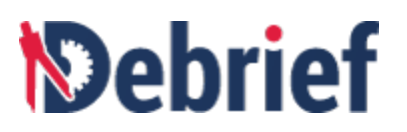

| a Navigator | 83  | (→ → @   🖻 🔩 ▽ 🗖         |   |
|-------------|-----|--------------------------|---|
|             | 0   | Ambig_tracks3.dpf        | ^ |
|             |     | dodgy_track.rep          |   |
|             | 2   | lengths.csv              |   |
|             | 0   | mid_flow.dpf             |   |
|             | 0   | midflow2.dpf             |   |
|             | 0   | midflow2a.dpf            |   |
|             |     | nonsuch_otg.rep          |   |
|             |     | nonsuch.rep              |   |
|             |     | Polyline_Measurement.rep |   |
|             | 6   | sensor.dsf               |   |
|             |     | third_party_track.rep    |   |
|             | 2   | turn_single_point.rep    |   |
|             | 0   | turn.dpf                 |   |
|             | 6   | turn.dsf                 |   |
|             |     | turn.rep                 |   |
| · 62        | CA. | TC                       | ~ |

2. Double-click on the "nonsuch.rep" file. The Select track mode dialog will display.

|                                                                     | Select track mode                                                                                                    |                   | х    |
|---------------------------------------------------------------------|----------------------------------------------------------------------------------------------------|-------------------|------|
| Debrief can plot tra<br>Use this dialog to s<br>You can override ye | acks using one of two modes.<br>elect how to import the track titled NONSUCH.<br>our choice using the CMAP tab of Windows/Prefer | ences             |      |
| Dead Reckoning                                                      | g (DR) - positions are calculated using recorded cou                                                                             | urse and speed    |      |
| Over The Groun                                                      | d (OTG) - where positions are plotted according to                                                                               | the recorded loca | tion |
| Resample frequence                                                  | :y (only for OTG):                                                                                                    |                   |      |
| All                                                                 |                                                                                                    |                   | Ŷ    |
| Automatically u                                                     | ise this mode next time                                                                                                    |                   |      |
| OK Cancel                                                           |                                                                                                    |                   |      |

3. Select **Dead Reckoning (DR)** from the dialog and click on **OK**. The ownship track will load into the plot (**Track:NONSUCH** in the **Outline** view).

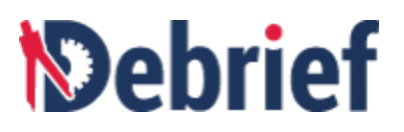

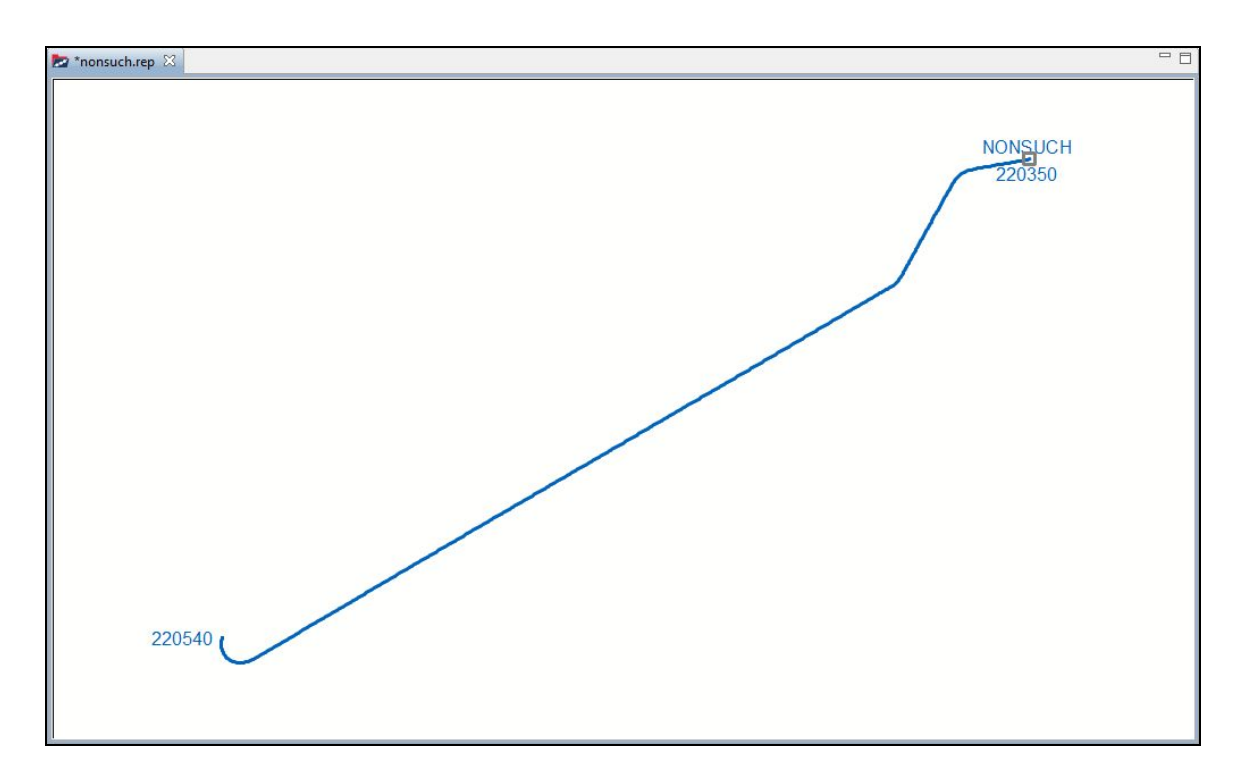

- 4. Click on the **Fit to Window** button on the Main Toolbar.
- 5. Next, from the **Navigator** again, drag in the **"sensor.dsf"** file. The **Import Sensor Data** dialog will display.

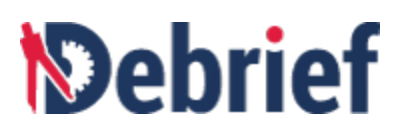

| D                              |                                                                                                    |                                                                                                    |
|--------------------------------|----------------------------------------------------------------------------------------------------|----------------------------------------------------------------------------------------------------|
| Import Senso<br>Please provide | <b>r data</b><br>the name for this sensor                                                                                    | -IGHIMMAN &                                                                                            |
| Name: SENSO                    | A one-word title for this block<br>Note: you can prevent this w<br>the Debrief preference title<br>'Show the wizard when imp | c of sensor contacts (e.g. S2046)<br>wizard from opening using<br>ed:<br>worting sensor data from REP' |
| ?                              | < Back Next >                                                                                                    | Finish Cancel                                                                                          |

6. You can go through the tabs by clicking on the **Next** button; but for now, you can also click on **Finish** to select the default options.

**Note**: The plot area can quickly become cluttered when showing bearing lines. So, by default, sensor data is set to *not-visible* when loaded from .**REP** file..

#### 6.2.1 Making Sensor Data Visible

Though that is the default option, we now wish to show that sensor data we've just imported. So, in the **Outline** view:

- 1. Click on the down-arrow next to **Track:NONSUCH**.
- 2. Click on Sensors (1 items), to expand it.
- 3. Then click on Sensor:Sensor\_A (52 cuts) to select it.

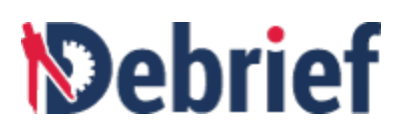

| 🔓 Outline 🖾           | ▶ 🔀 12 +2 [           |        |  |
|-----------------------|-----------------------|--------|--|
| Name                  |                       | Visibi |  |
| A 🏂 Track:NONS        | SUCH                  |        |  |
| > 220350.0            | 4 (826 positions)     | ✓      |  |
| 🖌 🌆 Sensors (1 items) |                       |        |  |
| b is Sens             | or:SENSOR_A (52 cuts) |        |  |
|                       |                       |        |  |

4. In the **Outline** view toolbar, click on the empty tick box for **SENSOR\_A**, and all the sensor data will be revealed (a pattern of bearing lines is shown either side of the track, we call each of these a **bearing fan**).

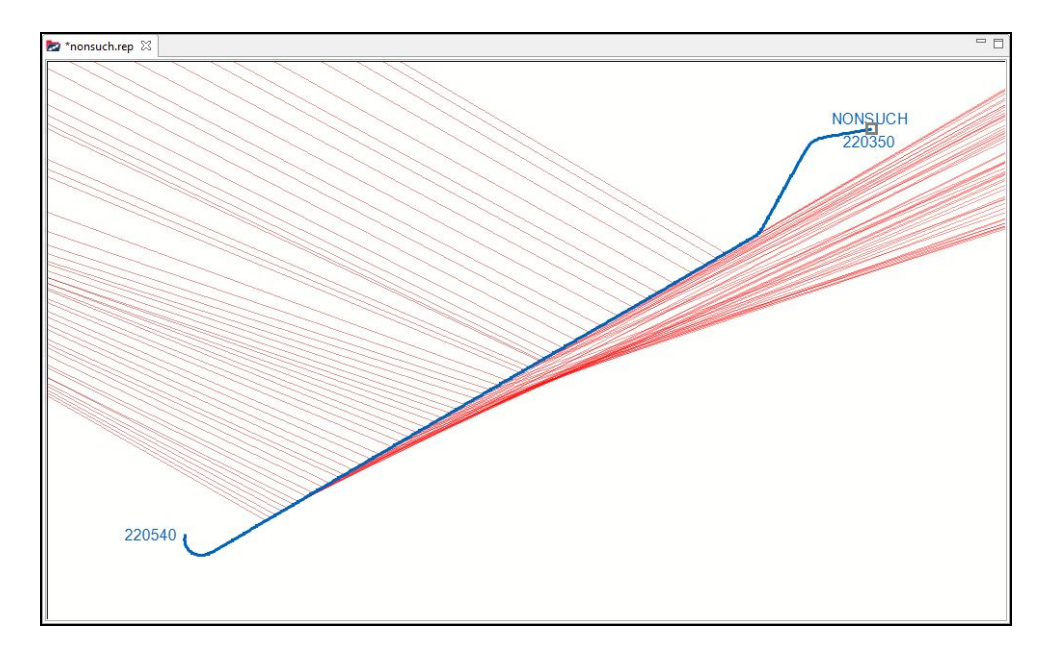

#### 6.2.2 Resolving Ambiguity

In our data you can see one bearing fan heading off to the WNW, and the other off towards the NE—this is typical of a towed sensor as they produce both a true bearing to the target, and a mirror-reflection, called an ambiguous bearing. But, we have to determine which side is *true* and which is *ambiguous*.

#### 6.2.3 Dropping Ambiguous Data

Intelligence tells us that the actual contact is off to the NW, so we can dismiss (drop) the ambiguous data set of bearings that generally point NE. This set of bearings are to the Starboard of the vessel track:

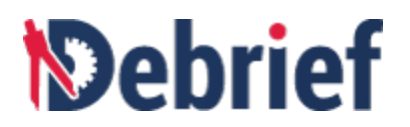

 In the Outline view, right-click on SENSOR\_A(52 cuts) and then select Select all Children.

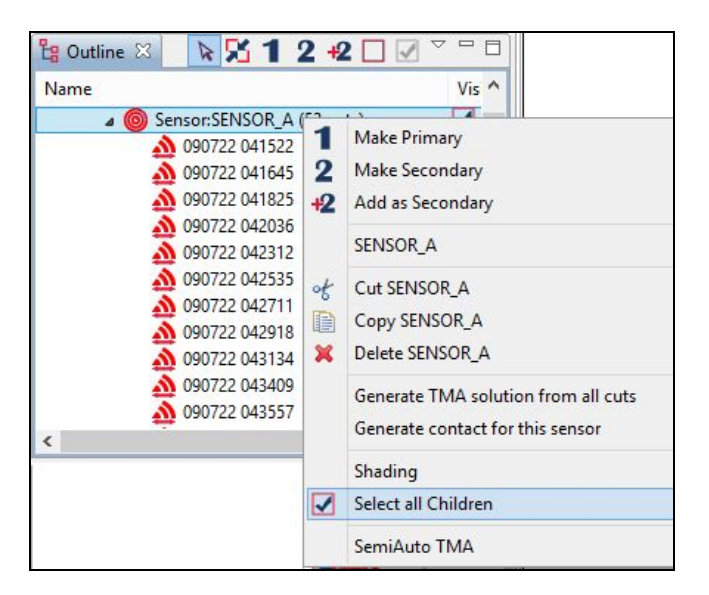

- 2. All the 52 sensor items will be selected.
- 3. Right-click on any of the entries and select Keep starboard bearing;

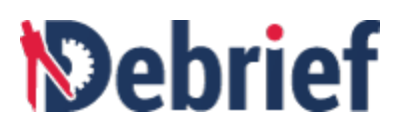

| Name                                                                                                    |    | Visibi. ^                                     |  |  |  |
|----------------------------------------------------------------------------------------------------|----|-----------------------------------------------|--|--|--|
| <ul> <li>Track:NONSUCH</li> <li>220350.04 (826 positions)</li> <li>Sensors (1 items)</li> <li>Sensor:SENSOR_A (52 c</li> </ul> |    | Multiple items<br>Reset Color<br>Clear Origin |  |  |  |
| <u> </u> 090722 041522                                                                                                    |    | Keep port bearing                             |  |  |  |
| 090722 041645                                                                                                    |    | Keep starboard bearing                        |  |  |  |
| <u> </u>                                                                                                    |    | heep starboard bearing                        |  |  |  |
| <u> </u>                                                                                                    | of | Cut 52 selected items                         |  |  |  |
| <u> </u>                                                                                                    |    | Copy 52 selected items                        |  |  |  |
|                                                                                                    |    | Delete 52 selected items                      |  |  |  |
|                                                                                                    | î  | Generate TMA solution from selected cuts      |  |  |  |
| 🔬 090722 042918                                                                                                    |    |                                               |  |  |  |
| <u> </u>                                                                                                    |    | 61 F                                          |  |  |  |
| 1090722 043409                                                                                                    |    | Shading                                       |  |  |  |
| <u> </u>                                                                                                    |    | SemiAuto TMA                                  |  |  |  |
| <u> </u>                                                                                                    | -  |                                               |  |  |  |
| 🔬 090722 044000                                                                                                    |    | ✓ ✓                                           |  |  |  |

The port bearings will disappear from view.

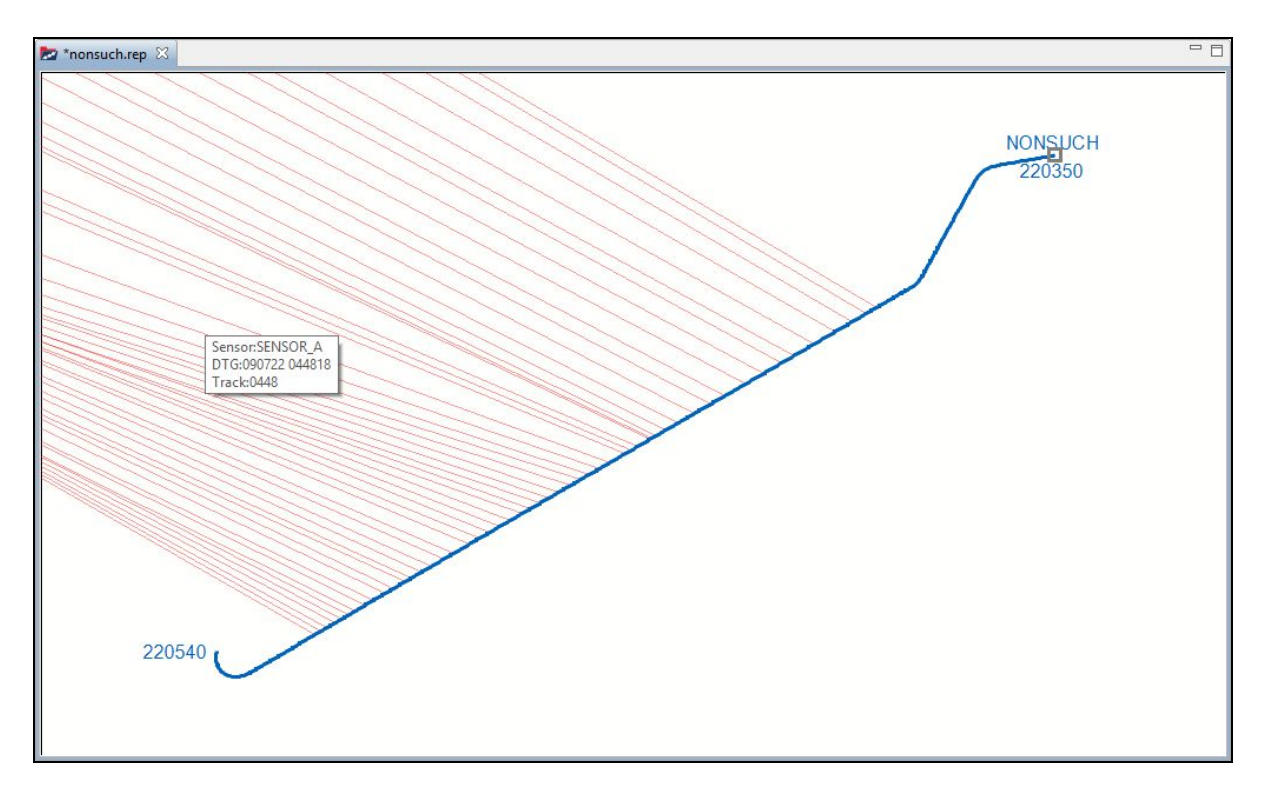

Next, we need to edit the raw sensor data.

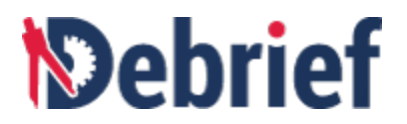

#### **Open Grid Editor**

One method of editing the raw sensor data is by using the Grid Editor.

1. Click on Window > Show view > Grid Editor.

The **Grid Editor** view will display on the right side of the plot editor, but it will be blank until we indicate the data to edit.

#### 6.2.4 Indicating Data to Edit

- 1. The **Grid Editor** 'listens out' for the current selection on the **Outline** view. However, if the selected items in the **Outline** view are not suitable for editing in the grid format, nothing will be seen, e.g. as we have just seen, after hiding the port bearings in this tutorial and opening the grid editor, the grid is empty.
- 2. To populate the **Grid Editor**: click on the Track Segment **220350.04 (826 items)**, which is just under the **Track:NONSUCH** in the **Outline** view.

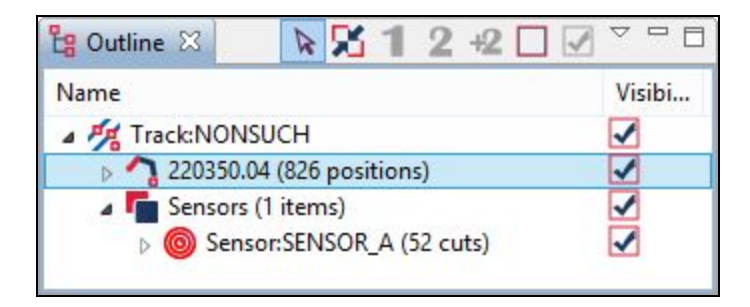

The Grid Editor view will now populate.

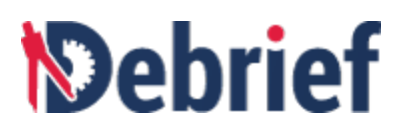

| 💐 Grid Editor 🛛   |       | 0     | 🛛 🔳 🛛 🗖 | 3 🗸 🔒 — 🗆      |
|-------------------|-------|-------|---------|----------------|
| Date Time         | Label | Depth | Visible | Location ^     |
| 09/07/22 05:40:04 | 0540  | 22.3  | true 🛛  | 04°55'30.04"   |
| 09/07/22 05:39:56 | 0539  | 22.42 | true    | 04°55'29.45"   |
| 09/07/22 05:39:48 | 0539  | 22.42 | true    | 04°55'28.84"   |
| 09/07/22 05:39:40 | 0539  | 22.3  | true    | 04°55'28.23"   |
| 09/07/22 05:39:32 | 0539  | 21.94 | true    | 04°55'27.60"   |
| 09/07/22 05:39:24 | 0539  | 23.03 | true    | 04°55'26.98"   |
| 09/07/22 05:39:16 | 0539  | 21.94 | true    | 04°55'26.36"   |
| 09/07/22 05:39:08 | 0539  | 21.94 | true    | 04°55'25.73"   |
| 09/07/22 05:39:00 | 0539  | 21.7  | true    | 04°55'25.10"   |
| 09/07/22 05:38:52 | 0538  | 21.94 | true    | 04°55'24.46"   |
| 09/07/22 05:38:44 | 0538  | 22.3  | true    | 04°55'23.83"   |
| 09/07/22 05:38:36 | 0538  | 22.78 | true    | 04°55'23.20"   |
| 09/07/22 05:38:27 | 0538  | 21.7  | true    | 04°55'22.51"   |
| 09/07/22 05:38:20 | 0538  | 21.22 | true    | 04°55'21.98"   |
| 09/07/22 05:38:12 | 0538  | 21.7  | true    | 04°55'21.39"   |
| 09/07/22 05:38:04 | 0538  | 22.3  | true    | 04°55'20.82"   |
| 09/07/22 05:37:56 | 0537  | 22.42 | true    | 04°55'20.25"   |
| 09/07/22 05:37:48 | 0537  | 23.03 | true    | 04°55'19.70"   |
| 09/07/22 05:37:40 | 0537  | 21.82 | true    | 04°55'19.18"   |
| 09/07/22 05:37:32 | 0537  | 21.46 | true    | 04°55'18.68"   |
| 09/07/22 05:37:24 | 0537  | 21.46 | true    | 04°55'18.22"   |
| 09/07/22 05:37:16 | 0537  | 21.7  | true    | 04°55'17.80"   |
| 09/07/22 05:37:08 | 0537  | 21.94 | true    | 04°55'17.41" ¥ |

**Note**: This behaviour can be cancelled by clicking on the **lock icon** button in the **Grid Editor** toolbar.

 Now in the Outline view, click on the sensor data for Track:NONSUCH > Sensor:SENSOR\_A (52 items)

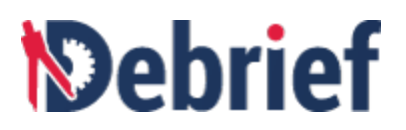

| 皆 Outline 🛛   | <u>▶</u> %1:       | 2 +2 🗌 🗹 🕆 🗖 |
|---------------|--------------------|--------------|
| Name          |                    | Visibi       |
| A 🏂 Track:NON | SUCH               |              |
| ⊳ 🐴 220350.0  | 04 (826 positions) |              |
| Sensors       | (1 items)          |              |
| 🕞 💿 Sens      | sor:SENSOR_A (52   | 2 cuts) 🗹    |
|               |                    |              |

The data from this track will populate the grid editor.

| Date Time         | Label | Visible | Frequency          | Bearing | ^ |
|-------------------|-------|---------|--------------------|---------|---|
| 09/07/22 05:25:49 | 0525  | true    | 50.2               | 300.0   | • |
| 09/07/22 05:25:05 | 0525  | true    | <mark>50.2</mark>  | 299.5   |   |
| 09/07/22 05:24:17 | 0524  | true    | 50.2               | 299.0   |   |
| 09/07/22 05:23:18 | 0523  | true    | 50.2               | 298.3   |   |
| 09/07/22 05:22:22 | 0522  | true    | 50.2               | 297.8   |   |
| 09/07/22 05:21:30 | 0521  | true    | 50.09              | 297.5   |   |
| 09/07/22 05:20:30 | 0520  | true    | 49.99              | 296.5   |   |
| 09/07/22 05:19:11 | 0519  | true    | 49.96              | 296.5   |   |
| 09/07/22 05:18:11 | 0518  | true    | 49.99              | 295.8   |   |
| 09/07/22 05:16:39 | 0516  | true    | 49.99              | 295.8   |   |
| 09/07/22 05:15:35 | 0515  | true    | 49.99              | 295.8   |   |
| 09/07/22 05:14:04 | 0514  | true    | <mark>49.99</mark> | 294.8   |   |
| 09/07/22 05:13:20 | 0513  | true    | 49.99              | 294.8   |   |
| 09/07/22 05:12:00 | 0512  | true    | 49.99              | 294.8   |   |
| 09/07/22 05:10:44 | 0510  | true    | 49.99              | 294.3   |   |
| 09/07/22 05:09:13 | 0509  | true    | 49.99              | 294.0   |   |
| 09/07/22 05:07:57 | 0507  | true    | 49.99              | 293.5   |   |
| 09/07/22 05:06:02 | 0506  | true    | 49.96              | 293.0   |   |
| 09/07/22 05:04:34 | 0504  | true    | 49.96              | 292.3   |   |
| 09/07/22 05:03:26 | 0503  | true    | 49.99              | 292.3   |   |
| 09/07/22 05:02:11 | 0502  | true    | 49.99              | 291.5   |   |
| 09/07/22 05:00:43 | 0500  | true    | 49.99              | 291.0   |   |
| 09/07/22 04:59:19 | 0459  | true    | 49.96              | 289.8   | ~ |

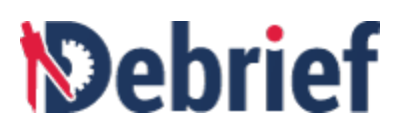

#### 6.2.5 Tidying your Interface

As mentioned previously, the interface can become easily cluttered. However, if you have a dual monitor and need all the windows and views open, then you can drag-and-drop views onto your other screen by clicking and holding the individual view tabs, and then moving them or resizing them as required.

#### 6.2.6 Viewing Grid Data

The scrollbar on the right-hand side lets you move forward and backward through the data (the newest items are shown at the top). Most cells in the grid are editable, including the date, and blue and red buttons are provided in the toolbar to add or remove rows. Clicking on the blue **Add** button will insert a duplicate of the currently selected row immediately beneath it—a major time-saver compared to manually entering data.

#### 6.2.7 Working on an Attribute

In addition to straight-forward text-editing of data, selecting an attribute offers further editing capabilities. For example:

1. In the **Frequency** column, click on the header cell itself (where it says **Frequency**). you'll see a graph appear in the bottom half of the view. This graph is a 'waterfall' display of frequency, with the most recent value at the top.

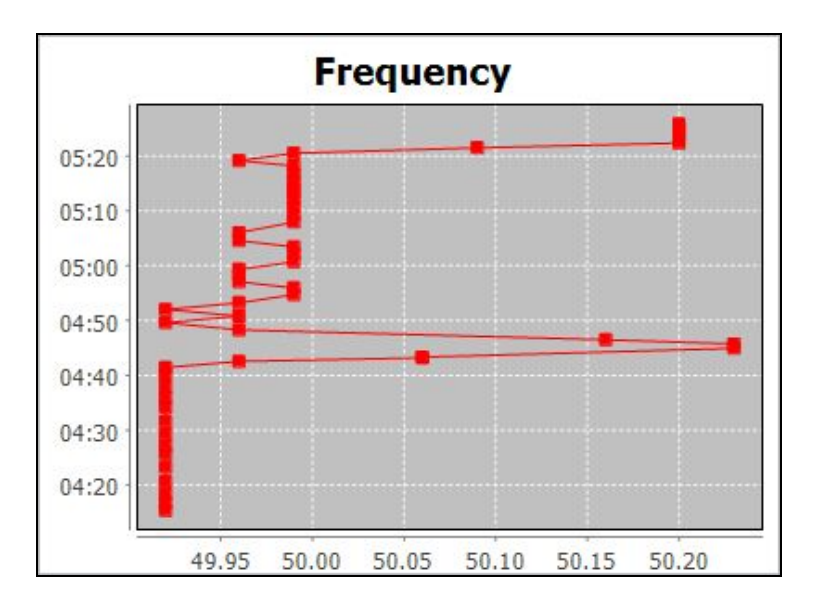

- 2. **Zoom in** on the data by dragging your mouse on the graph using a top-left to bottom-right motion.
- 3. **Zoom out** by dragging bottom-right to top-left.

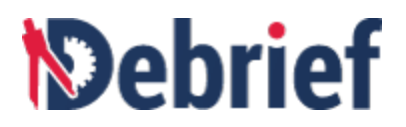

#### 6.2.8 Fixing Dodgy Frequency Observation

If you zoom out to look at all the frequency data you'll see that whilst this data seems fairly constant near the top of the dataset (along the **49.99 frequency value**), there are occasions where the data value seems too low (when viewed in the context of a steady ownship track).

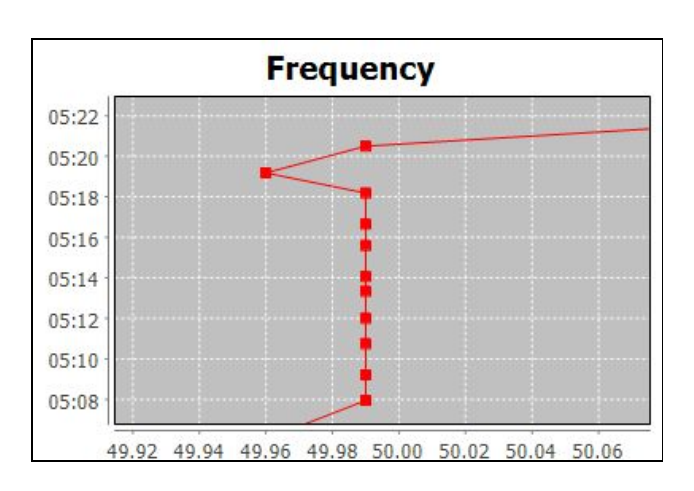

As such, we're going to fix an errant data point by dragging it into a better position.

- 1. Zoom in on the data around the time **05:20.** You will see that the data-point at **05:19:11** is quite a lot lower than its neighbours.
- 2. Move this data point by clicking inside the square data point and dragging the symbol to align it with its neighbours. Remember, you can zoom in multiple times for greater precision. After aligning the data point, the graph looks as shown below:

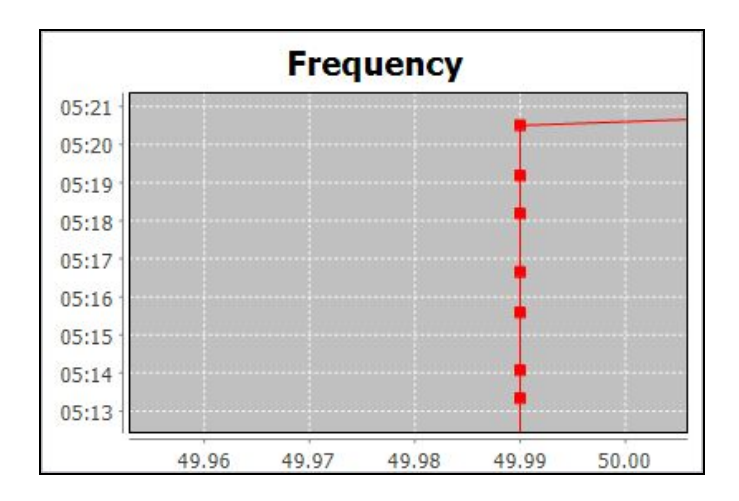

#### 6.2.9 Smoothing a Period of Data

To smooth a block of data, we will switch to bearing data:

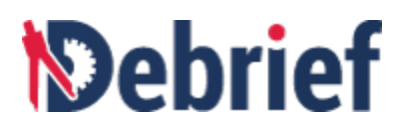

1. Click on the **Bearing** column, the graph of bearing data will appear.

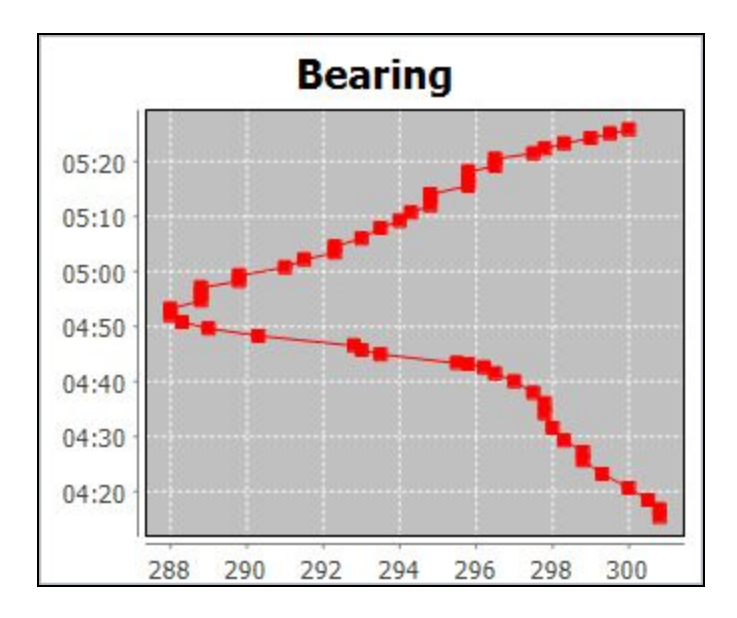

2. Around the period **05:10** to **05:20** on the graph, you will see three step-ups in the data, zoom in on these three steps.

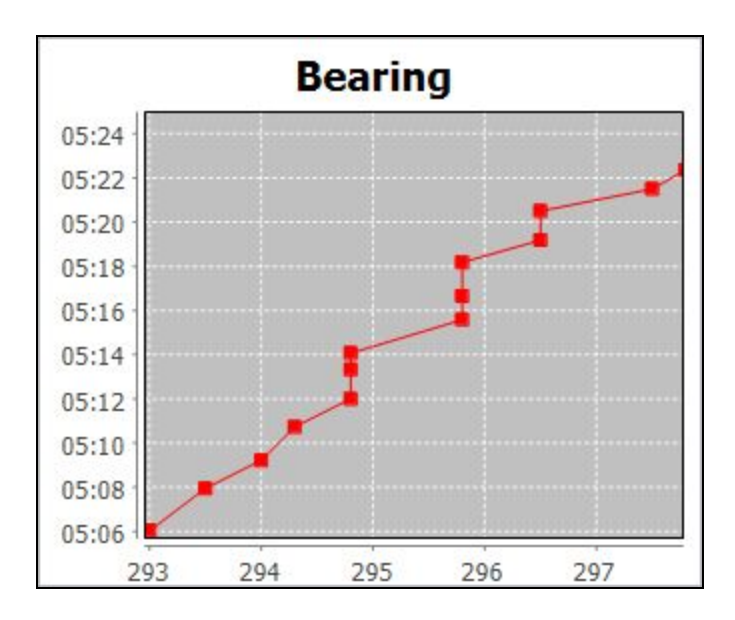

It appears that the last smooth data point before the steps is at **05:10:44**, and the first after the steps is at **05:21:30**. We're going to interpolate the data points between these two values.

To do so, we must inform **Debrief** which points we intend to keep:

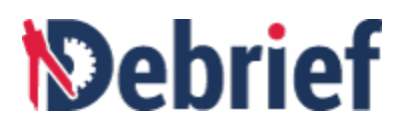

- 1. In the **Grid Editor**, select the row with **Date Time** value **09/07/22 05:10:44** by clicking on the empty cell to the left of the row. In the grid (the top half of the editor) click on the empty space to the left of row **05:10:44**.
- Now, hold down the Ctrl key and click on the row with Date Time value 09/07/22
   05:21:30. We have now selected the valid points at either end of the period we wish

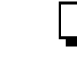

to correct. As soon as you do this, the **Interpolate Bearing** (**calculator**) button in the **Grid Editor** toolbar will be enabled.

| 🛿 Grid Editor 🖾 🛛 🕞 🔂 🐨 🗖 |       |         |                    |          |                |
|---------------------------|-------|---------|--------------------|----------|----------------|
| Date Time                 | Label | Visible | Frequency          | Bearing  | Ambiguous be ^ |
| 09/07/22 05:22:22         | 0522  | true    | 50.2               | 297.8    | 62.3           |
| 09/07/22 05:21:30         | 0521  | true    | 50.09              | 297.5    | 62.5           |
| 09/07/22 05:20:30         | 0520  | true    | 49.99              | 297.2027 | 63.5           |
| 09/07/22 05:19:11         | 0519  | true    | <mark>49.96</mark> | 296.8114 | 63.5           |
| 09/07/22 05:18:11         | 0518  | true    | 49.99              | 296.5142 | 64.3           |
| 09/07/22 05:16:39         | 0516  | true    | <mark>49.99</mark> | 296.0585 | 64.3           |
| 09/07/22 05:15:35         | 0515  | true    | 49.99              | 295.7414 | 64.3           |
| 09/07/22 05:14:04         | 0514  | true    | <mark>49.99</mark> | 295.2907 | 65.3           |
| 09/07/22 05:13:20         | 0513  | true    | 49.99              | 295.0727 | 65.3           |
| 09/07/22 05:12:00         | 0512  | true    | <mark>49.99</mark> | 294.6764 | 65.3           |
| 09/07/22 05:10:44         | 0510  | true    | 49.99              | 294.3    | 65.8           |

3. Click on the **Interpolate Bearing** button and the bearings for the selected data points will be smoothed along a straight line.
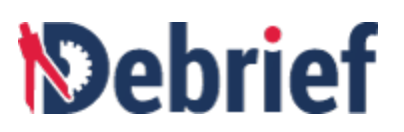

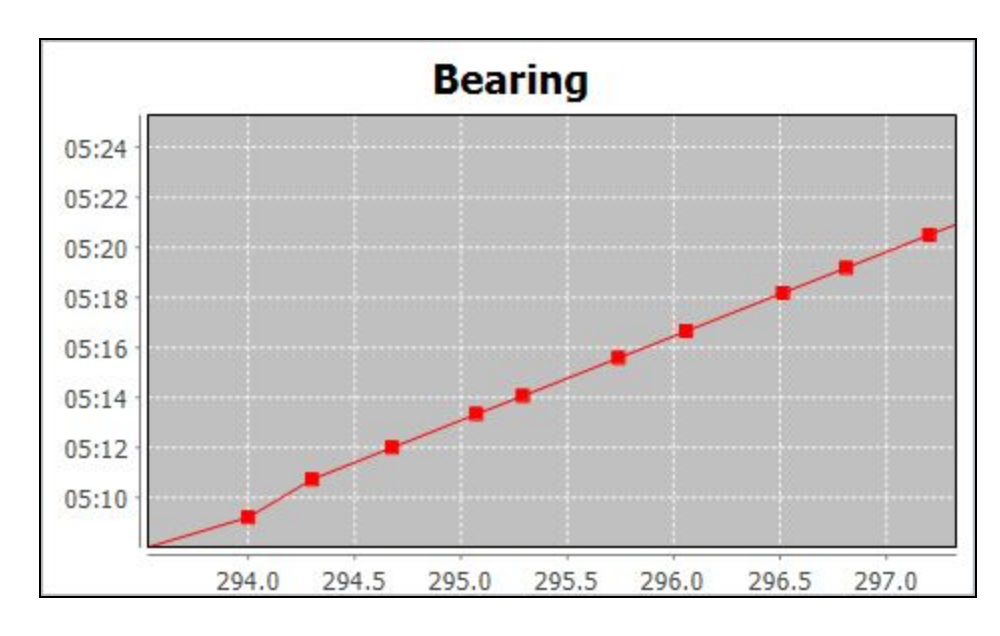

**Note**: You can select **Undo** from the **Edit** menu, or press **Ctrl+Z** on your keyboard, to undo an interpolation operation.

## 6.2.10 Getting Clever with Interpolation

Remember, in the previous step, we only selected a single point at each end of what could be considered poor data. However, there are two other more advanced ways of doing an interpolation.

- 1. If we had selected multiple points at the ends of the dodgy data then **Debrief** would have made the interpolated values fit through a cubic spline that passed through the selected points.
- 2. If we had selected one or more points in the middle of the dodgy data (in addition to point(s) at the ends) then **Debrief** would have fitted a curve through the end and midpoints of the dataset.

Now that we've tidied the sensor data, we can move on.

## 6.2.11 Setting Array Offset

As you saw in the earlier step of the tutorial, sensor data can be ambiguous; this can happen when the data has been produced by a sensor that is towed on a cable, behind the vessel. In order to plot the bearing lines from the correct origin, we need to tell Debrief how far back the centre of the sensor is..

In the current scenario, **Debrief** is plotting the sensor cuts against the attack datum of the platform. In truth the centre of towed array sonar is 451m behind the datum of the platform. So, we need to apply an offset of 451m in this particular example for this sensor (since it's behind, we use -451m). To do this:

1. Select **Sensor:SENSOR\_A** in the **Outline** view.

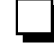

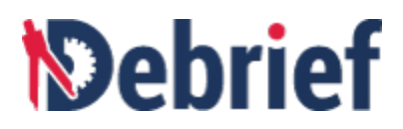

2. Open the **Properties** view and you will see the **Sensor offset** attribute. Enter **-451** in this field, then press **Enter**. As you do so, the bearings on the plot will adjust to reflect this change.

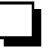

| <mark>ម្លៃ</mark> Outline 🔀 🛛 🕅                                                                         | <b>X 1 2 +2</b> □ <b>∀</b> <sup>∨</sup> <sup>□</sup> |
|----------------------------------------------------------------------------------------------------|------------------------------------------------------|
| Name                                                                                                    | Visibi                                               |
| <ul> <li>Track:NONSUCH</li> <li>220350.04 (820)</li> <li>Sensors (1 iter</li> <li>Sensor:SEI</li> </ul> | 6 positions)<br>ms)<br>VSOR_A (52 cuts)              |
| 🔳 Properties 🛛                                                                                          | en → En → En → En =                                  |
| Sensor:SENSOR_A (52 cuts                                                                                | ;)                                                   |
| Property                                                                                                | Value                                                |
| ⊿ Misc                                                                                                  | and a construction of the                            |
| Default color                                                                                           | (R:255 G:0 B:0)                                      |
| Line tickness                                                                                           | 1 pixels                                             |
| Name                                                                                                    | SENSOR_A                                             |
| Sensor offset                                                                                           | -451.0 m                                             |
| Start/Finish DTG                                                                                        | 22/Jul/09 04:15:22 - 22/Jul/09 05:2                  |
| Visible                                                                                                 | Yes                                                  |
| Visible frequency                                                                                       | All                                                  |
| Optional                                                                                                |                                                      |
| Base frequency                                                                                          | 220.0                                                |
| ▲ Spatial                                                                                               |                                                      |
| Array Centre Mo                                                                                         | Worm in hole                                         |
| ▲ Time-Related                                                                                          |                                                      |
| Resample data at                                                                                        | All                                                  |

- 3. To see where the current array centre is, we can direct **Debrief** to show a marker at the array centre. In the **Outline** view, click on **Track:NONSUCH**.
- 4. Then, in the **Properties** view, under **Visibility**, you will see **Plot array centre**, change it to **Yes**.

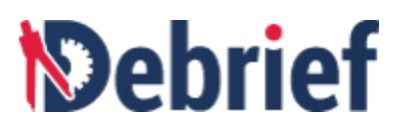

| 🔳 Properties 🛛                 | 🛃 🗄 🔅 🔼 🗸 🗖 |          |
|--------------------------------|-------------|----------|
| Track:NONSUCH                  |             |          |
| Property                       | Value       | ^        |
| Spatial                        |             |          |
| Interpolate point              | No          |          |
| ▲ Time-Related                 |             |          |
| Arrow frequency                | None        |          |
| Custom Snail Tra               |             |          |
| Custom Vector S                | 0 - reset   |          |
| Label frequency                | None        | <b>D</b> |
| Resample data at               | All         |          |
| Symbol frequenc                | None        |          |
| <ul> <li>Visibility</li> </ul> |             |          |
| Link positions                 | Yes         |          |
| Name at start                  | Yes         |          |
| Name visible                   | Yes         |          |
| Plot array centre              | Yes 🗸       |          |
| Positions visible              | Yes         | 1        |
| Start/End time la              | Yes         |          |
| Visible                        | Yes         | ¥        |
| <                              | >           |          |

A cross will appear astern of the current submarine location, in the **Plot Editor**.

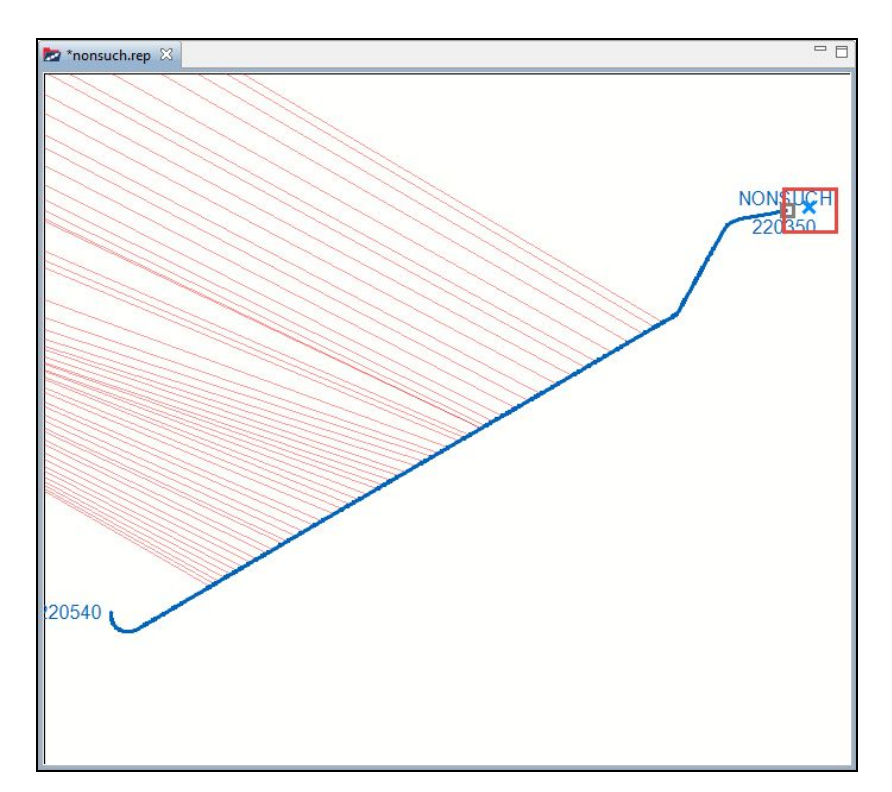

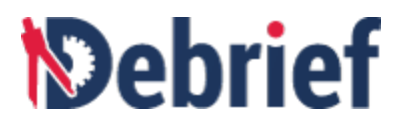

## 6.2.12 OPTIONAL - Reducing Data Density

Though it isn't necessary for this particular scenario, **Debrief** does allow you to reduce the density of sensor data:

- 1. In the Outline view, right-click on Sensor:SENSOR\_A.
- In the drop-down menu, click on SENSOR\_A > Visible Frequency, then select 5 Mins.

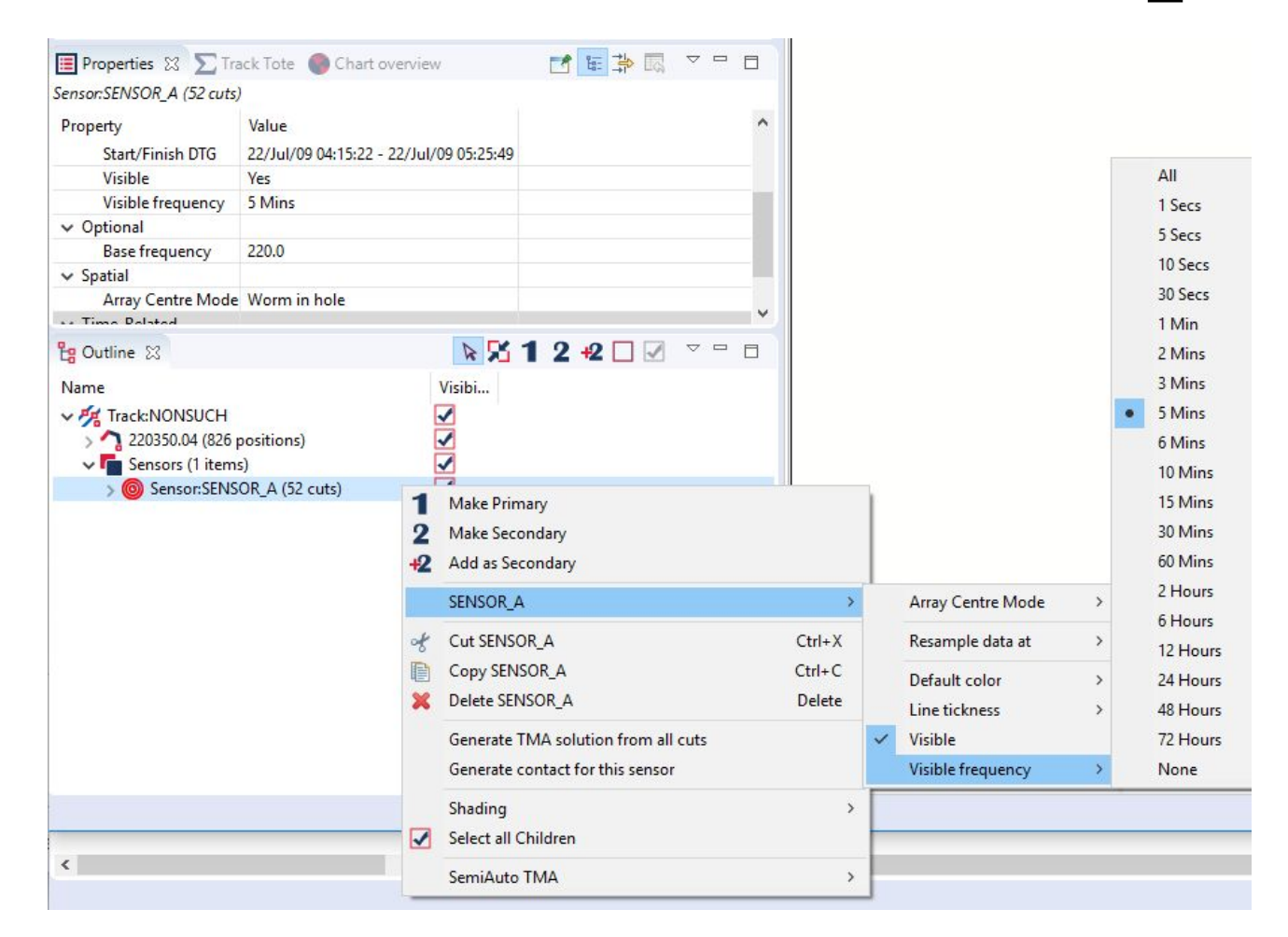

Adjusting these options will filter out sensor data and hide sensor observations between the specified frequency. The sensor cuts are not deleted, just hidden; and can be made visible again by selecting a smaller, visible frequency.

**Note**: A more permanent way of doing this is to use the alternate option shown above to **Resample position data at**, and select the required period.

We've now got a track with lovely smooth sensor data.

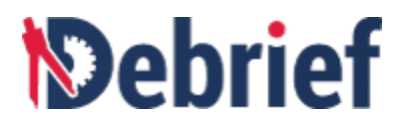

#### Saving Your Data

As mentioned earlier, this sensor data and track will be required for the next tutorial; so, if you don't intend to jump straight onto it, ensure you save this file:

- 1. Click on **File > Save**.
- 2. You have to save the file with the **dpf** extension, and also **select the folder** where you will save the file.
- 3. Enter the filename, e.g. nonsuch\_plus\_data.dpf.
- 4. Click on Ok.

# 6.3 Generating Target Track

This tutorial guides you through creating a target track segment from bearing data to represent a period of straight-line motion; this can be interpreted as a **Manual Target Motion Analysis (TMA) Solution**.

- 1. We will be using the track and sensor data from the previous example, so if you closed it, reopen it now.
- 2. In this tutorial, we will be concentrating on the plot, so you can close the **Grid Editor** view.

## 6.3.1 Deciding the Contact Period

A capable analyst will be able to recognise a couple of periods of steady bearing rate that lend themselves to being the basis of TMA solutions.

If you earlier filtered the sensor data, you should reveal it all again before continuing, since we want to use all available data when generating this TMA track.

The first period of cuts we're going to be using here are the first 15 or so sensor cuts (marked 1 in the below screenshot). We can see that at the end of this period, there are 2 bearing lines very close together and then a gap (marked 2 in the screenshot below), followed by a small group of 3 bearing lines, and then another gap (marked 3 in the screenshot below). After this second gap, there is then a period of about 10 unsteady cuts, and then another steady period; we'll be using that for a solution a little later. Experience shows us that, since Ownship is steady throughout this period, these bearing patterns indicate that the subject vessel was first on a straight course, then it manoeuvred, then it assumed a second straight course.

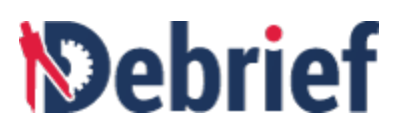

| 皆 Navigator 👸 Time Controller 🖁 Outline 🔀                                                                                                    |                                         | 😓 *nonsuch.rep 🛛 |                   |
|----------------------------------------------------------------------------------------------------|-----------------------------------------|------------------|-------------------|
| Name                                                                                                    | St 1 2 +2 □ ✓ ▼<br>Visibi               |                  |                   |
| ▲ 090722 041522<br>▲ 090722 041645<br>▲ 090722 042036<br>▲ 090722 042036<br>▲ 090722 042036<br>▲ 090722 042036<br>▲ 090722 042036<br>▲ 090722 042313<br>▲ 090722 042918<br>▲ 090722 042918<br>▲ 090722 043134<br>▲ 090722 043577<br>▲ 090722 043577<br>▲ 090722 043577<br>▲ 090722 043577<br>▲ 090722 043577<br>▲ 090722 044177                                                                                                    | X K K K K K K K K K K K K K K K K K K K |                  | NONSUCH<br>220350 |
| 100/122 044/54           100/0722 044312           100/0722 044319           100/0722 044319           100/0722 044319           100/0722 044319           100/0722 044544           100/0722 044544           100/0722 044544           100/0722 044518           100/0722 044517           100/0722 045313           100/0722 045313           100/0722 045313           100/0722 045313           100/0722 045313           100/0722 045356           100/0722 045556           100/0722 045515           100/0722 045515           100/0722 045519 | A K K K K K K K K K K K K K K K K K K K | 220540           |                   |

## 6.3.2 Highlighting Contacts

We will change the color of the contacts to make our first solution easier to see and work on:

- 1. Identify the last bearing line you will use for the first period of steady bearing data.
- 2. Double-click somewhere on that bearing line and it will then be highlighted in the **Outline** view (I selected the data point named **090722 044127**).
- 3. Alternatively, you can click on that item in the **Outline** view to select it.

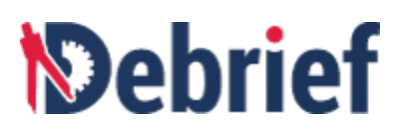

| 법 Outline 🛛                                                                                                    | <b>№ %</b> 1 2 | +2 🗌 🗹 ▽ |   |
|----------------------------------------------------------------------------------------------------|----------------|----------|---|
| Name                                                                                                    |                | Visibi   | ^ |
| ▲ O Sensor:SENSOR                                                                                                    | (_A (52 cuts)  | ✓        |   |
| 090722 0415     090722 0415                                                                                                    | 522            | ✓        |   |
| <u> </u>                                                                                                    | 545            | ✓        |   |
| <u> </u>                                                                                                    | 325            | 1        |   |
| <u> </u>                                                                                                    | 036            | ✓        |   |
| <u> </u>                                                                                                    | 312            | ✓        |   |
| <u> </u>                                                                                                    | 535            | 1        |   |
| <u> </u>                                                                                                    | 711            | 1        |   |
| <u> </u>                                                                                                    | 918            | ✓        |   |
| <u> </u>                                                                                                    | 134            | ✓        |   |
| <u> </u>                                                                                                    | 409            | ✓        |   |
| <u> </u>                                                                                                    | 557            | 1        |   |
| <u> </u>                                                                                                    | 756            | ✓        |   |
| <u> </u>                                                                                                    | 000            | 1        | - |
| <u> </u>                                                                                                    | 127            | 1        |   |
| <u> </u>                                                                                                    | 232            | 1        |   |
| O90722 0443     O90722 0443     O     O | 312            | 1        |   |
|                                                                                                    | 319            |          | * |

4. Now, scroll back up to the start of the sensor data, hold down the **Shift** key, and then click on the first entry—this period of sensor data is now selected.

| 皆 Outline 🔀 | N 🔀 1                    | 2 +2 🗆 🗹            |   |
|-------------|--------------------------|---------------------|---|
| Name        |                          | Visibi              | ^ |
| ⊿ 🔘 S       | ensor:SENSOR_A (52 cuts) |                     |   |
| 4           | 090722 041522            | 1                   |   |
| 4           | 090722 041645            | <ul><li>✓</li></ul> |   |
| 4           | 090722 041825            | <b>V</b>            |   |
|             | 090722 042036            |                     |   |
| 4           | 090722 042312            | <b>√</b>            |   |
| 4           | 090722 042535            | 1                   |   |
| 4           | 090722 042711            | <b>V</b>            |   |
| 4           | 090722 042918            | <ul><li>✓</li></ul> |   |
|             | 090722 043134            | <ul><li>✓</li></ul> |   |
| 4           | 090722 043409            | <ul><li>✓</li></ul> |   |
| 4           | 090722 043557            | <b>V</b>            |   |
| 4           | 090722 043756            | <ul><li>✓</li></ul> |   |
| 4           | 090722 044000            |                     |   |
| 4           | 090722 044127            | <b>√</b>            |   |
| 4           | 090722 044232            | <b>~</b>            |   |
| 4           | 090722 044312            |                     |   |
| -           | 090722 044319            |                     | * |

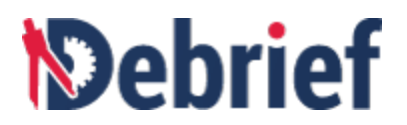

 To change the colour, right-click anywhere on the selected group and select Multiple items > Color > Orange.

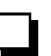

| Name                      |    | Visibi. ^                           |        |   |                       |          |             |
|---------------------------|----|-------------------------------------|--------|---|-----------------------|----------|-------------|
| Track:NONSUCH             |    |                                     |        |   |                       |          |             |
| Positions (826 positions) |    |                                     |        |   |                       |          |             |
| Sensors (1 items)         |    |                                     |        |   |                       |          |             |
| Sensor:SENSOR_A (52 cuts) |    |                                     |        |   |                       |          |             |
|                           |    |                                     |        |   |                       |          |             |
|                           |    |                                     |        |   |                       |          |             |
| <u> </u>                  |    |                                     |        |   |                       |          |             |
|                           |    |                                     |        |   |                       | -        | 100.000     |
| <u> </u>                  |    | Madain la itema                     |        |   | Calar                 |          | Red         |
| <u> </u>                  |    | Multiple items                      |        |   | Color                 |          | Blue        |
| 🔬 090722 042711           |    | Reset Color                         |        |   | Label visible         |          | Course      |
| 🔬 090722 042918           |    | Clear Origin                        |        | 4 | Visible               |          | Green       |
| 🔬 090722 043134           |    | Keep port bearing                   |        | - |                       |          | Yellow      |
|                           |    | Keen starboard bearing              |        |   | Has ambiguous bearing |          | Magenta     |
|                           |    | Reep starboard bearing              |        | ~ | Has bearing           |          | Purple      |
|                           | of | Cut 14 selected items               | Ctrl+X | 4 | Has frequency         |          | Orange      |
|                           | P  | Copy 14 selected items              | Ctrl+C |   |                       |          | Bassinge    |
|                           |    | Delete 14 celected items            | Delete |   | Label location        | <u>*</u> | Brown       |
| M 090722 044232           | *  | Delete 14 selected items            | Delete |   | Line style            | •        | Cyan        |
| 1 090722 044312           |    | Generate TMA solution from selected | d cuts |   | Put label at          | +        | Light Green |
| A 000722 044210           |    |                                     |        |   |                       |          |             |

The bearing lines in the plot area and the selected items in the **Outline** view will turn orange.

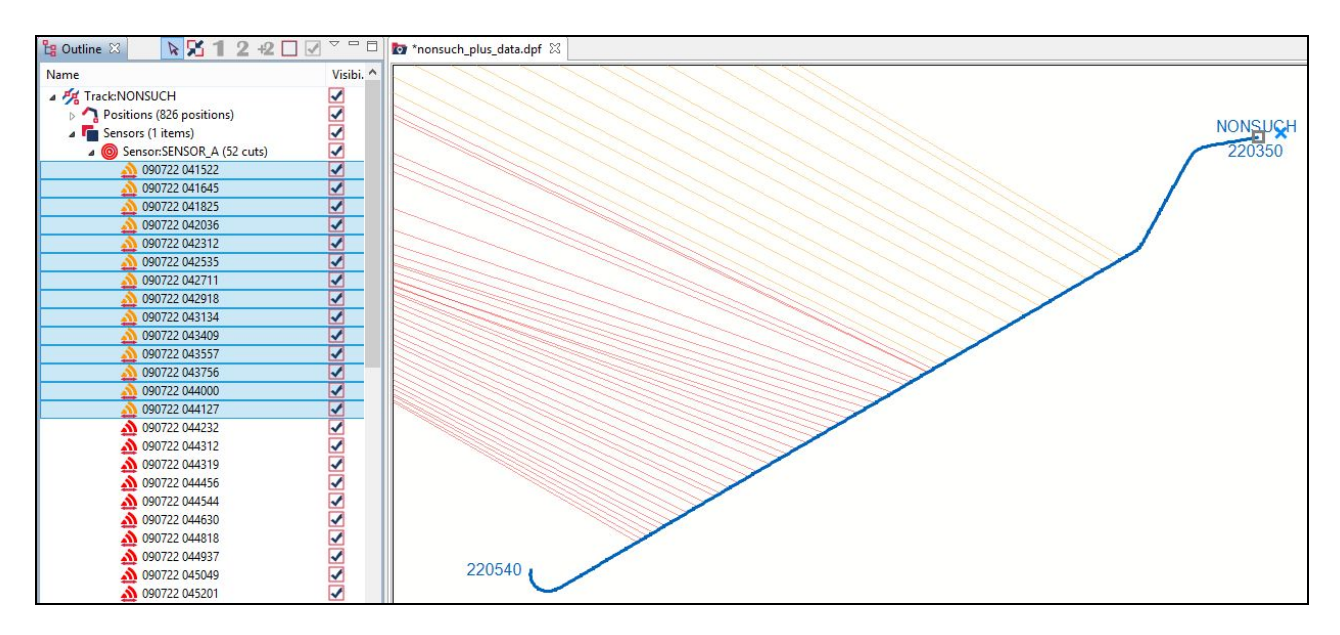

## 6.3.3 Generating the TMA segment

Next, we're going to create a solution from this selected (orange) data. When we generate a TMA segment based on sensor data, **Debrief** creates a track segment of steady course/speed data points, with one data-point at the time of each sensor cut used to generate the segment. **Debrief** has a **Generate TMA Wizard** to help you with this.

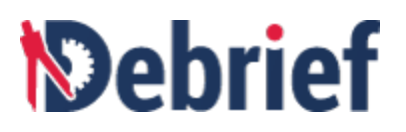

With the set of data still selected in the **Outline** view (or reselect it if you've lost the selection):

1. Right-click on the selected sensor data and select **Generate TMA solution from selected cuts**.

| 😫 Outline 🛛 🛛 🔉 🔀 1 2 +2 [                                                                      |    | 🔽 🗖 🗖 🎦 🔯 *nonsuch_plus_data.dpf 🛛       |
|-------------------------------------------------------------------------------------------------|----|------------------------------------------|
| Name                                                                                            |    | Visibi. ^                                |
| <ul> <li>Track:NONSUCH</li> <li>Positions (826 positions)</li> <li>Sensors (1 items)</li> </ul> |    |                                          |
| Sensor:SENSOR_A (52 cuts)                                                                       |    |                                          |
| A 090722 041522                                                                                 | -  |                                          |
| 090722 041645                                                                                   |    | Multiple items                           |
| 090722 041825                                                                                   | 1  | Reset Color                              |
| 090722 042036                                                                                   |    | Clear Origin                             |
| 090722 042312                                                                                   |    |                                          |
| 090722 042535                                                                                   |    | Keep port bearing                        |
| 090722 042711                                                                                   |    | Keep starboard bearing                   |
| 090722 042918                                                                                   | at | Cut 14 selected items                    |
| 090722 043134                                                                                   | 3  | Cut 14 selected items                    |
| 090722 043409                                                                                   |    | Copy 14 selected items                   |
| <b>090722 043557</b>                                                                            | ×  | Delete 14 selected items                 |
| 090722 043756                                                                                   | -  | C                                        |
| 090722 044000                                                                                   | L  | Generate TMA solution from selected cuts |
| 090722 044127                                                                                   |    | Shading                                  |
| 090722 044232                                                                                   |    |                                          |
| <b>3</b> 090722 044312                                                                          |    | SemiAuto TMA                             |

The Generate TMA Segment dialog will show, asking you to specify the offset to the track start.

2. Enter a range of **1 nautical mile (nm)**, and you can leave the bearing of **300.8** as is (it's using the bearing from our first sensor cut).

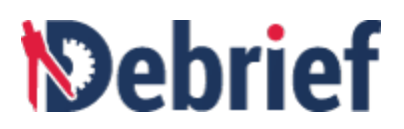

| D                  |              |                              |                                                                                               | _ 0          | × |
|--------------------|--------------|------------------------------|-----------------------------------------------------------------------------------------------|--------------|---|
| Genera<br>Now sp   | te TMA s     | segment<br>fset to the track | : start                                                                                       |              | 4 |
| Range:<br>Bearing: | 1.0<br>300.8 | nm                           | <ul> <li>range from ownship to start of tra<br/>bearing from ownship to start of t</li> </ul> | ick<br>track |   |
| ?                  |              | < <u>B</u> ack               | <u>N</u> ext > <u>F</u> inish                                                                 | Cance        | 4 |

3. Click **Next** and you will see the initial solution dialog.

| 200 F 7 | ,,.   |       |                                |
|---------|-------|-------|--------------------------------|
| ourse:  | 220.0 |       | the initial estimate of course |
| peed:   | 6.0   | kts 🗸 | the initial estimate of speed  |
|         |       |       |                                |

Based on our understanding and analysis of the sensor fan in the plot area, enter
 220 for the initial estimate of the course and 6 kts for the speed estimate. Click Next and you will be prompted to select a color.

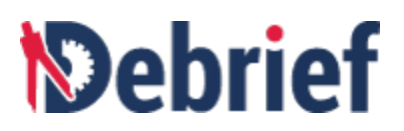

| D                          |                                             |                    |                      | -      |    | × |
|----------------------------|---------------------------------------------|--------------------|----------------------|--------|----|---|
| Generate T<br>Format the s | FMA segment<br>sensor cuts used for this le | eg                 |                      |        |    | 4 |
| Color:                     | The colour to shade                         | the selected sense | or cuts (or leave un | change | d) |   |
|                            |                                             |                    |                      |        |    |   |

5. Select **Orange** and Click on **Finish**.

A red track will appear on the plot. Note that the **Orange** value provided in the last tab of the wizard was to select what color to shade the sensor cuts - the TMA legs are always painted red. The track is labelled with the TMA solution and the time of the first cut used (**TMA\_220415.22** on my plot—all solutions have times in their name to make them easier to manage).

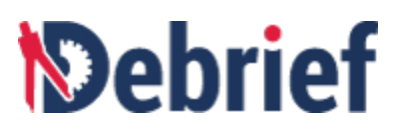

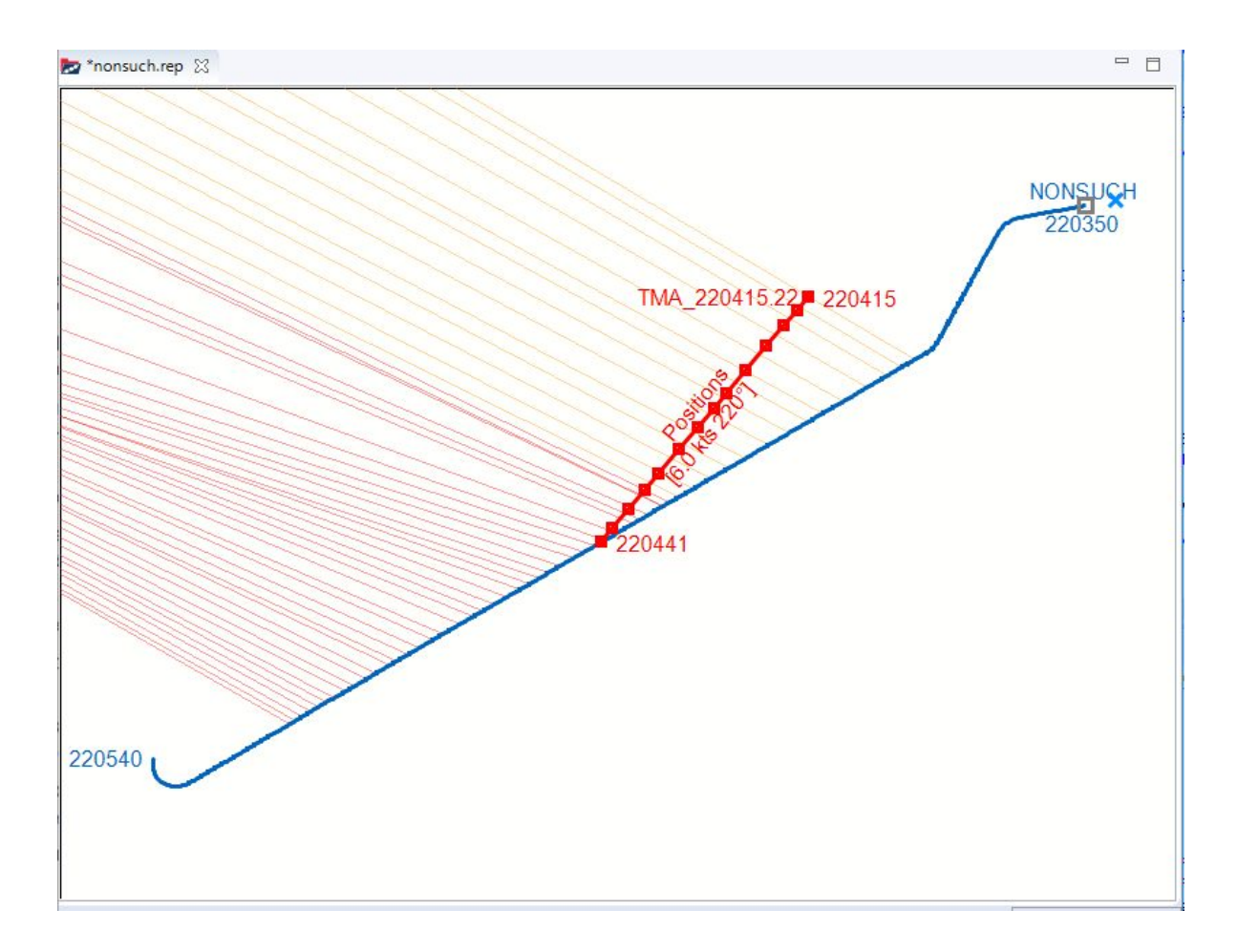

## 6.3.4 Recognising Track Data

We will now look at the track data for this TMA solution in the **Outline** view.

1. In the Outline view, click on the arrow next to the new track

Track:TMA\_220415.22) and you will see the Positions (14 positions) child item.

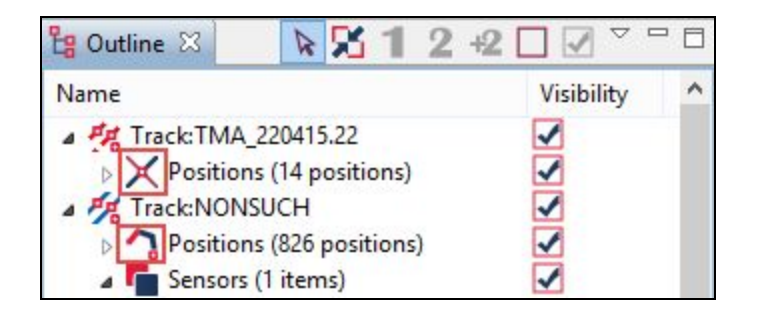

 If you look at the icon for this particular child item, you will see that it shows a straight-line section of data with a tiny red compass rose on it (to indicate that this a forecasted straight leg of track). However, if you also look at the equivalent object for Track:NONSUCH, you can see that it shows a non-straight-line set of positions (with 2 turns - to indicate that this is a series of absolute measured positions). Also,

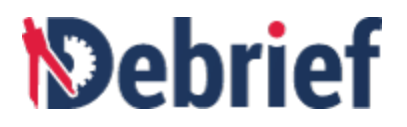

note that on the plot, the name of the **Track:NONSUCH** TMA segment is shown in italics, to denote that it's not based on actual position recordings.

### 6.3.5 Put the Tracks on the Tote

We are going to use a statistical graph to improve the accuracy of the TMA leg we created. To do this, we need to tell Debrief which is the **primary** track (the one carrying the sensor), and which is the **secondary** track (the TMA track we're developing). As we've been generating the TMA track, **Debrief** has automatically assigned the **secondary** track as the new TMA track, and the **primary** track as the platform hosting the sensors used to produce the TMA track.

Note: if you wish to change the secondary track used in single-sided reconstruction, just select the track in the **Outline View** then click on the **2** icon in the Outline toolbar, to mark it as secondary.

1. Verify we have the correct tracks assigned by viewing the Track Tote

| Propert                                        | ies 🔽 T | rack Tote 🖾 |         | ¢ X    | - |  |
|------------------------------------------------|---------|-------------|---------|--------|---|--|
| Attribute                                      | NONSUG  | СН          | TMA_220 | 415.22 |   |  |
| Range<br>Bearing<br>Rel Brg<br>Brg Rate<br>ATB |         |             |         |        |   |  |
| Speed                                          | 08.83   |             |         |        |   |  |
| Course                                         | 259.3   |             |         |        |   |  |
| Depth                                          | 031     |             |         |        |   |  |
| Time                                           | 0350.04 |             |         |        |   |  |

**Debrief** now knows what tracks we wish to compare, so we will manipulate the track segment to minimise bearing and frequency residuals. But first, let's look at the **Bearing Residuals** view.

## 6.3.6 The Bearing Residuals View

To open the **Bearing Residuals** view, click on the **Drag Track Segment** ( ) button on the Debrief toolbar. The **Bearing Residuals** view will display to the right of the **Plot Editor**.

**Note**: if the **Bearing Residuals** view is small, make it bigger for this next exercise. As with all views, you can resize or move them by moving your mouse over the sides of a view and, when the cursor changes to a multi-directional arrow, drag in any of the directions indicated; or, if required, by clicking on the view's tab, you can then either drag the view to another part of the display or to another connected monitor.

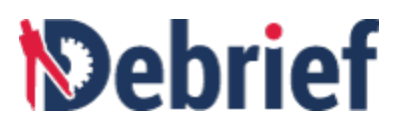

Looking at the **Bearing Residuals** view, you will see that the central graph is titled **Error**. The aim with this view is for the analyst to reduce the residual error—the error between the measured and the calculated bearing—by manipulating the track **manually in the plot editor**. As this is carried out, a real-time view of the track manipulation is displayed in the **Bearing Residuals** view.

|      |           | 0 | 1 2  | eed (Kt<br>3 4 | s)<br>5 ( |
|------|-----------|---|------|----------------|-----------|
| )    | Error (*) |   | C    | ourse (*       | )         |
| 3000 | 20 40     | 0 | 45 9 | 0 135          | 180 22    |
|      |           |   | _    |                |           |
|      |           |   | -    |                |           |
|      |           |   |      |                | -         |
|      |           | _ | -    |                | -         |
| - 1  |           |   | -    |                | -         |
|      |           |   |      |                | -         |
|      |           |   |      |                | -         |
|      |           |   | -    |                | -         |
|      | _         |   | -    |                | -         |
|      |           | - |      |                |           |
|      | -         |   |      |                |           |
| 1    |           | - | -    |                |           |
| 1    | -         |   | -    |                |           |
| -    | -         |   | -    |                | -         |
|      |           |   |      |                |           |

This manipulation is carried out using one of the **translate**, **rotate**, **stretch**, and **shear** modes, which are located on the **Bearing Residual** view toolbar, in conjunction with Debrief's **Drag Track** functions, which are located on the **main toolbar**.

When you have selected your drag mode and started to manipulate the active track in the plot editor, the resultant effects will be seen in both panes in the **Bearing Residuals** view: **Absolute (degs)** and **Error (degs)**. The aim here is to drag/position the active track to reduce the calculated error to a minimum, i.e. the **Error (degs)** central pane shows an error of **0 degrees**.

This in conjunction with the analyst's knowledge, experience, and other available data (such as narratives), which will enable them to perform an accurate track reconstruction. Let's do this now.

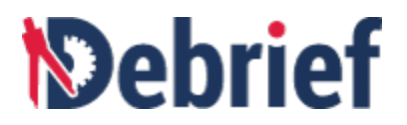

## 6.3.7 Manipulating Track Segment

 In the Bearing Residuals view, Absolute (degs) pane, you can see 2 lines: Measured (the bearing recorded by the sonar), and Calculated (the calculated bearing between each ownship position and each position of the hypothetical subject vessel).

**Note**: if you don't see any lines here, click the ship's wheel toolbar icon twice in the **Bearing Residuals** view to switch the plotting of **Ownship Course** off then back on. **The Bearing Residuals** view will now update to show the measured/calculated data.

The **Error (degs)** pane of the **Bearing Residuals** view at the start time of 04:15:22 (obtained from the grid editor data), shows a residual error of just under 10° (you can zoom in by clicking and dragging top-left to bottom-right in the pane). We need to reduce this as much as possible, so must select the drag operation most suitable.

2. There are 4 drag mode buttons in the **Bearing Residuals** view, these control how you drag the

track. Click on the **Drag Track Segment** button on the Bearing Residuals View toolbar and the 4 drag modes will display.

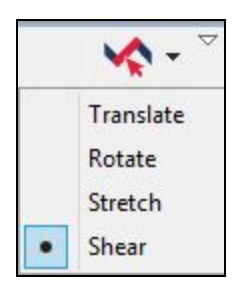

They are labelled, and have functions, as follows:

- **Translate** you can drag either end of the track: this changes range and bearing from the source, but maintains target course and speed.
- **Rotate** here you can drag either end of the track: doing so maintains the target speed but changes the target course.

You can also drag the track from the middle in this mode, but when **rotate**, **stretch**, or **shear** mode is selected, a **Translate** operation is performed (the button in the **Bearing Residuals** view doesn't switch to Translate though).

 Stretch - here you can also drag either end or the middle of the track: stretch allows you to maintain the target course but change the target speed. If the centre-point of the track is dragged, the track moves in and out adjusting as necessary to adhere to the start/end points on the host platform bearing fan.

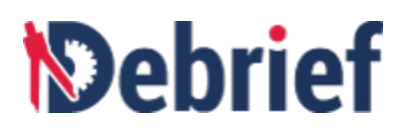

• **Shear** - you can drag either end or the middle of the track: this option allows you to change both target course and speed.

**Note**: whilst the **Translate** and **Rotate** operations are available for all types of track segments, only the **Stretch** and **Shear** operations are suitable for application to **straight-line TMA Segments** (the sums just get too complex when applying these operations to real track data). To help you, the hand cursor will only turn green over straight-line TMA Segment hot-spots.

As mentioned earlier, though you select the above drag options in the **Bearing Residuals** view, these selections are used in conjunction with the following drag buttons from the main toolbar:

- Stretch, Shear, and Rotate are only used with the Drag Track Segment function.
- Translate can be used with Drag Track Segment, Drag Component, or Drag Whole Feature.

By default, the mouse cursor hand is brown. When it is this colour, you cannot modify the track from this particular point—it isn't a *hot-spot*. However, if you move the cursor over a point on the track which does allow you to manipulate (or move) that point—a *hot-spot*—the cursor will change colour to green. As mentioned in the bullet points above, this will either be at the end, and/or in the middle of a track.

- 3. Now, select **Shear** mode and then click on **Drag Track Segment** on the main toolbar and move your cursor to the start point of **TMA\_220415.22**.
- 4. When you are in the position to drag the track point, the mouse cursor will turn green, you can now drag.

Bear in mind, the data points we have must correspond to the bearing fans, so the objective here is to both reduce the residual AND position the start of the track on the bearing line. You will probably need to zoom in on the track and in the **Error (degs)** pane.

5. In the bigger picture, you will try to minimise errors by moving the start *AND* end points of the track leg. But, since this leg starts at a bearing of 300.8 from the primary track (to match the first bearing), the initial error at the start of the leg should already be zero - as in the following screenshot. Note: there's a good chance it's at the wrong range though - so you may have to come back and manipulate it further..

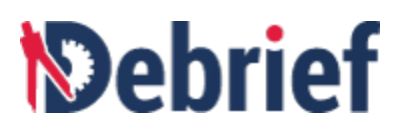

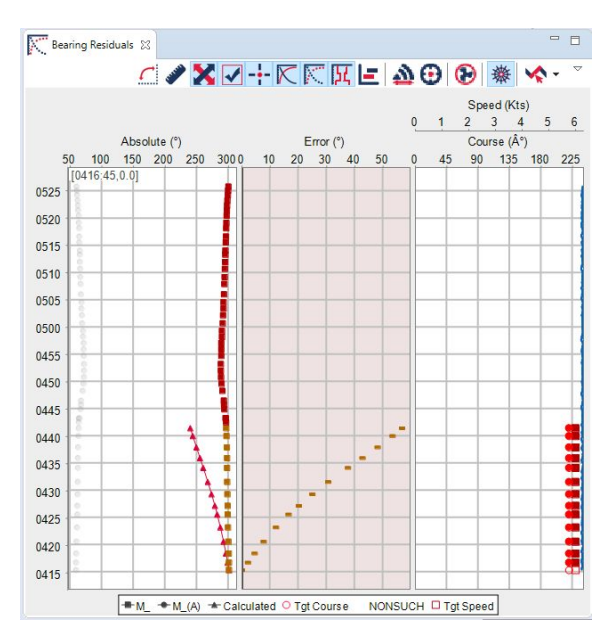

 Do the same with the end of the track. As you can see from the image below, it is possible to reduce the error to 0.4 degrees either side. Also note that the background to the error plot has gone green, to indicate "acceptable". The cut-off value used to indicate an acceptable solution is defined in Debrief Properties, under TMA Operations..

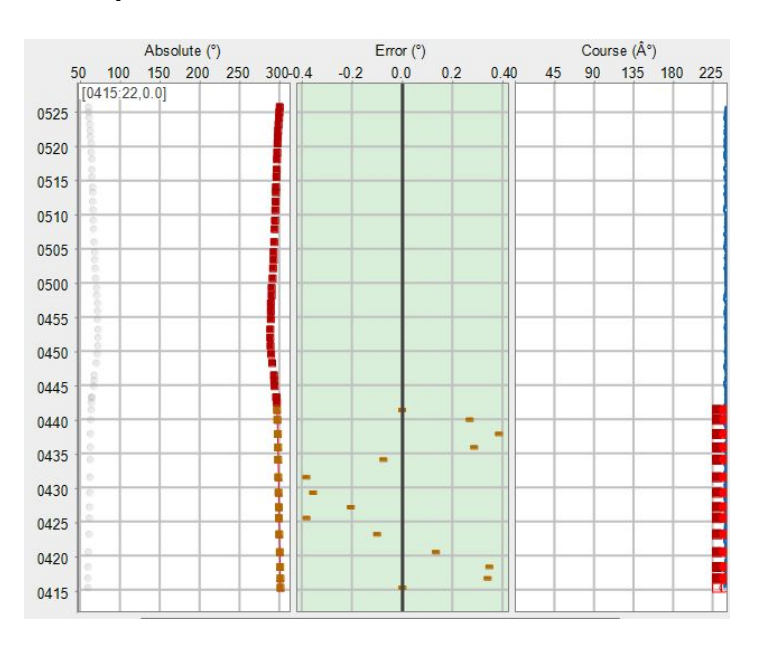

Now we'll look at expanding on this with another TMA segment.

## 6.3.8 Generating Second TMA Segment

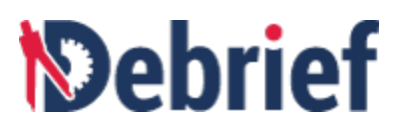

Looking at the sensor data, it would appear that the turn is represented by about 14 cuts before a further straight line section of data.

As you look at the fan of sensor data, you can see there's an early block of bearing lines that are roughly parallel (marked 1 in the below screenshot). Then, towards the end of the track, the bearing lines appear to converge steadily around a single point (marked 2 in the below screenshot). In between these two periods of steady data, the lines jump around a little (marked 3 in the below screenshot), and this represents the period where the target vessel is changing course and/or speed.

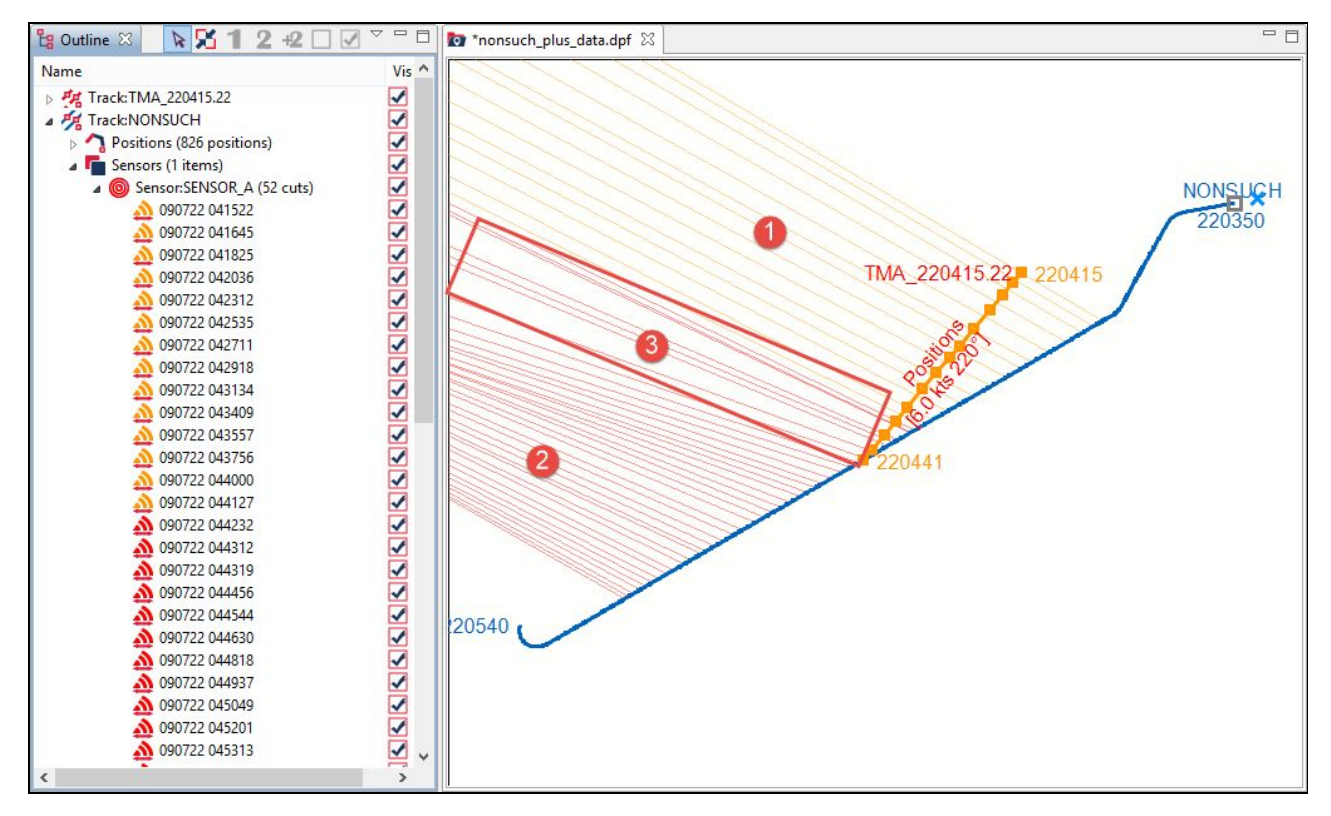

Now, let's work with the plot again...

- 1. Click on the first sensor cut of the second steady set of bearings that cut will be highlighted in the **Outline** view (I selected **090722 050326**).
- 2. Now scroll down to the end of the data and hold **Shift** and then click the last sensor cut. We've now selected the cuts to be used for the second track segment.
- Right-click on one of the selected items and select Multiple items > Color > Green. The cuts will turn green.

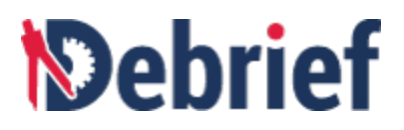

| <ul> <li>              090722 05021                Multiple items                Red                  090722 050326          Multiple items               Rest Color               Rest Color               Rest Color               Label visible               Blue                 090722 050757               Osoma (Clear Origin               Clear Origin               Clear Origin               Green               Has ambiguous bearing               Magenta                  090722 051044               Cu 20 selected items             Ctrl+X                 Has bearing               Magenta                 090722 051344               Cu 20 selected items             Ctrl+X               Has frequency               Orange                 090722 051355               Cu 20 selected items               Cut 20 selected items               Cut 20 selected items               Cut 20 selected items               Cut 20 selected items               Light Green                 090722 051351                SemiAutor TMA</li></ul>                                                                                                    | ame                  |      | ^                                                                                                    |        |                                  |                |            |            |
|----------------------------------------------------------------------------------------------------|----------------------|------|----------------------------------------------------------------------------------------------------|--------|----------------------------------|----------------|------------|------------|
| <ul> <li>             090722 050326             </li> <li>             Multiple items         </li> <li>             090722 050602             </li> <li>             090722 050602             </li> <li>             090722 050602             </li> <li>             090722 05073             </li> <li>             090722 05074             </li> <li>             090722 05074             </li> <li>             090722 050913             </li> <li>             090722 05004             </li> <li>             090722 05104             </li> <li>             090722 05104             </li> <li>             090722 051200             </li> <li>             090722 051320             </li> <li>             090722 051320             </li> <li>             090722 051320             </li> <li>             090722 051320             </li> <li>             090722 051335             </li> <li>             090722 05133             </li> <li>             090722 05133             </li> <li>             090722 05133             </li> <li>             090722 05133             </li> <li>             090722 05133             </li> <li>             090722 05133             </li> <li>             090722 052030             </li> <li>             090722 05230             </li> <li>             090722 052318             </li> <li>             090722 052318             </li> <li>             090722 05249             </li> <li>             090722 05249             </li> <li>             090722 05249             </li> <li>             090722 05249             </li> <li>             090722 05249             </li></ul>                                                                                                    | 1090722 050211       |      |                                                                                                    |        |                                  |                |            |            |
| Multiple itemsColorRedMultiple itemsReset ColorBlueMultiple itemsClear OriginBlueMultiple itemsClear OriginGreenMultiple itemsClear OriginVisibleGreenMultiple itemsClear OriginVisibleMultiple itemsMultiple itemsClear OriginVisibleMultiple itemsMultiple itemsClear OriginVisibleMultiple itemsMultiple itemsClear OriginVisibleMultiple itemsMultiple itemsClear OriginVisibleMultiple itemsMultiple itemsClear OriginVisibleHas ambiguous bearingMultiple itemsCut 20 selected itemsClear OriginMultiple itemsCut 20 selected itemsClear OriginMultiple itemsCut 20 selected itemsClear OriginMultiple itemsCut 20 selected itemsDeleteMultiple itemsDelete 20 selected itemsDeleteMultiple itemsDelete 20 selected itemsDeleteMultiple itemsSemiAuto TMAPut label atMultiple itemsSemiAuto TMAMultiple itemsMultiple itemsMultiple itemsMultiple itemsMultiple itemsMultiple itemsMultiple itemsCut 20 selected itemsMultiple itemsDelete 20 selected itemsMultiple itemsCut 20 selected itemsMultiple itemsMultiple itemsMultiple itemsMultiple itemsMultiple itemsMultiple items <td< td=""><td>090722 050326</td><td>-</td><td></td><td>100</td><td>-</td><td><u></u></td><td>15</td><td></td></td<>                                                                                                    | 090722 050326        | -    |                                                                                                    | 100    | -                                | <u></u>        | 15         |            |
| M 090722 050602       Reset Color       Label visible       Blue         M 090722 050757       Clear Origin       Visible       Green         M 090722 051044       Keep port bearing       Has ambiguous bearing       Magenta         M 090722 051200       Cut 20 selected items       Ctrl+X       Has bearing       Purple         M 090722 051335       Cut 20 selected items       Ctrl+X       Label location       Brown         M 090722 051301       Copy 20 selected items       Delete       Brown       Cyan         M 090722 051301       SemiAuto TMA       SemiAuto TMA       SemiAuto TMA       Forey       Gold         M 090722 052318       M 090722 052318       M 090722 052549       Delet (mpty)       Forey       Dark Grey                                                                                                    | 090722 050434        |      | Multiple items                                                                                        |        |                                  | Color          |            | Red        |
| M 990722 05757         M 990722 050913         M 990722 051944         M 990722 051944         M 990722 051944         M 990722 051320         M 990722 051320         M 990722 051335         M 990722 051335         M 990722 051335         M 990722 051335         M 990722 051335         M 990722 051839         M 990722 051831         M 990722 051811         M 990722 051811         M 990722 051811         M 990722 051811         M 990722 052181         M 990722 052318         M 990722 052318         M 990722 052349         M 990722 052349         M 990722 052349         M 990722 052349         M 14         M 90072         M 14         M 90072         M 14         M 14                         | <b>090722 050602</b> |      | Reset Color                                                                                           |        |                                  | Label visible  |            | Blue       |
| M 090722 050913         M 090722 051044         M 090722 051200         M 090722 051320         M 090722 0513320         M 090722 051335         M 090722 051335         M 090722 051335         M 090722 051639         M 090722 051811         M 090722 051811         M 090722 051811         M 090722 051811         M 090722 052030         M 090722 052300         M 090722 052318         M 090722 052318         M 090722 052318         M 090722 052318         M 090722 052305         M 090722 05230         M 090722 052318         M 090722 052318         M 090722 05230         M 090722 052318         M 090722 05230         M 090722 052318         M 090722 052318         M 090722 052318         M 090722 052318         M 090722 05230         M 090722 05230         M 090722 052318         M 090722 052318         M 090722 052318         M 090722 052318         M 090722 052318         M 090722 052318         M 090722 052318         M 090722 052318         M 090722 052349         M 090722 052549         M 090722 052549                    | <b>090722 050757</b> |      | Clear Origin                                                                                          |        | ~                                | Visible        |            | Green      |
| M 990722 051044         Magenta           Has sambiguous bearing           Magenta             M 990722 051320           Keep starboard bearing           Has bearing           Has bearing           Magenta             M 990722 051320           Keep starboard bearing           Magenta           Purple             M 990722 051335           Keep starboard bearing           Magenta           Purple             M 990722 051335           Keep starboard bearing           Has bearing           Has bearing             M 990722 051835             Cut 20 selected items           Ctrl+X           Label location           Brown             M 900722 051811           Generate TMA solution from selected cuts           Put label at           Light Green             M 900722 052218             SemiAuto TMA             Magenta             M 900722 052318           Magenta           Dight Green           Gold             M 900722 052505             Magenta                                                                                                    | 090722 050913        |      | Keep port bearing                                                                                     |        |                                  |                |            | Yellow     |
| M 090722 051200   M 090722 051320   M 090722 051320   M 090722 051332   M 090722 051335   M 090722 051335   M 090722 051335   M 090722 051337   M 090722 051337   M 090722 051337   M 090722 051337   M 090722 051337   M 090722 051337   M 090722 051337   M 090722 051337   M 090722 051331   M 090722 051311   M 090722 051311   M 090722 051311   M 090722 052300   M 090722 052318   M 090722 052318   M 090722 052349                                                                                                    | 090722 051044        |      | Keep starboard bearing       Cut 20 selected items     Ctrl+X       Copy 20 selected items     Ctrl+C |        | Has ambiguous bearing            |                | Magenta    |            |
| ▲ 090722 051320       ↓       Cut 20 selected items       Ctrl+X       ✓       Has frequency       Orange         ▲ 090722 051535       ↓       Copy 20 selected items       Ctrl+X       ✓       Label location       Brown       Cyan         ▲ 090722 051811       ↓       Delete 20 selected items       Delete       Put label at       Cyan       Light Green       Gold         ▲ 090722 052030       ↓       SemiAuto TMA       ↓       ✓       Has frequency       Delete       Green       Green         ▲ 090722 052030       ↓       SemiAuto TMA       ↓       ✓       Delete       Delete       Green       Green       <                                                                                                    | 090722 051200        |      |                                                                                                    |        | Has bearing                      |                |            | Dumla      |
| <sup>1</sup> 090722 051404 <sup>1</sup> Copy 20 selected items           Copy 20 selected items           Cable location           Brown <sup>1</sup> 090722 051839 <sup>1</sup> enerate TMA solution from selected cuts           Label location           Brown           Cyan <sup>1</sup> 090722 051811             Generate TMA solution from selected cuts           Put label at           Light Green <sup>1</sup> 090722 052030             SemiAuto TMA               Gold <sup>1</sup> 090722 052030             SemiAuto TMA             Jonor22 05203             Gold <sup>1</sup> 090722 052318             Onor22 05230             Jonor22 05230             Jonor22 05230           Jonor22 052318           Jonor22 05230           Jonor22 05230           Jonor22 05230           Jonor22 05230           Jonor22 05230           Jonor22 05230           Jonor22 05230           Jonor22 05230           Jonor22 05230           Jonor22 05230           Jono                                                                                                    | 090722 051320        | of   |                                                                                                    |        | Has frequency     Label location |                | Purple     |            |
| 1     090722 051639     Image: Constraint of the second second se            | 090722 051404        | D    |                                                                                                    |        |                                  |                | Orange     |            |
| 1       090722 051839       Line style       Cyan         1       090722 051811       Generate TMA solution from selected cuts       Put label at       Light Green         1       090722 052030       SemiAuto TMA       SemiAuto TMA       Grey       Dark Grey         1       090722 05218       Optical Section       Optical Section       Optical Section       Optical Section         1       090722 05230       SemiAuto TMA       Section       Optical Section       Optical Section       Grey         1       090722 052318       Optical Section       Optical Section       Optical Section       Grey       Dark Grey         1       090722 052505       Optical Section       Optical Section <t< td=""><td>090722 051535</td><td>×</td><td>Delete 20 selected items</td><td>Delete</td><td></td><td>Laber location</td><td></td><td>Brown</td></t<>                                                                                                    | 090722 051535        | ×    | Delete 20 selected items                                                                              | Delete |                                  | Laber location |            | Brown      |
| M 090722 051811         Generate TMA solution from selected cuts         Put label at         Light Gree           M 090722 052030         Shading         Image: Constraint of the selected cuts         Image: Constraint of the selected cuts         Image: Conselected cuts         Image: Constraint of                                                                                                    | 000722 051039        |      |                                                                                                    |        |                                  | Line style     |            | Cyan       |
| <sup>1</sup> 090722 052030 <sup>1</sup> Shading <sup>1</sup> ogit of the second second s                                                    | 000722 051011        |      | Generate TMA solution from selected cuts                                                              |        | Put label at                     | •              | Light Gree |            |
| Image: Strating strating strating | 000722 051911        | -    | Shading                                                                                               |        |                                  |                |            | Gold       |
| Op/22 05/230         SemiAuto TMA         Pink           0 090722 052212         Light Grey           0 090722 052318         Grey           0 090722 052417         Dark Grey           0 090722 052505         Dark Grey           0 090722 052549         White                                                                                                    | 090722 052030        | -    | Shading                                                                                               |        |                                  |                |            | Gold       |
| Light Grey<br>0 090722 052318<br>0 090722 052417<br>0 090722 052505<br>0 090722 052549<br>► Additional data (Empty)                                                                                                    | A 000722 052730      |      | SemiAuto TMA                                                                                          | •      |                                  |                |            | Pink       |
| ▲ 090722 052417         Grey           ▲ 090722 052505         Dark Grey           ▲ 090722 052549         White                                                                                                    | 090722 052318        | -    |                                                                                                    |        |                                  |                |            | Light Grey |
| ▲ 090722 052505         Dark Grey           ▲ 090722 052549         White                                                                                                    | 090722 052417        |      |                                                                                                    |        |                                  |                |            | Grey       |
| O90722 052549 White Additional data (Empty)                                                                                                    | 090722 052505        |      |                                                                                                    |        |                                  |                |            | Dark Grey  |
| Additional data (Empty)                                                                                                    | 090722 052549        |      |                                                                                                    |        |                                  |                |            | White      |
|                                                                                                    | Additional data      | Empt | 0                                                                                                    |        |                                  |                |            | ou i       |
|                                                                                                    |                      |      | >                                                                                                    |        |                                  |                |            | Medium BI  |

The plot and the **Outline** view will update to show the color change.

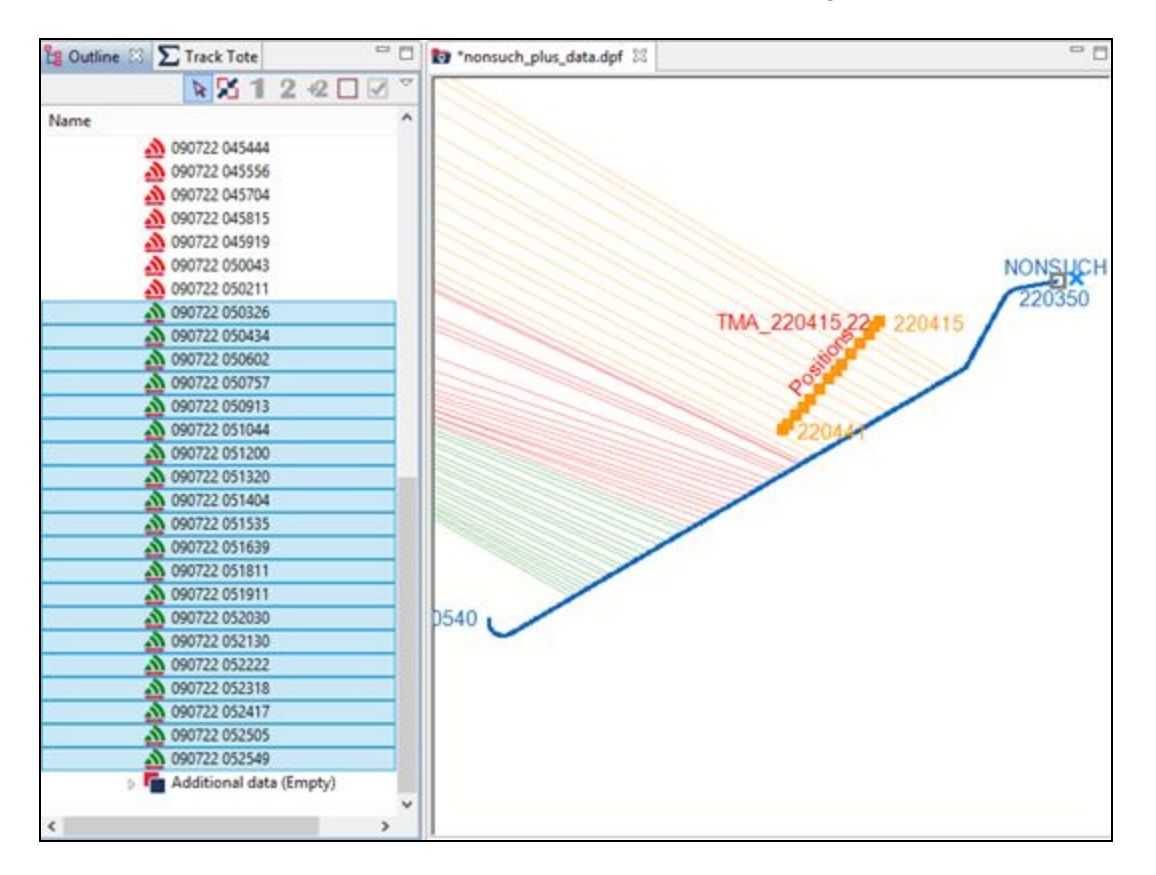

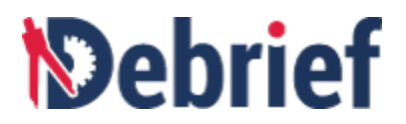

4. Right-click again on the selected cuts and select **Generate TMA solution from** selected cuts,

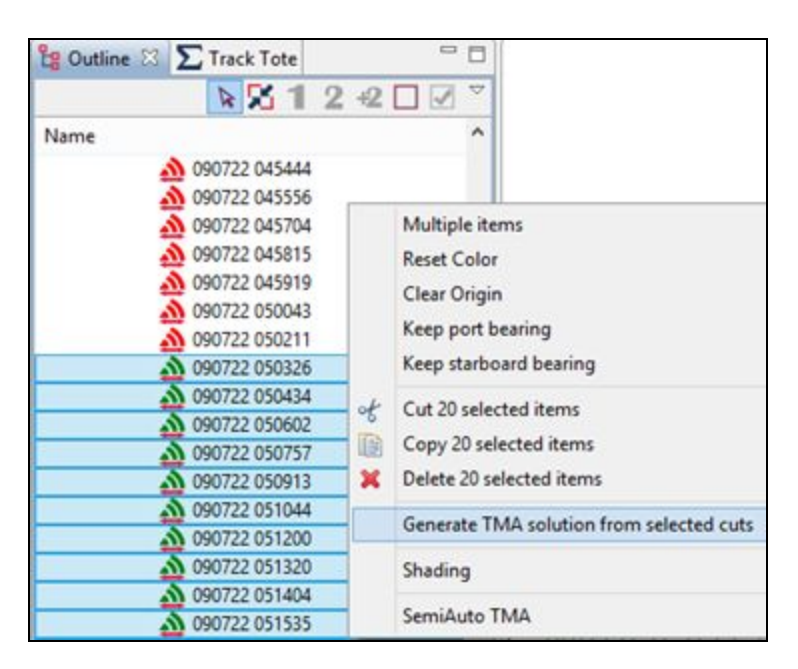

The Generate TMA segment dialog will display.

| D                  |          |                                 |                                      |                                                 |    |        | x |
|--------------------|----------|---------------------------------|--------------------------------------|-------------------------------------------------|----|--------|---|
| Genera<br>Now spe  | te TMA s | segment<br>fset to the track st | art                                  |                                                 |    |        |   |
| Range:<br>Bearing: | 1.0      | nm v                            | range from ownsł<br>bearing from own | nip to start of track<br>Iship to start of trac | :k |        |   |
| 0                  |          | e Daek                          | Nexts                                | Finish                                          |    | Cancel |   |

- a. Enter a range of **1 nautical mile (nm)** and you can leave the bearing of **292.3** as-is (it's using the bearing from our first sensor cut in this selection, which represents as good a start point as any).
- b. Click **Next** and the initial solution dialog will display.

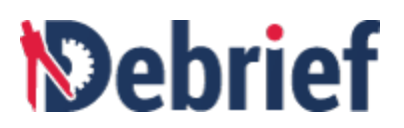

| D                  |                                |                           |                         |                       |                |       | × |
|--------------------|--------------------------------|---------------------------|-------------------------|-----------------------|----------------|-------|---|
| Genera<br>This pag | a <b>te TMA</b><br>ge lets you | segment<br>u enter an ini | itia <mark>l s</mark> o | lution                |                |       |   |
| Course:<br>Speed:  | 220.0<br>6.0                   | kts                       | the<br>v the            | initial estimate of o | ourse<br>peed  |       |   |
|                    |                                |                           |                         |                       |                |       |   |
| ?                  |                                | < <u>B</u> a              | ck                      | Next >                | <u>F</u> inish | Cance | ļ |

- c. Based on our understanding and analysis of the sensor fan in the plot area, enter 220 for the initial estimate of the course (but it won't be, because the earlier spacing in the bearing fan shows us that the vessel has turned) and 6 kts for the speed estimate.
- d. Click Next and the dialog to select the color will display.

| ienerate     | TMA segment         |                   |                      |          |  |
|--------------|---------------------|-------------------|----------------------|----------|--|
| i offide the |                     | -9                |                      |          |  |
| olor         | <b>T</b> I I        | 2011/2012/01/01   | 101123100100         |          |  |
|              | The colour to shade | the selected sens | or cuts (or leave un | changed) |  |
|              | The colour to shade | the selected sens | or cuts (or leave un | changed) |  |
|              | The colour to shade | the selected sens | or cuts (or leave un | changed) |  |
|              | The colour to shade | the selected sens | or cuts (or leave un | changed) |  |

e. Click on **Finish** and the second track will be plotted.

The new track will display in the plot and the **Outline** view.

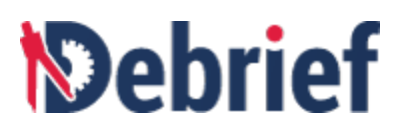

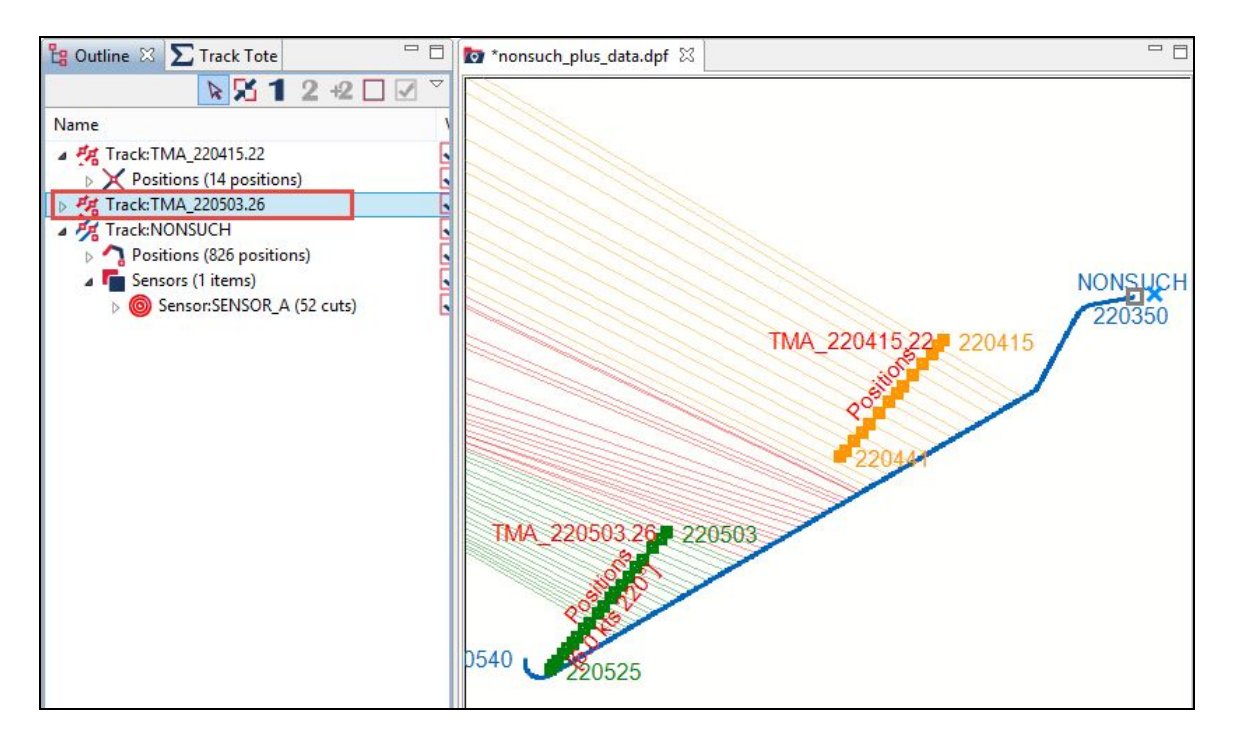

As mentioned, due to the earlier turn, the new track is probably wrong; but we can manipulate the track and see what solution we can arrive at.

## 6.3.9 Refining Second Solution

Now, locate this new solution in the **Outline** view:

- 1. Click on the track to select it (mine is called Track:TMA\_220503.26).
- 2. Note that Debrief has *automagically* assigned this track as the secondary track in the Track Tote.
- Now, let us start manipulating and refining this solution. Click on Drag Track Segment on the main toolbar (or press Alt+1) and move your cursor to the start point of TMA\_220503.26.
- 4. When you are in the position to drag the track point, the mouse cursor will turn green. Click and start dragging the track.

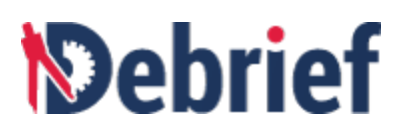

5. Again try to minimise the errors for this new leg of TMA. I was able to reduce the error down to around 0.5 degrees either side.

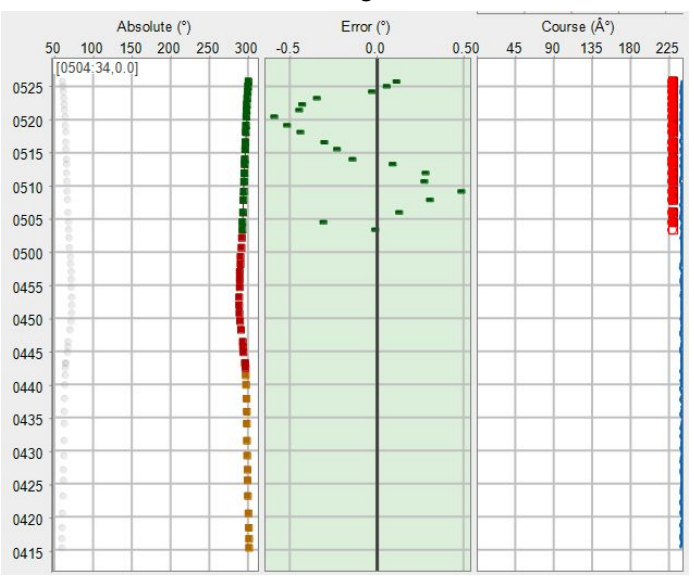

# 6.4 Merging Tracks

## 6.4.1 Selecting and Merge Tracks

In the previous tutorial we generated two track sections and, though they are separate tracks on our plot, we know that they belong to the same vessel; so, we will now combine them into a single track.

1. Using the **Outline** view, **Ctrl+click** to select both tracks.

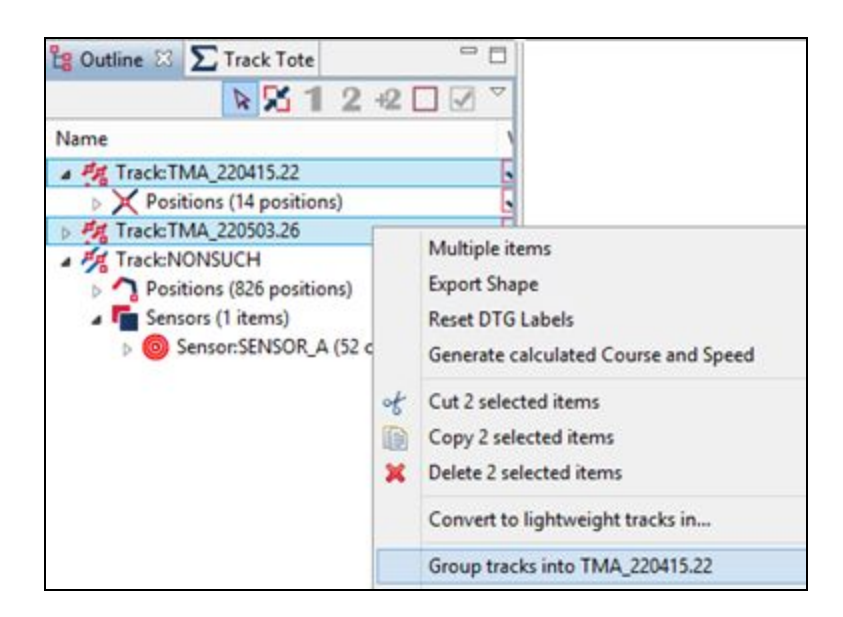

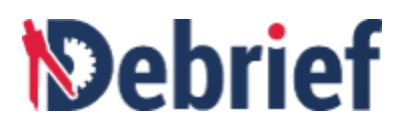

- Right-click on one of the selected tracks and select Group tracks into TMA\_220415.22 (it doesn't matter which one you select).
- 3. The tracks will merge into 1 (the 'other' track will disappear). However, there is still that large 'turn gap' remaining. We will now use **Debrief** to *infill*, or bridge, that gap.

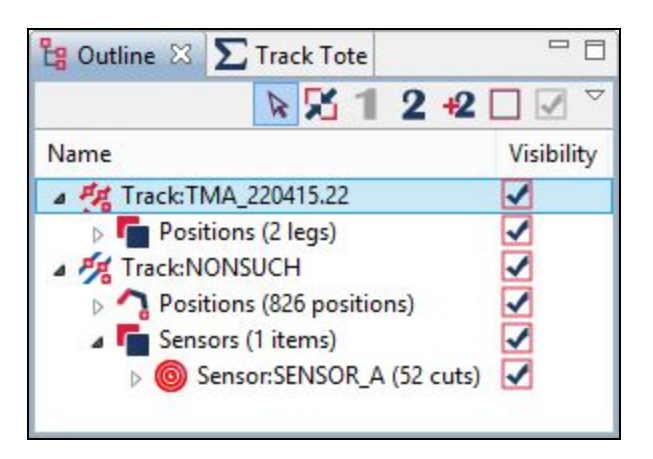

## 6.4.2 Providing Infill Positions

**Debrief** is capable of linking track sections by infilling the gap between them. Instead of just creating a straight leg of data between the two legs, Debrief fits a curve to the end of the first leg and the start of the second one - to allow on leg to *flow* into the other.

- 1. Click to expand Track:TMA\_220415.22 and you will see it contains Positions (2 legs).
- 2. Expand this and you will see 2 tracks with different numbers of items (in mine, I have 220415.22 (14 positions) and 220503.26 (20 positions)).

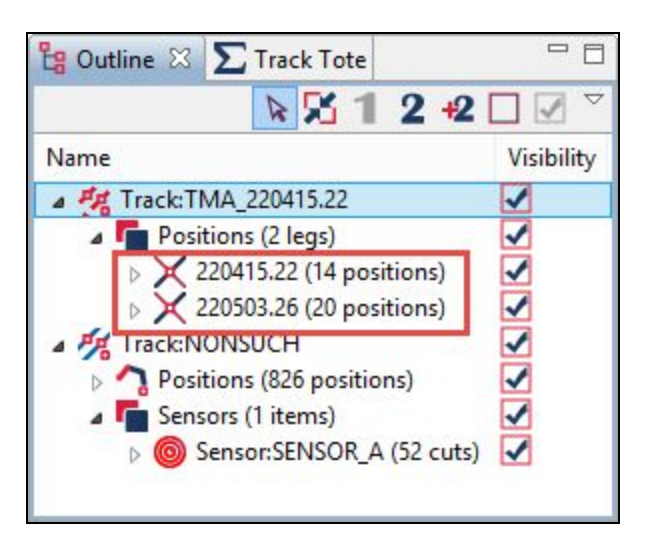

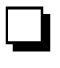

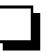

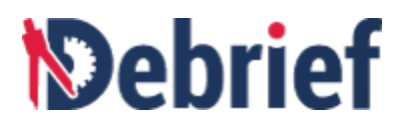

3. Select both tracks. (Ctrl+click)

4. Right-click on either one and select **Generate infill segment**.

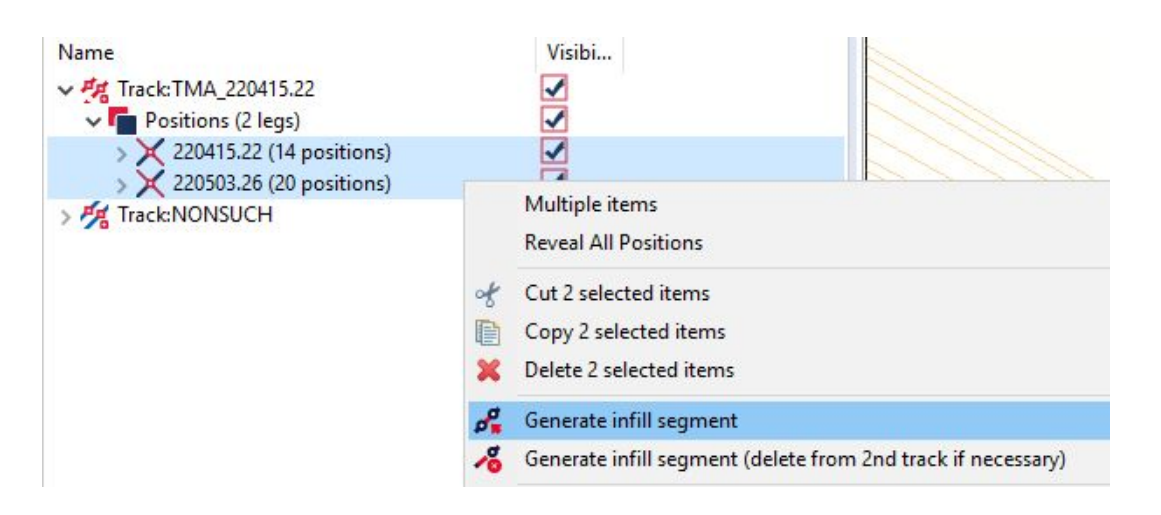

Note that a second **Generate infll segment** command is provided. Use this if your two legs are very close together in time, and it will give Debrief permission to delete enough points from the second leg in order to allow for a dynamic infill to be inserted.

5. You'll see a new segment appear both in the **Outline** view and in the **plot**.

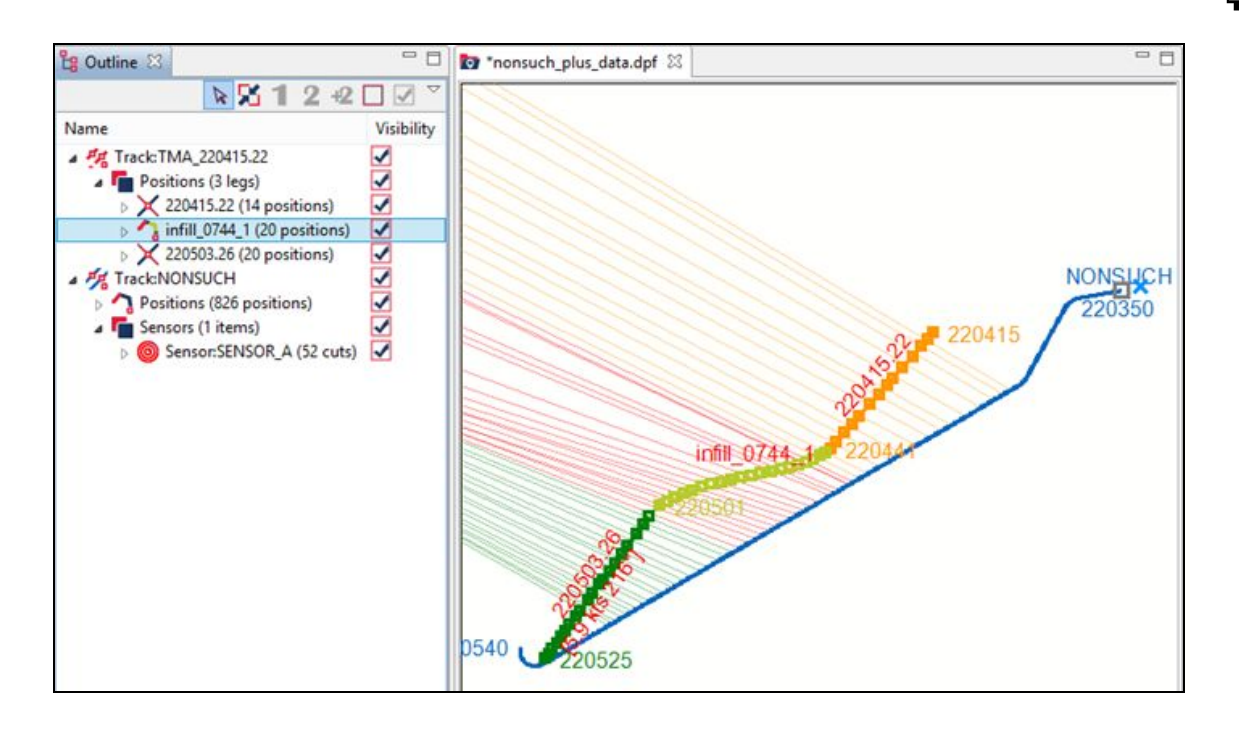

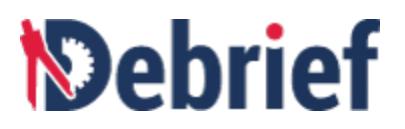

Notice that the infill segment is shown as a dotted line. This indicates that this track segment is not based on any real bearing data, it's just been calculated to join both tracks.

Also, if you look in the **Outline** view at the **Track Segments**, you will see the 3 individual tracks listed. Take note of the icons: 2 are straight line tracks, and the other shows a turn.

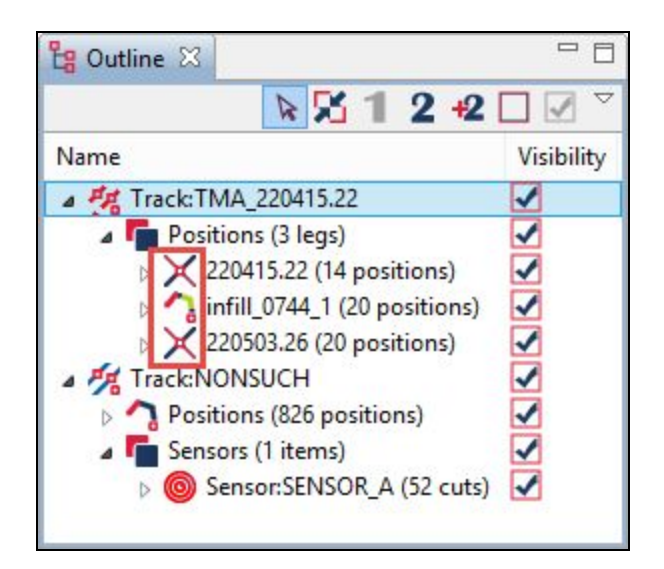

## 6.4.3 Merging Tracks

You can continue to keep your target track represented as 3 or more track segments for as long as you like. If you try dragging either of the TMA track segments you created, you'll see the the infill adjusts itself to optimally fit those legs. If you view a Speed-Time (or Heading-Time) plot of the combined TMA track, you'll see that Debrief attempts to smooth speed and course, in addition to position. But, when you need to export the data for presentation or subsequent analysis then you must merge them:

1. Select the parent item for the track segments (Positions (3 legs)).

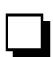

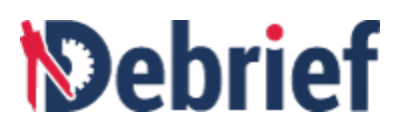

| 😫 Outline 🛛                                                                                             |                               | Tonsuch_plus_data.dpf                                                                                                    |
|----------------------------------------------------------------------------------------------------|-------------------------------|----------------------------------------------------------------------------------------------------|
| <b>№</b> X 1 2                                                                                          | +2 🗌                          |                                                                                                    |
| Name                                                                                                    | V                             | isibility                                                                                                    |
| a 🚜 Track:TMA_220415.22                                                                                 | -                             |                                                                                                    |
| Positions (3 legs)     220415.22 (14 position                                                           | Po                            | sitions                                                                                                    |
| infill_0744_1 (20 positi                                                                                | Me                            | erge all track segments                                                                                                    |
| 220503.26 (20 position<br>and Track NONSUCH                                                             | Rev                           | veal all positions                                                                                                    |
| <ul> <li>Positions (826 positions)</li> <li>Sensors (1 items)</li> <li>Sensor: SENSOR_A (52)</li> </ul> | Cut Position<br>Copy Position | t Positions<br>py Positions<br>lete Positions                                                                                                    |
|                                                                                                    | Me                            | erge track segments - into new track (single shade): TMA_220415.22 (Merged)<br>erge track segments - into new track (highlight infills): TMA_220415.22 (Merged) |
|                                                                                                    | Sel                           | ect all Children                                                                                                    |
|                                                                                                    | 7 Sel                         | ect infills segments in this track                                                                                                    |

2. Right-click on it and select **Merge all track segments**. The tracks will merge and in the **Outline** view you will see **Positions (54 positions)**.

## 6.5 Conclusion

That's the Single-sided reconstruction tutorial using **Debrief** finished. I hope you can see how easy it is to do this using **Debrief**, as well as appreciate the power and potential for working with your data. The next tutorial takes us to the next step and walks us through a Semi-automatic Target Motion Analysis scenario.

Signed: \_\_\_\_\_ Date: \_\_\_\_\_

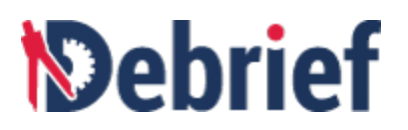

# 7 Semi-Automatic TMA Walkthrough

Semi Automatic Track Construction (SATC) was developed in response to the challenges of handling and solving multi-leg target tracks using **Debrief**'s manual TMA algorithms. SATC provides an automated means of obtaining an optimal solution based upon disparate "packages" of analyst knowledge, measured data, and logical/geometric deductions (collectively these are called "contributions"). This tutorial looks at:

- Single Leg TMA Solution
- <u>Multi Leg TMA Solution</u>

# 7.1 Single Leg TMA Solution

The first tutorial in this set will involve an engagement where there is just a single leg of target data. Here we follow 5 steps:

- Loading a Simple Scenario
- Creating a Scenario
- <u>Generating a Solution</u>
- Converting the Solution to a Track

## 7.1.1 Loading a Simple Scenario

**Note**:Before you begin this section, you should know how to <u>generate a project</u> and <u>generate links to</u> <u>existing data</u>.

To produce target solutions we must load some ownship data. We'll do that now.

#### Find SATC Subfolder and Load Ownship Track

In the Navigator view:

 Open the SATC sub-folder and either drag the "L1\_OwnshipTrack.rep" file into the Debrief plot area or right click and select Open With > Debrief Plot Editor.

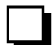

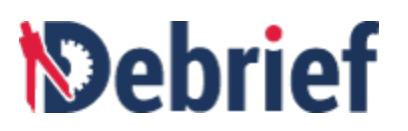

| 🔓 Navigator 🛛  | Ģ                                                                                                    | ⇔ @   🖪 🕏 ▽ 🗖                                                     |   |   |                     |
|----------------|----------------------------------------------------------------------------------------------------|-------------------------------------------------------------------|---|---|---------------------|
|                | BlueTrack.rep<br>CompositeStraigh<br>Deb_North_Low_E<br>FreqTracks.dpf<br>FreqTracksQuanti<br>L1_OwnshipSenso | tTest.dpf<br>Bearing_Rate_s_turns.dpf<br>zed.dpf<br>vr.dsf<br>ren |   |   |                     |
| 24<br>10<br>10 | L1_SubjectT<br>L2_Scenario<br>MDA_Test.d                                                                      | New<br>Open<br>Open With                                          | • |   | Debrief Plot Editor |
|                | RedTrack.re                                                                                                   | Сору                                                              |   | D | Text Editor         |

2. In the Select track mode dialog, select Over the Ground (OTG) mode.

You will now see the blue ownship track in your Plot Editor. Click **Fit to window** button to view the entire plot.

| 🛃 *L1_OwnshipTrack.rep 🛛 |                |
|--------------------------|----------------|
| 121230                   |                |
|                          | 121213 OWNSHIP |

Load Ownship Sensor Data

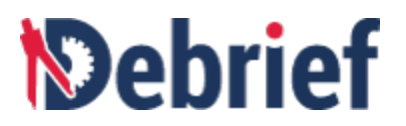

Next, we will load the ownship sensor data (this is the sonar data):

1. Drag and drop the "L1\_OwnshipSensor.dsf" file onto the plot, the Import Sensor Wizard will display.

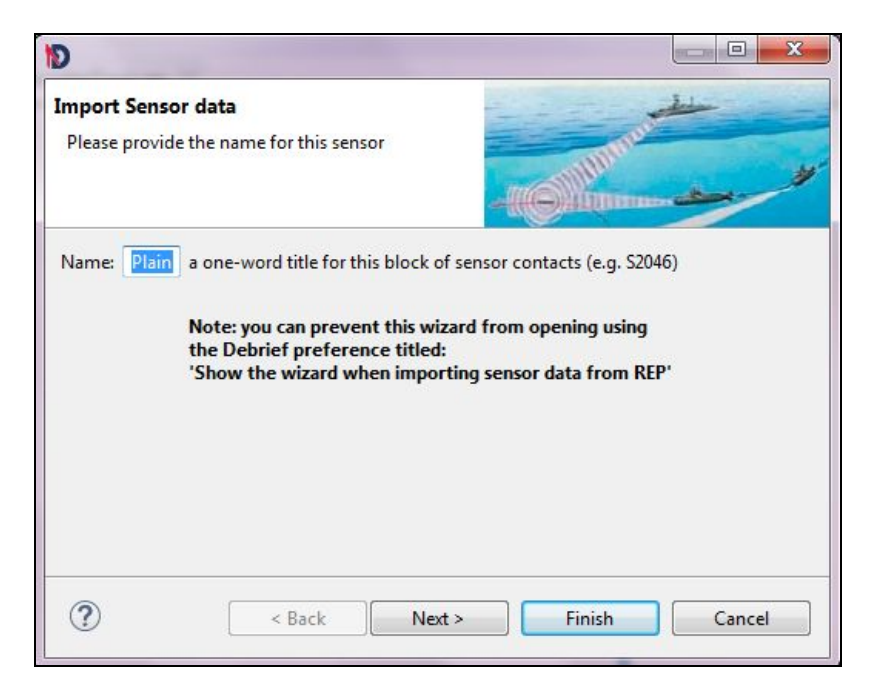

2. You can leave this sensor contact name as Plain. Click Next.

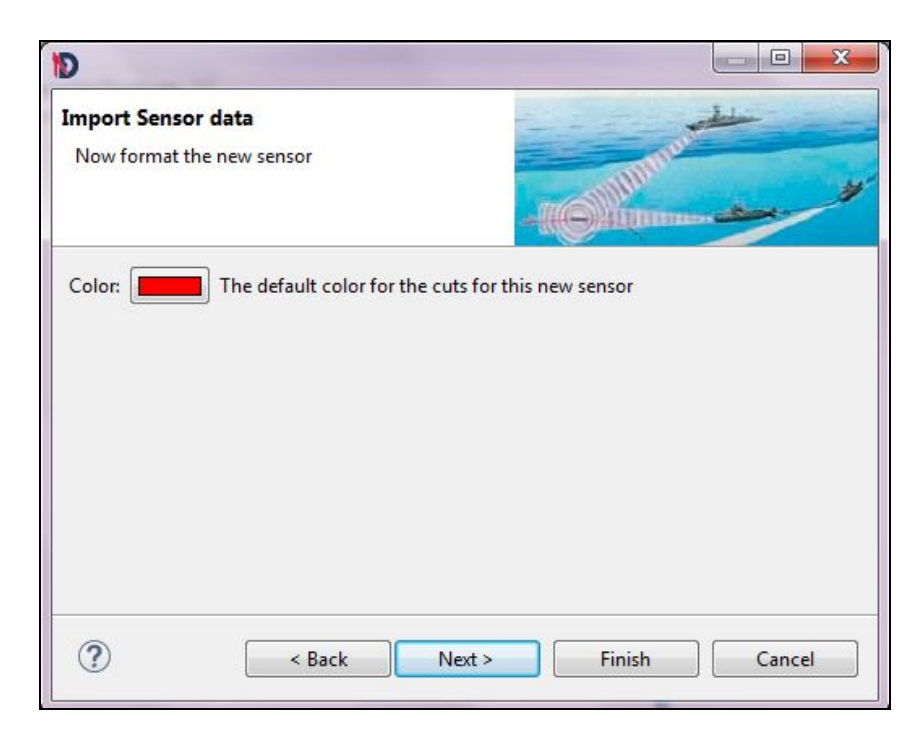

3. Choose a **color** for the sensor data, then click **Next**.

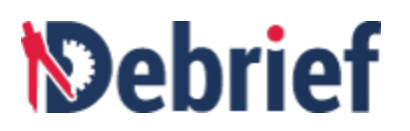

| Ø                                                                                      |               |
|----------------------------------------------------------------------------------------|---------------|
| Import Sensor data<br>Please specify if this sensor should be displayed<br>once loaded | - Channes -   |
| Value: 🗹 yes/no                                                                        |               |
| ? Sack Next >                                                                          | Finish Cancel |

4. Select the value check box so that the sensor data will be visible, then click Next.

| Ø                                                                               |               |
|---------------------------------------------------------------------------------|---------------|
| Import Sensor data<br>Should Debrief apply Rainbow Shades to these sensor cuts? |               |
| Value: 🗹 yes/no                                                                 |               |
| ? < Back Next >                                                                 | Finish Cancel |

5. In the **Rainbow shades** dialog, select the check box to shade the sensor cuts in a range of colors. Click **Finish**.

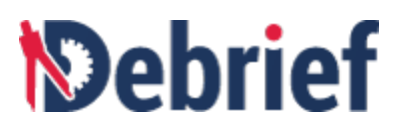

The dialog box will close and the fan of ownship bearing data (sonar data) will be seen radiating north-west and north from the ownship track.

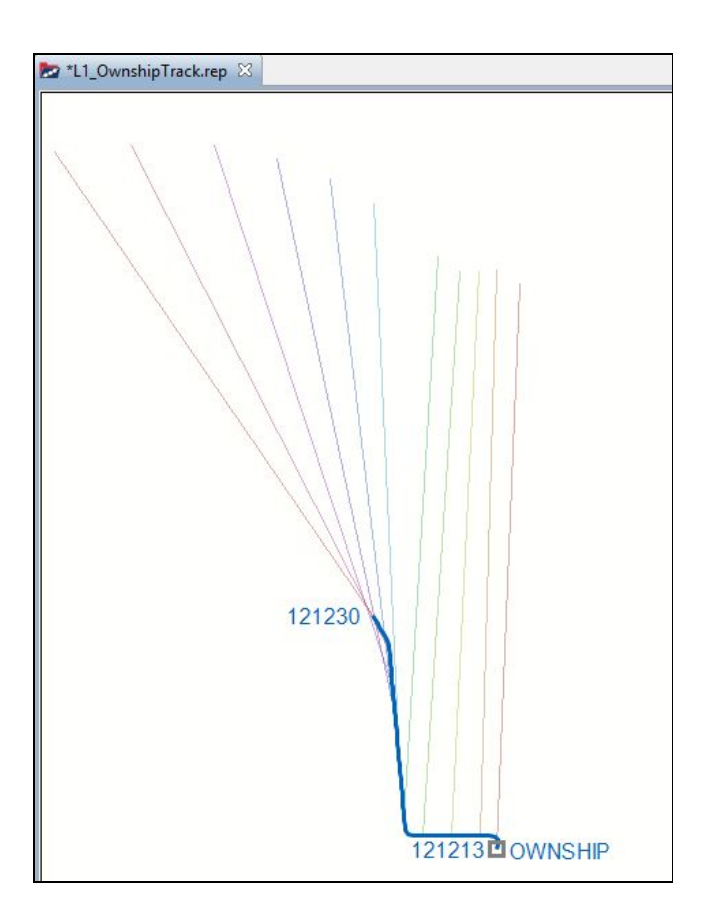

If you don't see this, then repeat the above steps (making sure you've loaded the correct files).

Now we've loaded our data and we can now create a scenario.

## 7.1.2 Creating a Scenario

**Debrief** uses the term *scenario* to describe the combination of data that is collated in order for SATC to produce an optimal 'solution'. Let's create our first scenario now.

## 7.1.2.1 Creating a Scenario Based on Cuts

We will use all of the ownship sensor data to create our scenario:

- 1. Open the **Outline** view.
- 2. Open Track:OWNSHIP.

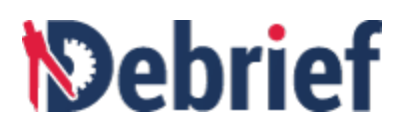

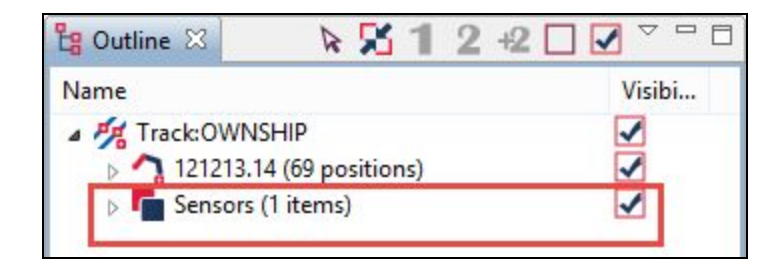

3. The ownship track has a **Sensors (1 items)** object, open this and you will see the single block of sensor data, titled **Sensor:Plain (11 cuts)**.

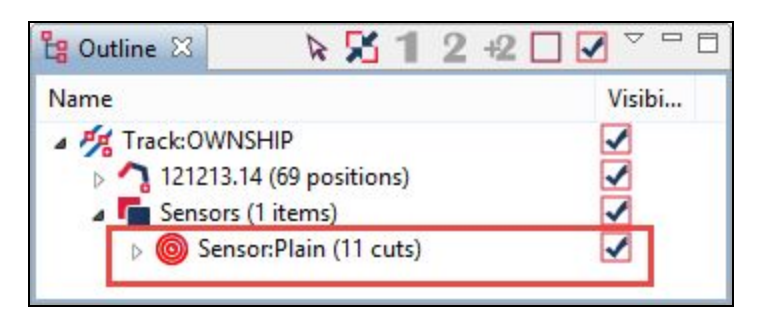

 Right-click on it and select SemiAuto TMA > Create new scenario from these bearings.

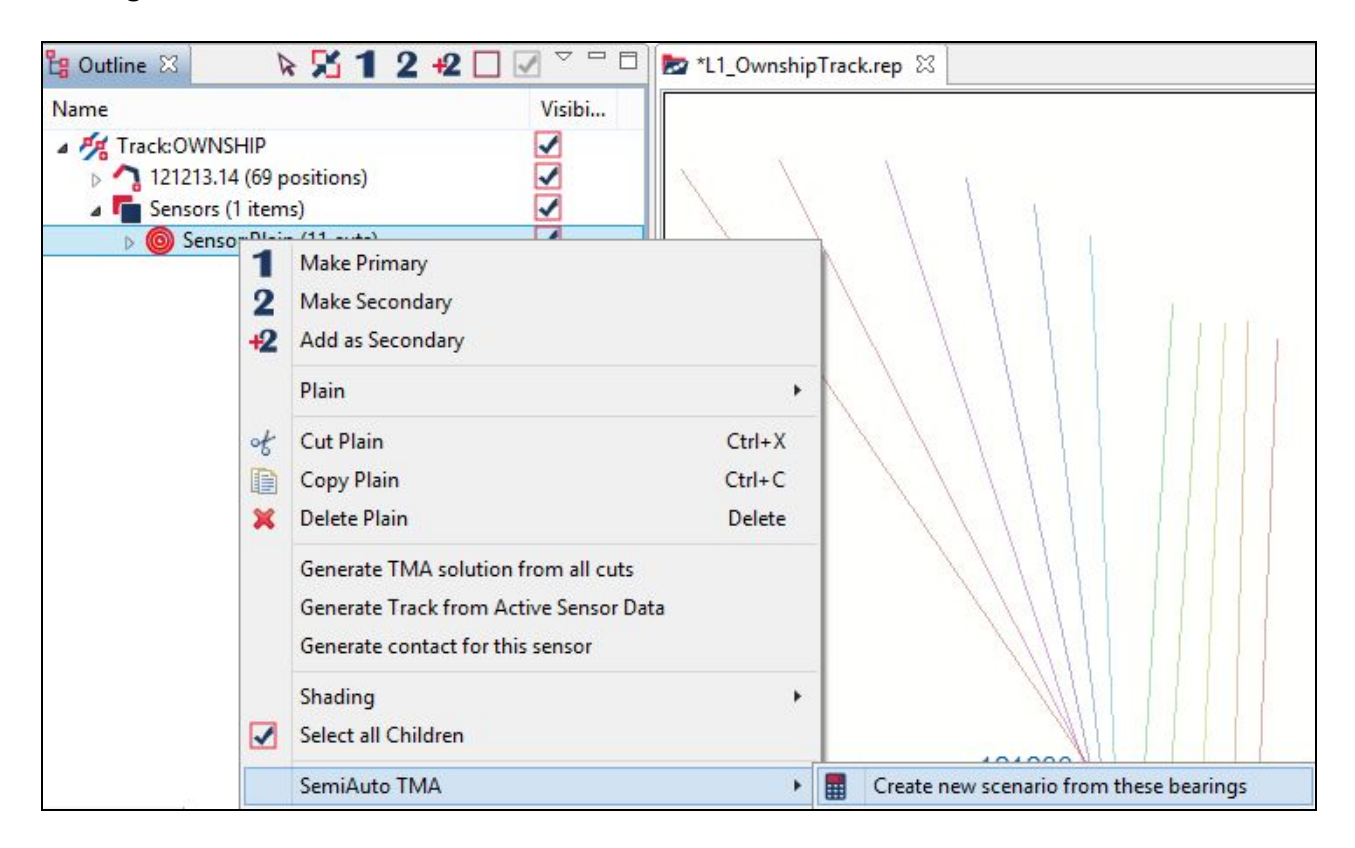

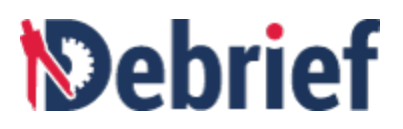

## 7.1.2.2 Creating Scenario Based upon Cuts

A new item with the name **121213.14 (1 items)** has been created in the **Outline** view (the item name is auto-selected from the Date-Time-Group (DTG) of the first item in the bearing data). Notice the use of the calculator symbol to indicate this computer-generated track solution.

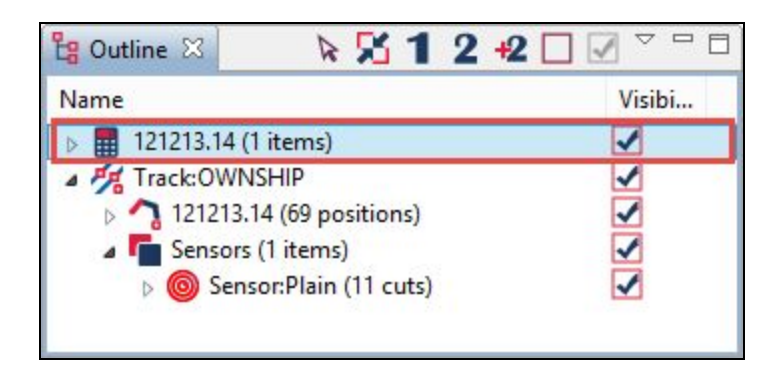

You will also see that the **Maintain Contributions** view has opened. A contribution is a piece of information that is used in the development of target solutions. This information can be in the form of a measurement (range, bearing or frequency); an analyst forecast (i.e. speed or range), or one of a hidden set of analysis contributions that deduce further constraints based on other contributions. This view is used to create and manage your scenario data.

| Auto-Ke    | calc of Const | raints      | Calculate So | lution    | <b>V</b> 3 | u |
|------------|---------------|-------------|--------------|-----------|------------|---|
| <          |               |             |              |           |            | > |
| Analyst Co | ntributions   |             |              |           |            |   |
|            | Active        | Hard        | Estimate     | Weighting | Delete     |   |
| Bearing    | Measuremen    | it - Bearir | ng data      |           |            | ~ |
|            | -             |             | +/- 3 degs   | 11 Mea    | surement   |   |
|            |               |             |              |           |            |   |
|            |               |             |              |           |            |   |
|            |               |             |              |           |            |   |

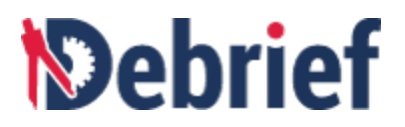

## 7.1.2.3 Changing the Scenario Name

As nice as it is to try and remember a new set of telephone numbers, every time you create a new scenario. It makes sense to rename the scenario to something more meaningful. To rename the scenario

- 1. In the **Outline** view, click on the scenario name **121213.14** to select it.
- 2. In the **Properties** view, (**Windows > Show View > Properties**, if it isn't visible) change the **Name** value to **Single Leg**.

| 7 |   |  |
|---|---|--|
| _ | _ |  |
|   |   |  |

| 🔳 Properties 🛛                 |                 |
|--------------------------------|-----------------|
| 121213.14 (1 items)            |                 |
| Property                       | Value           |
| Format                         | 101000          |
| Color                          | (R:0 G:255 B:0) |
| Name                           | Single Leg      |
| Only plot leg ends             |                 |
| Show alteration states         |                 |
| Show location constraints      |                 |
| Show solutions                 |                 |
| <ul> <li>Visibility</li> </ul> |                 |
| Visible                        | OK Cancel       |
|                                | Cancer          |
|                                |                 |

3. Click OK.

## 7.1.2.4 Understanding the Maintain Contributions View

#### Main Contributions View

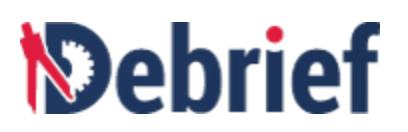

| Auto-Recal   | c of Constraints Cal   | culate Solution  | Suppress Cuts Plot O/S Course | Precision: Low   |
|--------------|------------------------|------------------|-------------------------------|------------------|
|              |                        |                  |                               |                  |
| nalyst Conti | ributions              |                  |                               |                  |
|              | Active                 | Hard constraints | Estimate                      | Weighting Delete |
| Bearing Me   | easurement - Bearing o | lata             |                               |                  |
|              | •                      | +/- 3 degs       | 11 Measurements               | 5 🖨 💥            |
|              |                        |                  |                               |                  |
|              |                        |                  |                               |                  |
|              |                        |                  |                               |                  |
|              |                        |                  |                               |                  |
|              |                        |                  |                               |                  |
|              |                        |                  |                               |                  |

In the **Maintain Contributions** view you can see that, in the **Analyst Contributions** section, there is a single **Bearing Measurement - Bearing data** item listed.

This is the bearing data that will be used to inform all of the subsequent contributions.

#### 7.1.2.5 Viewing the Bearing Measurement Contributions

The **Bearing Measurement Contribution** is the set of bearings that represent the unknown target track. You can see that the contribution has an estimated **error** value of **+/- 3 degs**, which means the algorithm will only consider solutions that are within 3 degrees of these bearing measurements.

To view these measurements:

1. Select the track Single Leg in the Outline view.

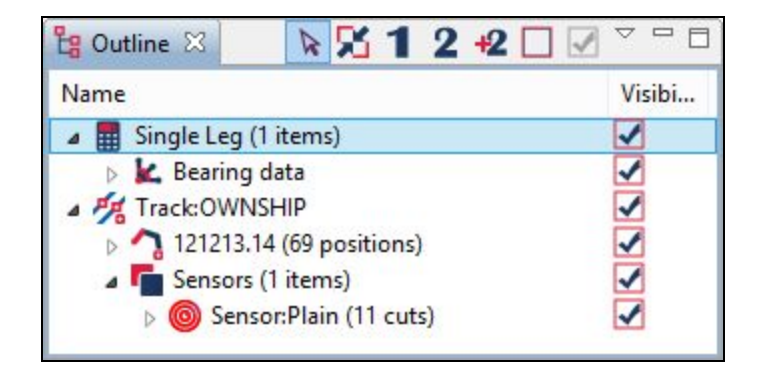

2. In the **Properties** view, set the attribute value **Show location constraints** to **Yes**.
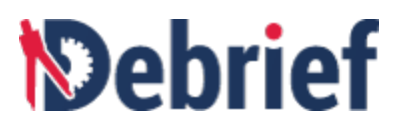

| 🔳 Properties 🔀            | 2     | in.   | 幕     |       |   |   | 1 |
|---------------------------|-------|-------|-------|-------|---|---|---|
| Single Leg (1 items)      |       |       |       |       |   |   | 1 |
| Property                  | Value | e     |       |       |   |   |   |
| Format                    |       |       |       |       |   |   |   |
| Color                     | I) I  | R:0 0 | 6:255 | 5 B:0 | ) |   |   |
| Name                      | Singl | e Le  | g     |       |   |   |   |
| Only plot leg ends        | No    |       |       |       |   |   |   |
| Show alteration states    | No    |       |       |       |   |   |   |
| Show location constraints | Yes   |       |       |       |   | Ý | 4 |
| Show solutions            | Yes   |       |       |       |   |   |   |
| Visibility                |       |       |       |       |   |   |   |
| Visible                   | Yes   |       |       |       |   |   |   |
| <                         |       |       |       |       |   | > | ŝ |

3. In the Maintain Contributions view, click on the Calculate Solution button.

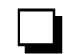

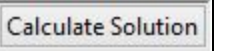

A set of "pie-slices" will now appear on the plot, showing the 3 degree allowable error on each bearing measurement.

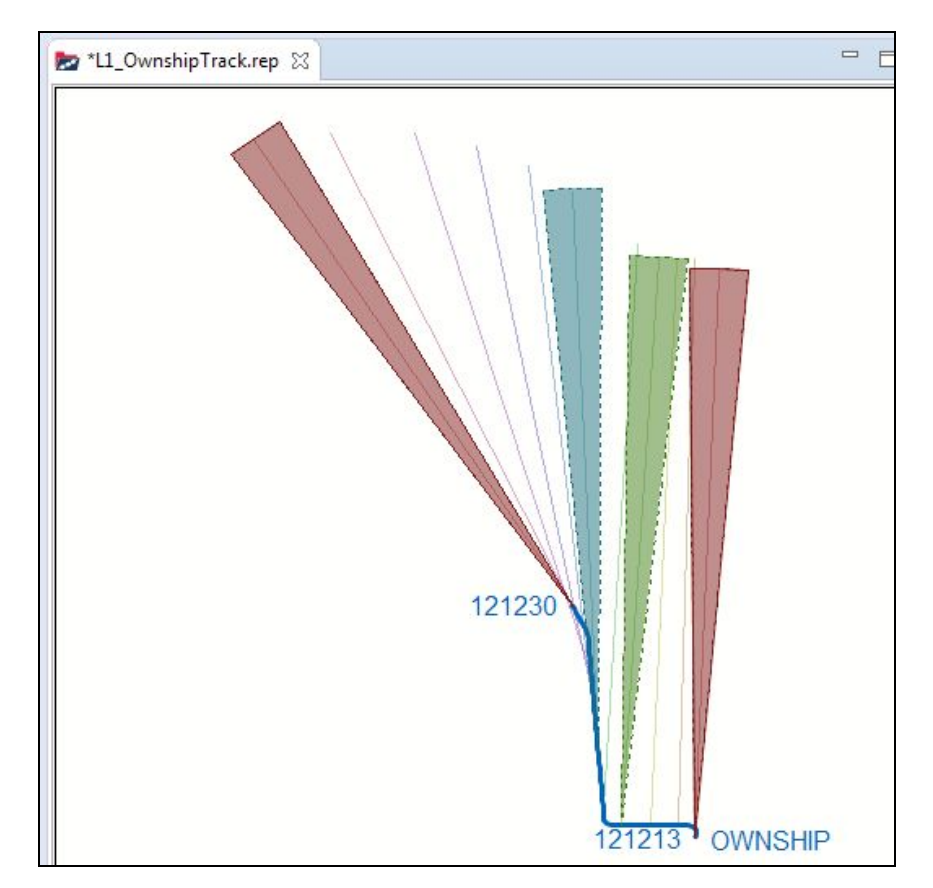

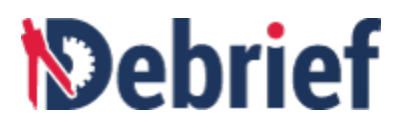

4. Still in the Maintain Contributions view, expand the Bearing Measurement -Bearing Data contribution and you will see that it is possible to change the error value on this bearing data by moving the slider. As you move and release the slider you will see the pie slices expand and contract (you may need to toggle the Auto-Recalc of Constraints button in the Preferences area to initiate this).

| Auto-Recalc     | of Constraints    | Calculat | te Solution       | Suppress Cuts         | ✓ Plot O/S Course |   |
|-----------------|-------------------|----------|-------------------|-----------------------|-------------------|---|
| <               |                   |          |                   |                       |                   | > |
| Analyst Contri  | butions<br>Active | Hard co  | onstraints        | Estimate              | Weighting Delete  |   |
| Adjust<br>Name: | Bearing o         | lata     |                   |                       |                   | ^ |
| Dates:          | 12/01/20          | )1( 🔲 12 | :13:14 PM 🌲       | - 12/01/201( 12:2     | 9:59 PM 🗘         |   |
| Error:          | <b>√</b> +/-3 c   | legs     |                   |                       | 1 1 1             |   |
| MDA:            | 1. Slice O        | /S leas  | 2. Slice Tat leas | Auto-detect target ma | noeuvres          |   |

**Note**: The **Auto-Recalc of Constraints** is a two-state button that is normally depressed. But, if you have a complex scenario that takes some time to update, you may wish to un-check this button - then the screen will no longer be refreshed as you are interactively adjusting any contributions.

# 7.1.2.6 Specifying a Target Leg

**Note**: In this sample data, the imported bearings have a maximum range of 12,000 yards (yds). In the absence of a range estimate SATC will restrict them to 30kyds, to keep things manageable, and to avoid your PC requiring the *Ferranti Reset*.

Also, before we continue, **Debrief** must be reset to a *predictable state*, so:

- 1. Restore the **Analyst Contribution** to **3 degrees**.
- 2. In the **Properties** view, set the attribute value of **Show Location Constraints** to **No**.

It's possible that your deep analysis skills have led you to believe that all of these cuts relate to a single leg of target data: where the target maintains course and speed through the period of interest - this is of great value to the TMA algorithms, since it means the contact must travel through those pie slices in a straight line.

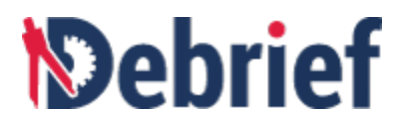

- In the Outline view, select Track:Ownship > Sensors (1 items), and then right-click on Sensor:Plain (11 cuts).
- From the drop-down menu, select Semi Auto TMA > Add to Single Leg > New Straight Leg for period covered by [sensor cuts].

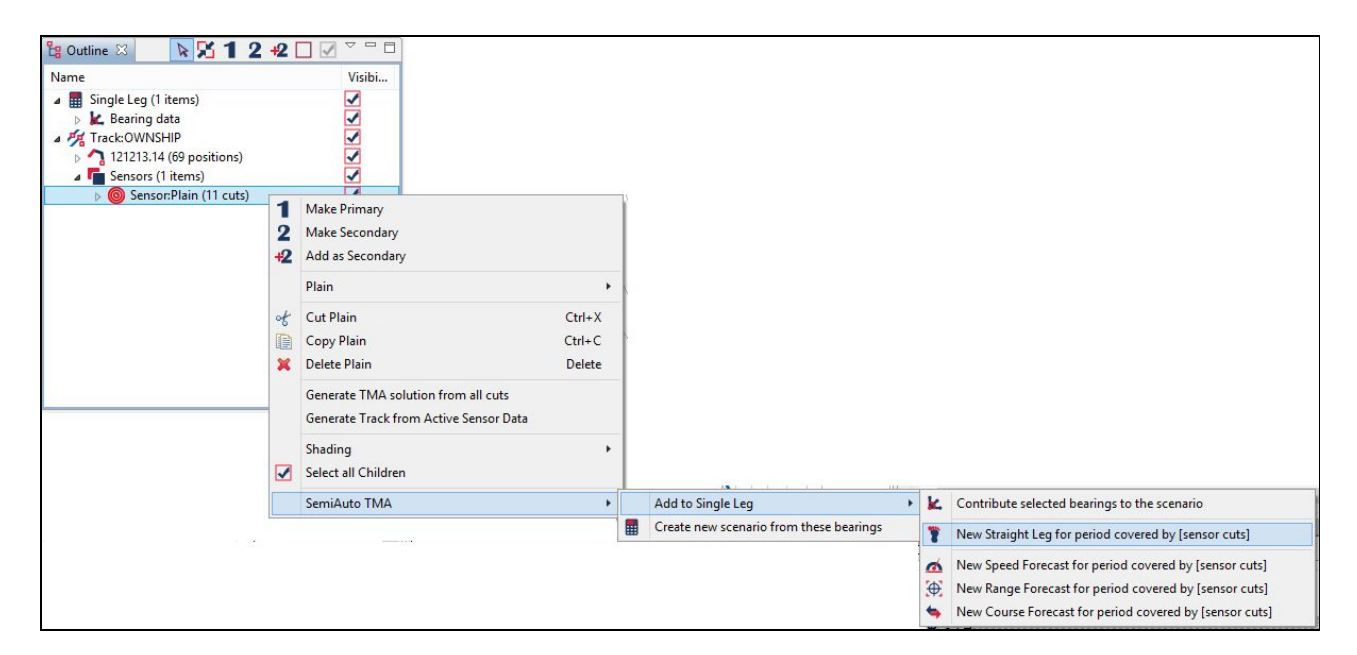

3. When the **New contribution** dialog opens up, name this contribution **Leg limits**.

| D               | New contribution     | × |
|-----------------|----------------------|---|
| What is the nam | of this contribution |   |
| Leg limits      |                      |   |
|                 |                      |   |
|                 |                      |   |
|                 |                      |   |

4. Click Ok.

In the Outline view, you will see Single Leg (1 item) has changed to Single Leg (2 items).

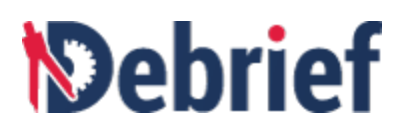

| Name                                                                                                    |                    | Visibi |
|----------------------------------------------------------------------------------------------------|--------------------|--------|
| A M Track:OWNS                                                                                                    | SHIP               | -      |
| > 121213.1                                                                                                    | 4 (69 positions)   | ✓      |
| 🖌 🌆 Sensors (                                                                                                    | (1 items)          | 1      |
| b (in the second second sec | or:Plain (11 cuts) | 1      |
| Single Leg (2)                                                                                                    | 2 items)           | ✓      |

# 7.1.2.7 Understanding the Contributions

So, now there are two contributions for this scenario:

- 1. a set of bearings through which a solution must travel.
- 2. an indication that the target will have travelled on a single course and speed throughout the entire engagement.

An observant analyst will have noticed that our two ownship turns have provided a valuable change in bearing rate - exactly what a TMA algorithm needs.

So, now that we've provided the TMA algorithm with some viable data, let's see it calculate a solution.

# 7.1.3 Generating a Solution

Now we have provided background data to SATC, we can generate a solution.

## 7.1.3.1 Calculating the Solution

Now we're going to generate the solution for this scenario. Before we do this:

- 1. Click on the **Fit to Window** button to ensure you can see the ownship track and the rough area where the target should be
- 2. Click on the **Calculate Solution** button.

By default, the SATC is set to **Low** precision and uses relaxed constraints. The quite sparse bearing data and ownship maneuvers used in this scenario means that there aren't very many candidate solutions, and an answer will be generated within a second or so. When it has completed its calculations, a new track will appear on the plot.

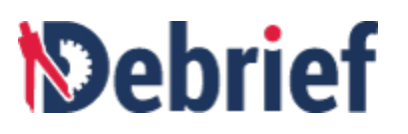

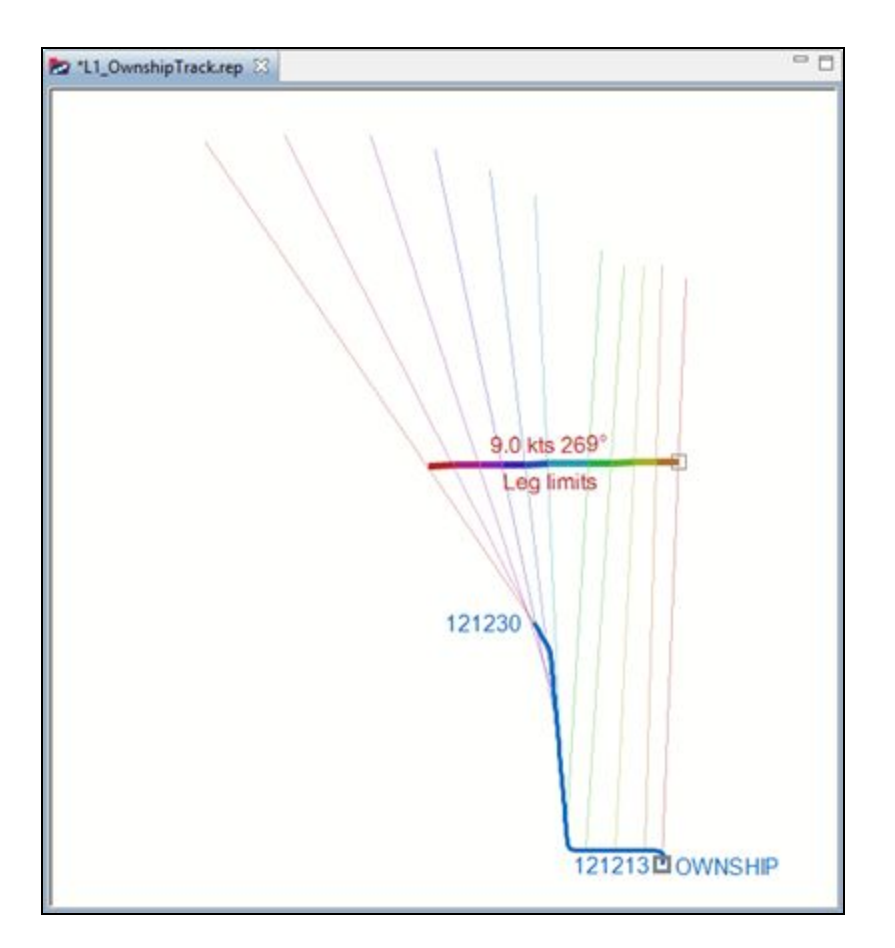

As you can see, the track will be the same color as you specified for the bearing data in the **Bearing Import Wizard**.

My computer returned a solution of 9.0 kts on 269°.

You can alter the **Precision** setting as you require (to medium or high), but you must click on **Calculate Solution** each time to generate it.

| Maintain Contributions - 1212 | 13.14 🕱            |                                |            | ? [            | <u></u> |
|-------------------------------|--------------------|--------------------------------|------------|----------------|---------|
| Auto-Recalc of Constraints    | Calculate Solution | Suppress Cuts  Plot O/S Course | Precision: | Low            | ~       |
| <<br>Analyst Contributions    |                    |                                |            | Medium<br>High |         |

As you can see from the image below, which superimposes all 3 precision solutions—Low (red), Middle (yellow), and High (blue)—it is unlikely that you will get a better solution with this set of data; but, you will notice that the **Performance graph** (below the **Maintain Contributions** view) processes more slowly as SATC homes in on a particular solution. You will see that the x-axis shows more cycles

# Debrief

have been run through, and that each one moves more slowly. The bars shown in the performance graph represent the sum of the contribution errors at each contact position (state).

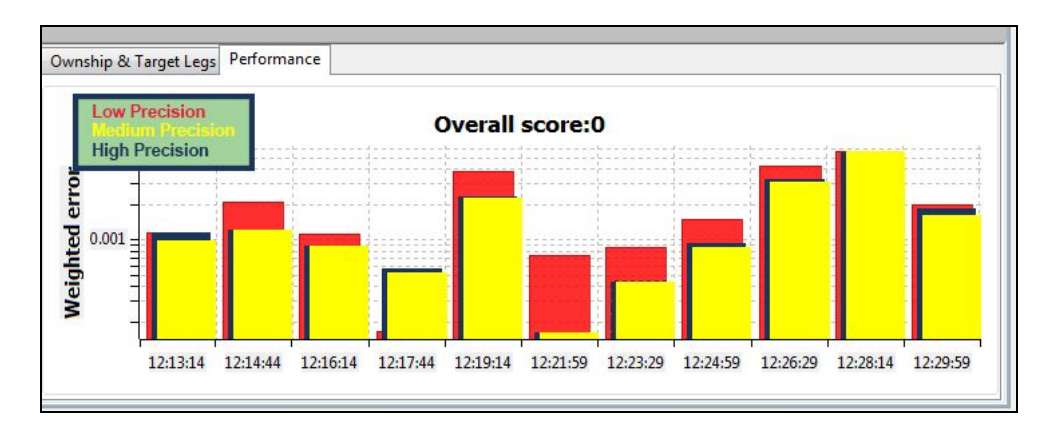

# 7.1.3.2 Marking your Own Homework

The data we're using here is from a simulation tool; and this means we have the actual target track to compare against.

1. Drag the file "L1\_SubjectTrack.rep" into the plot area.

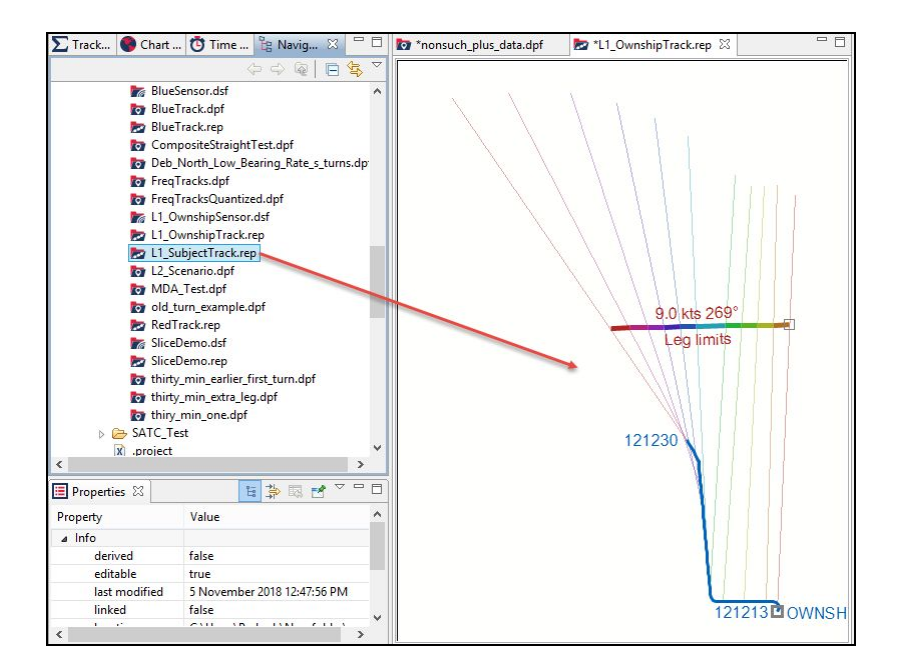

2. In the **Select track mode** dialog, select **Over the Ground (OTG)** as the import mode.

The track will now display on the plot as a solid red line.

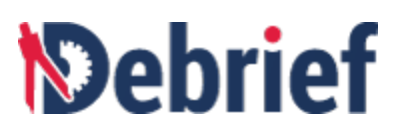

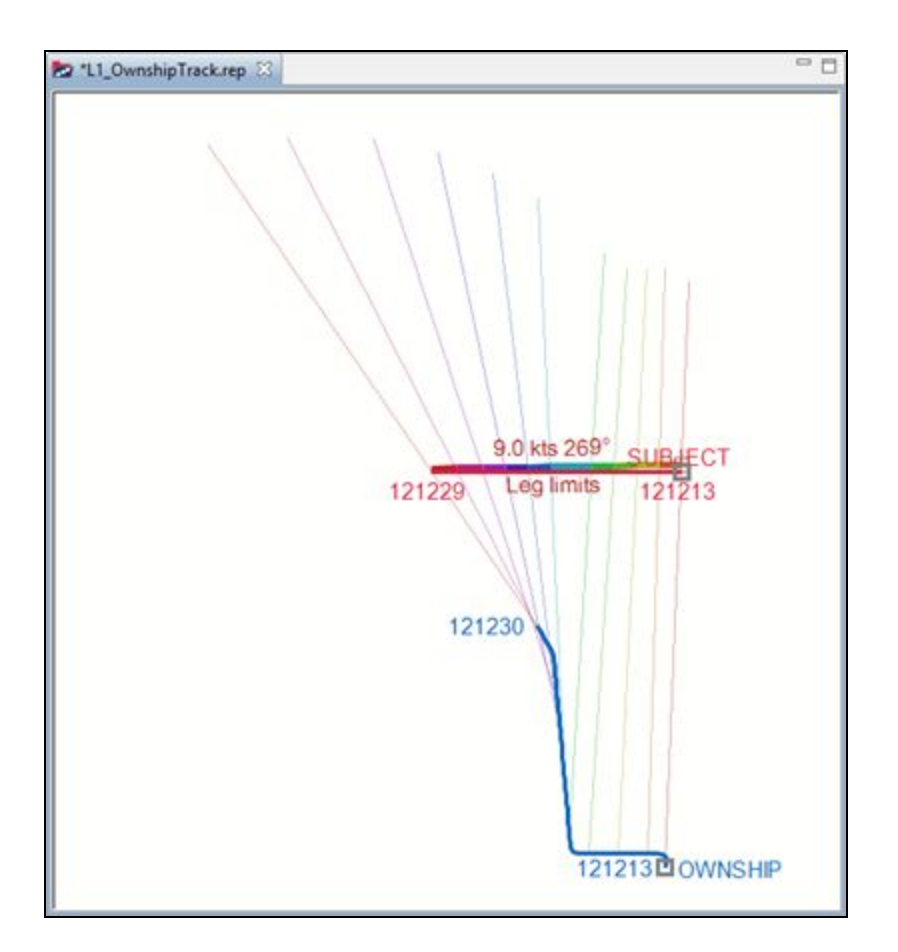

Now, compare the SATC solution with the actual target track. You will see that SATC is actually quite close, with a greater error to the East, near the start. This is because of the low bearing rate near the start; however, both tracks appear to be on a roughly parallel course.

We now have an SATC-generated solution which is very close to the actual target track.

# 7.1.4 Importing a Solution

**Debrief** has a range of analysis and export capabilities we can use on track objects; however, as our current suggested solution isn't yet a track, we need to convert it.

#### Select Scenario

If you've followed the instructions in the previous tutorial correctly then you will have a scenario named **Single Leg (2 items)** in your **Outline** view. Click on it to select it.

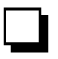

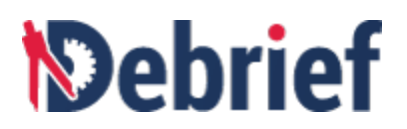

| 🔓 Outline 🔀      | P R .          | 12   | +2 |        |
|------------------|----------------|------|----|--------|
| Name             |                |      |    | Visibi |
| A Mark:OWN       | ISHIP          |      |    |        |
| ▶ _ 121213.      | 14 (69 positio | ns)  |    |        |
| Sensors          | (1 items)      |      |    |        |
| Sense Single Leg | () items)      | uts) |    |        |
| Track:SUBI       | ECT            |      |    |        |
|                  |                |      |    |        |

# 7.1.4.1 Converting to Composite Track

To convert the current solution to a **Composite Track**:

- 1. Right-click on Single Leg (2 items).
- 2. Select Convert to manual TMA track.

|                                        | 1<br>2<br>+2     | Make Primary<br>Make Secondary<br>Add as Secondary<br>Single Leg<br>Convert to manual TMA track                                                                                 | •                          |
|----------------------------------------|------------------|----------------------------------------------------------------------------------------------------|----------------------------|
|                                        |                  | Convert to merged track<br>Recalculate solutions                                                                                                    |                            |
| <mark>៥ទួ</mark> Outline 🙁 ∑ Track To  | ≪<br>■<br>×      | Cut Single Leg<br>Copy Single Leg<br>Delete Single Leg                                                                                                    | Ctrl+X<br>Ctrl+C<br>Delete |
| Name                                   |                  | View XY plot<br>Select all Children                                                                                                    |                            |
| ▲ 777777777777777777777777777777777777 | 1<br>1<br>1<br>1 | Add Speed Forecast for period covered by [selected legs]<br>Add Course Forecast for period covered by [selected legs]<br>Add Straight Leg for period covered by [selected legs] |                            |
| Single Leg (2 items)     Track:SUBJECT | _                |                                                                                                    |                            |

You will see a new track appear on the plot and you will see a new item in the **Outline** view marked as a Track followed by the same name of this scenario (mine is named **Track:Single Leg\_0**).

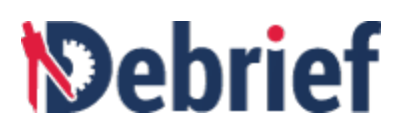

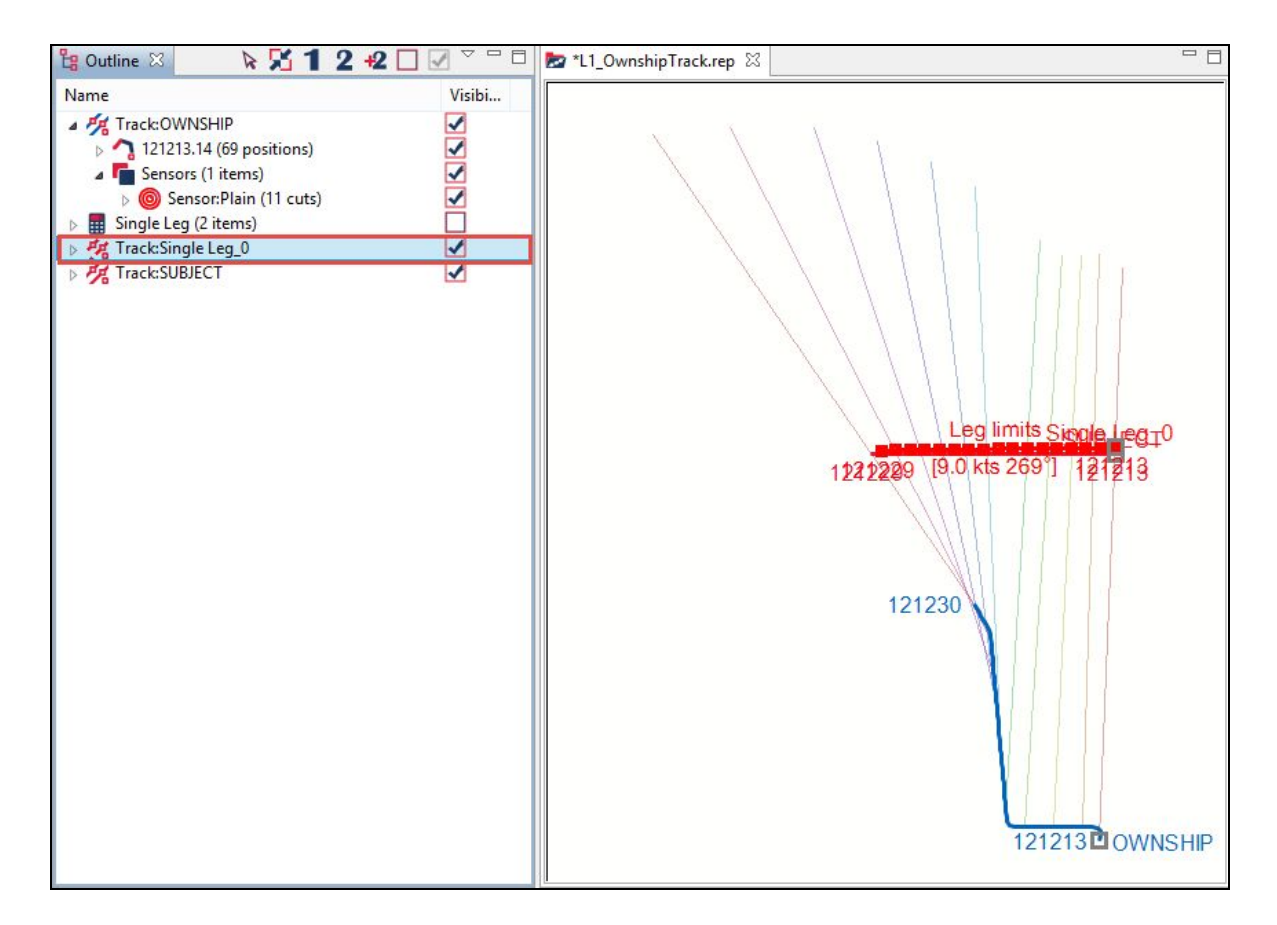

# 7.1.4.2 Renaming to Avoid Confusion

To prevent potential problems, we will now rename the imported track:

- 1. In the **Outline** view, click on **Track:Single Leg\_0** to select it.
- 2. In the **Properties** view, change its name to **Single Leg TMA**.

| 🔳 Properties 🔀        | 1 日 李 國        |           |
|-----------------------|----------------|-----------|
| Track:Single Leg_0    |                |           |
| Property              | Value          | ^         |
| Snail symbol type     | Submarine      |           |
| Track Coloring Mode   | Per-fix Shades |           |
| Track font            | Arial, 12      |           |
| ▲ Misc                |                |           |
| Name                  | Single Leg TMA |           |
| Spatial               |                |           |
| Interpolate points    |                |           |
| Time-Related          |                |           |
| Arrow frequency       |                |           |
| Custom Snail Trail    |                |           |
| Custom Vector Stretch | [              | OK Cancel |
| Label frequency       |                | Cancer    |
| Recample data at      | All            |           |

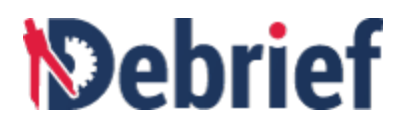

3. Click OK.

## 7.1.4.3 Tidying the Plot

It's very easy for the plot to become cluttered, so we will now use the **Outline** view to hide the red **SUBJECT** track:

- 1. Click on Track:Subject to select it.
- 2. Right-click and select SUBJECT and then untick Visible.

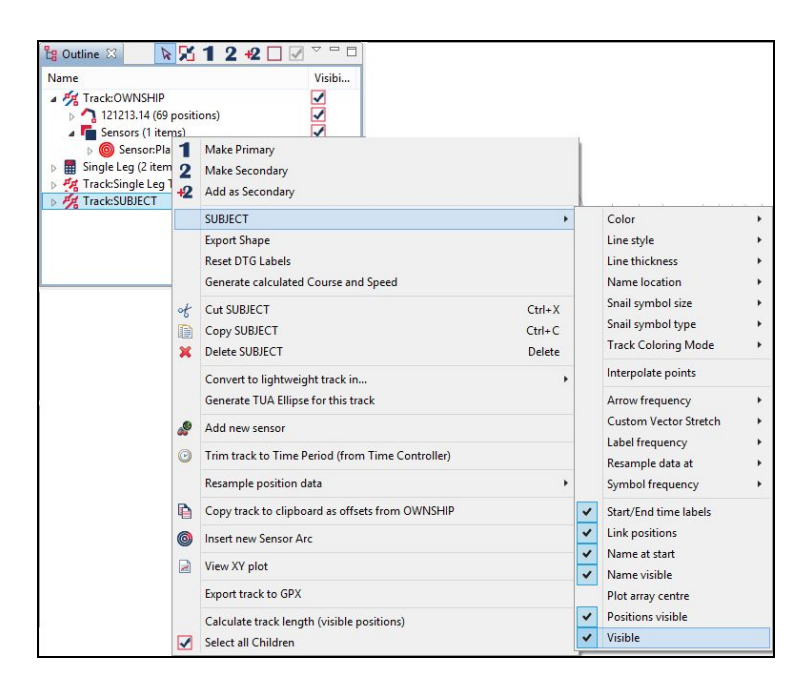

The track will disappear from view and only the OWNSHIP and Single Leg TMA tracks are visible.

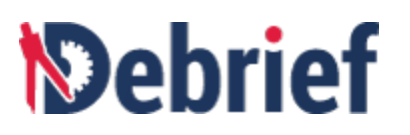

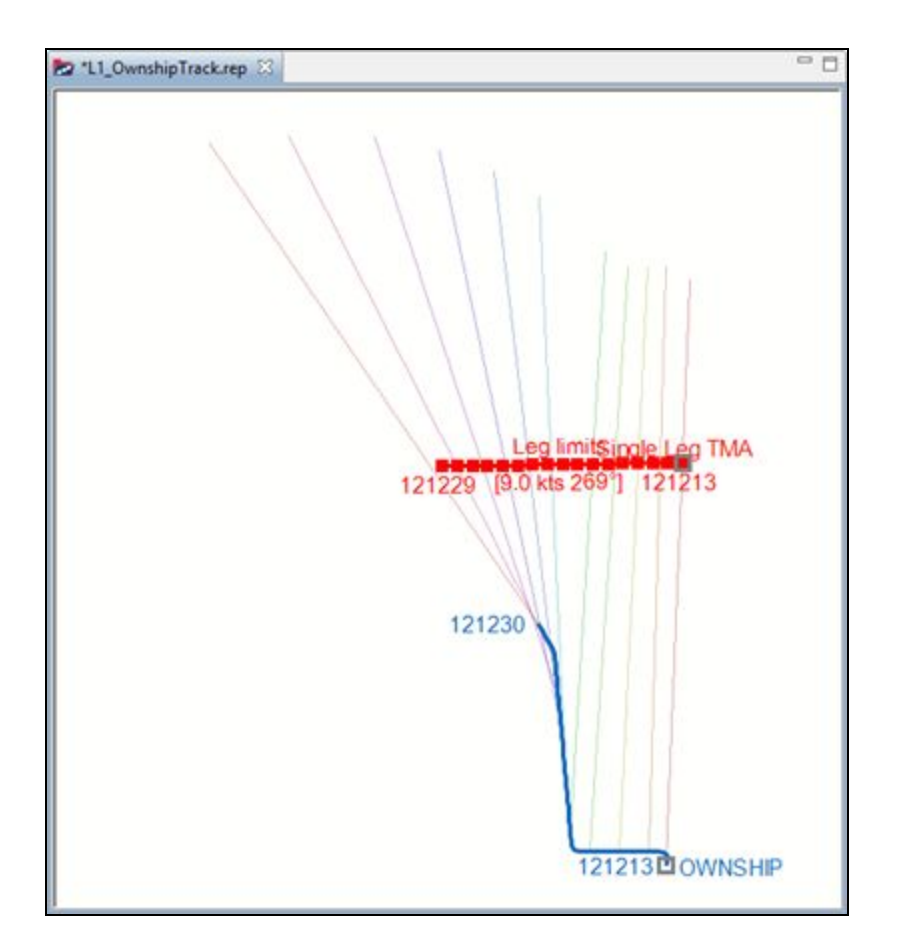

# 7.1.4.4 Tuning the TMA solution Manually

Now we will adjust this solution in the same way we did for the Single-Sided Reconstruction:

- 1. Click on the **Drag Track Segment** button in the Main Toolbar and the **Bearing Residuals** view will display in the right side.
- 2. Mark the **OWNSHIP** track as the **primary track**, and the **Single Leg TMA track** as the **secondary track** (using the mini-toolbar in the **Outline** view).

Now you can drag the **Single Leg TMA** track and see the error residuals move.

Note: the Absolute (degs) values graph is easier to read in this instance if you select Centre bearing

axis on North button

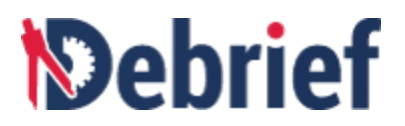

## 7.1.4.5 Importing as Standalone Track

**Note**: The manual-track fine-tuning process steps you have just carried out are more suited to complex scenarios where, because of the lack of contributions available for the system-produced SATC solution, the analyst decides to use the manual TMA tools to groom the track by hand.

However, in this scenario, as the raw SATC did produce a perfectly acceptable solution, we can discard the manual track and import the original TMA solution:

1. In the **Outline** view, right-click on **Track:Single Leg TMA** and select **Delete Single Leg TMA**.

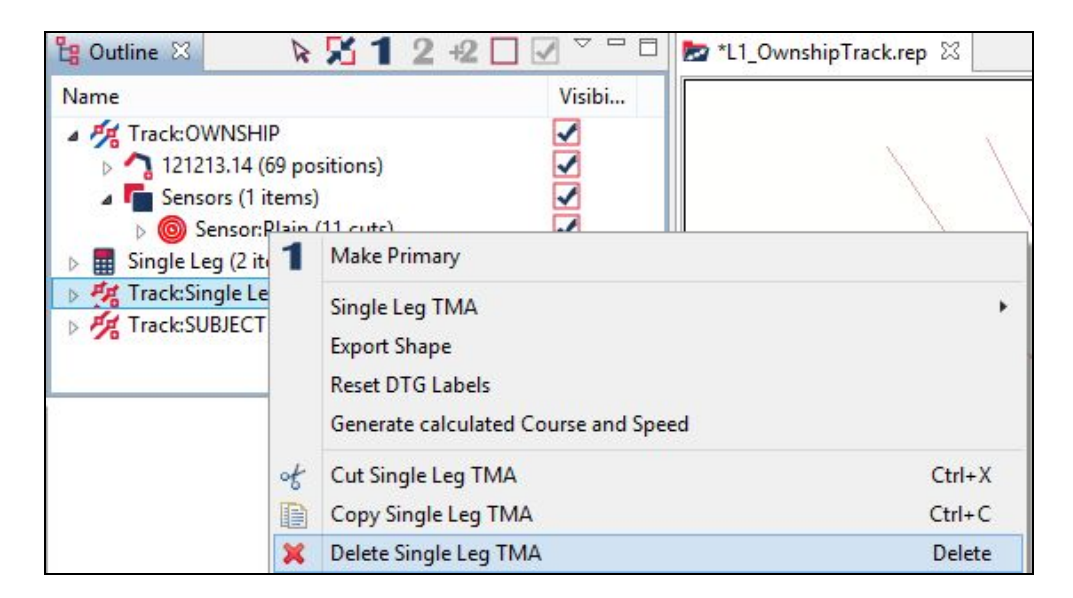

Then, to import our original TMA solution:

2. Right-click on Single Leg (2 items) and select Merge to Track.

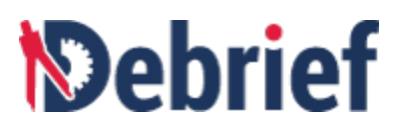

| 0               | Comp         | oositeStraightTest.dpf                                    | 1      |
|-----------------|--------------|-----------------------------------------------------------|--------|
|                 | 1<br>2<br>+2 | Make Primary<br>Make Secondary<br>Add as Secondary        |        |
|                 |              | Single Leg<br>Convert To Manual TMA                       | ×      |
| Properties      |              | Merge To Track<br>Recalculate Solutions                   |        |
| Single Leg (2 i | ot           | Cut Single Leg                                            | Ctrl+X |
| Property        |              | Copy Single Leg                                           | Ctrl+C |
| Show s          | ×            | Delete Single Leg                                         | Delete |
| Visible         |              | View XY plot<br>Select all Children                       |        |
| Contline 2      | ۵            | Add Speed Forecast for period covered by [selected legs]  |        |
| Name            | -            | Add Course Forecast for period covered by [selected legs] |        |
| D 77 Track:     | 1            | Add Straight Leg for period covered by [selected legs]    |        |
| Dingle          | SUBJE        | CT                                                        |        |

You will now see the track has appeared in the **Outline** view as **Track:Single Leg\_0**.

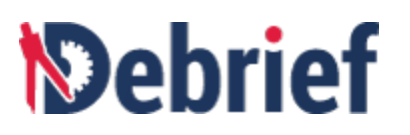

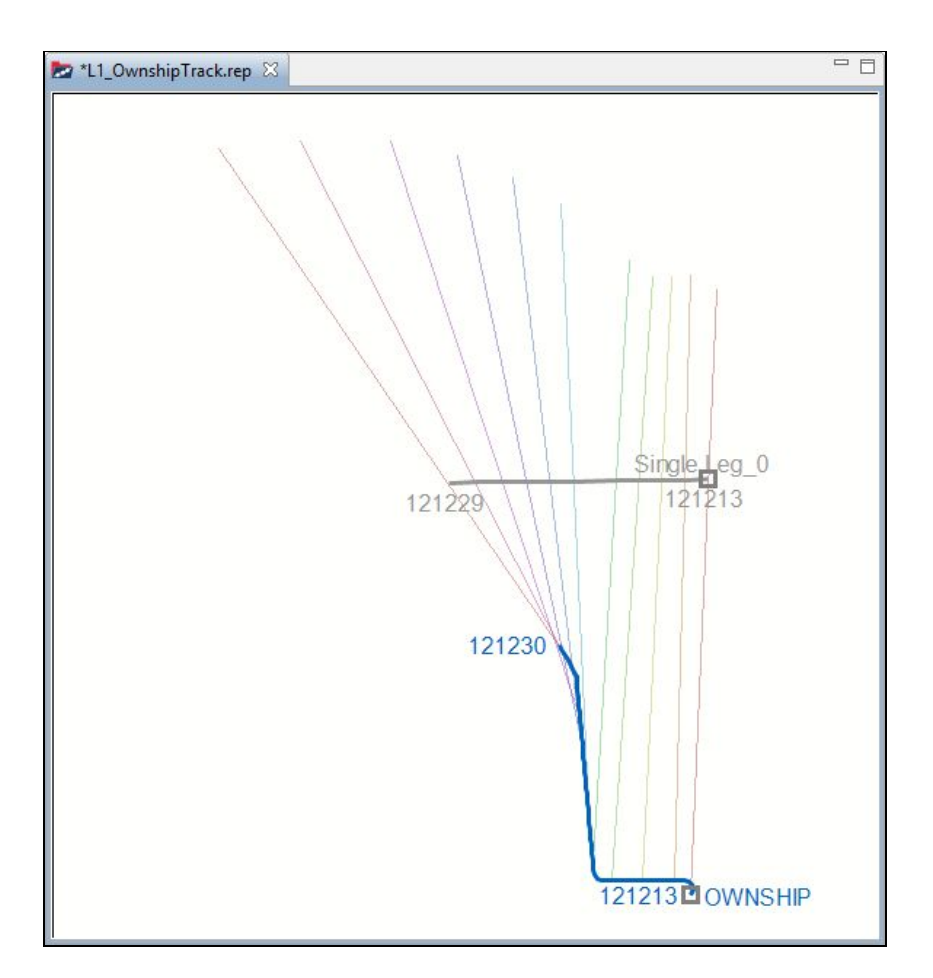

## 7.1.4.6 Marking your Own Homework

Currently loaded into **Debrief** we have both our imported **TMA Solution (Track:Single Leg\_0)**, and our **Truth Track (Track:SUBJECT)**; we can now use the application to calculate the distance between these two tracks.

- 1. Select **Track:Single Leg\_0** and **Track:SUBJECT** in the **Outline** view (**Ctrl+click** to multi-select).
- 2. Right click on either track, select **View XY Plot.**

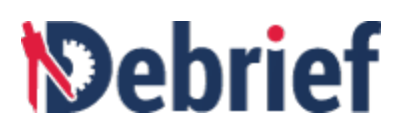

| ង Outline 🛛 🛛 除 🔀 🕇                                                     |   | Merge track segments - into new track (single shade): SUBJECT (Merged)      |
|-------------------------------------------------------------------------|---|-----------------------------------------------------------------------------|
| Name                                                                    |   | Merge track segments - into new track (highlight infills): SUBJECT (Merged) |
| A March: OWNSHIP                                                        | 0 | Trim tracks to Time Period (from Time Controller)                           |
| <ul> <li>121213.14 (69 positions)</li> <li>Sensors (1 items)</li> </ul> | Ð | Copy tracks to clipboard as offsets from OWNSHIP                            |
| Sensor:Plain (11 cuts)                                                  |   | View XY plot                                                                |
| Single Leg (2 items)                                                    |   |                                                                             |
| Track:SUBJECT                                                           |   | Export tracks to GPX                                                        |
| Frack:Single Leg_0                                                      |   |                                                                             |

The View time-variable plot dialog box will display.

| D          | View time-va                        | ariable plot                                                    |            |
|------------|-------------------------------------|-----------------------------------------------------------------|------------|
| Please sel | Please select the attribute to view |                                                                 |            |
|            |                                     | Depth<br>Course<br>Speed                                        |            |
|            |                                     | Range<br>Bearing<br>Bearing rate o<br>Doppler<br>Rel Brg<br>ATB | alculation |
|            |                                     | ОК                                                              | Cancel     |

3. Select Range, click Ok and the Select Primary dialog will open.

| D              | Select p     | orimary      | /           |
|----------------|--------------|--------------|-------------|
| Which is the p | rimary track | Track:S      | UBJECT      |
|                |              | Track:S      | UBJECT      |
|                |              | Track:Single | ingle Leg_0 |
|                | 0            | к            | Cancel      |

4. Select **Track:SUBJECT** as the primary track, and click on **Ok**. The **Subject Range vs Time Plot** graph will display.

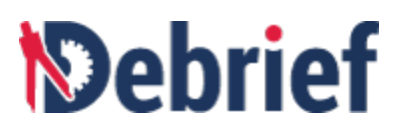

| SUBJEC | CT Range vs T | Time plot 8 | 3    |     |     |      |      |        |              |         |        | ×     | <□    | 🕚 🖤 | h 🖸 [ | ≣ ¢ |     |
|--------|---------------|-------------|------|-----|-----|------|------|--------|--------------|---------|--------|-------|-------|-----|-------|-----|-----|
|        |               |             |      |     |     | SL   | BJEC | T Rang | e vs Ti      | me plot | 3      |       |       |     |       |     |     |
| 120    | [0000:00,0.0  | )]          |      |     |     |      |      |        |              |         |        |       |       |     |       |     |     |
| 100    |               |             |      |     |     |      |      |        |              |         |        |       |       |     |       |     |     |
| 80     |               |             |      |     |     |      |      |        |              |         |        |       |       |     |       |     |     |
| 60     |               |             |      |     |     |      |      | -      |              |         |        |       |       |     |       | _   | -   |
| 40     |               |             |      |     |     |      |      |        |              |         |        |       | _     |     | -     |     | _   |
| 20     |               | _           |      |     |     |      |      |        |              |         |        |       | _     |     |       |     | -   |
| 0      |               |             |      | 0.0 |     |      | 400  |        |              |         |        |       |       | 400 |       | 400 |     |
|        | 12            | 214.00      | 1216 | .00 | 121 | 8.00 | 122  | 0.00   | 1222<br>Time | 2.00    | 1224.0 | 10 12 | 26.00 | 122 | 8.00  | 123 | 0.0 |

This graph shows the start of the track has an error of approximately 130 yds, reducing to 60 near the end. This seems quite good considering the target ranges vary from 8000 to 3000 yards from ownship.

# 7.1.5 Conclusion

That's the single leg solution complete, so you can now close this **Debrief** plot. In the next tutorial, we will look at multi leg solutions.

# 7.2 Multi Leg Solution

In this, the more advanced multi leg solution, the scenario has several target zigs, and a number of contributions are required to obtain an optimal solution. Similar to the single leg solution, we need to load the data, then groom it before we can play with the multi-legs.

#### Loading the data

Load "L2\_Scenario.dpf" by dragging it from the Navigator view into the plot area.

As soon as the plot opens, you will see a blue **Ownship** track, with a dark green bearing fan.

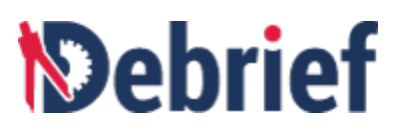

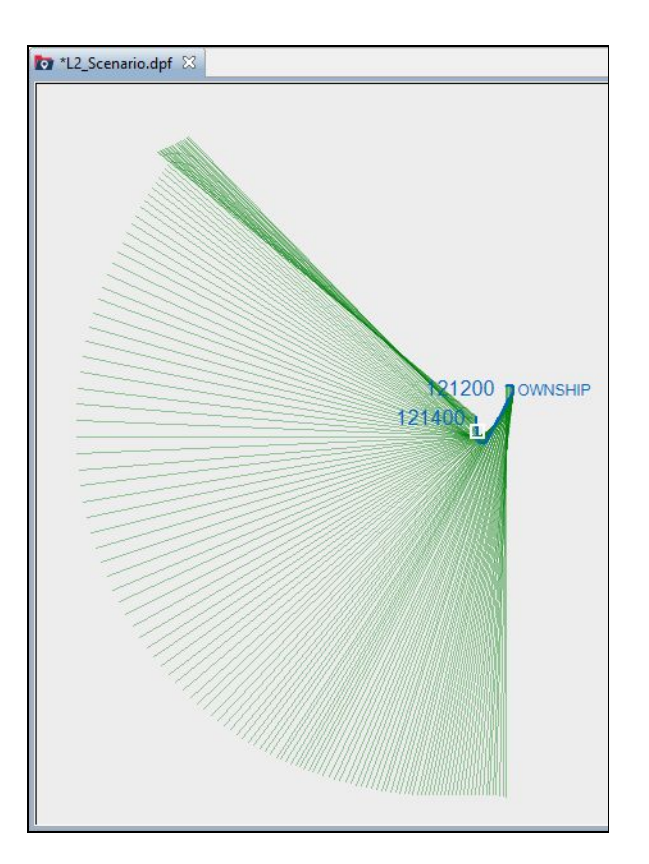

# 7.2.1 Grooming the Data

Now we've loaded the data, we now need to groom it. First, we need to understand what our data shows, then we create the scenario, before moving onto zig detection and generating and grooming target legs.

# 7.2.1.1 Understanding Data

To understand what is happening here, use the **Debrief Time Controller** and the **Track Tote** to familiarise yourself with the general motion of the **OWNSHIP** track. As you do, you will see that the vessel starts in the North-East of the plot, then travels quite slowly at 2.5 knots, with two straight legs.

# 7.2.1.2 Creating Scenario

The most significant block of information that **Debrief** requires to generate a solution is the bearing data - we need to mark this information as such.

In this scenario, we will use all of the **Ownship** sensor data:

- 1. In the **Outline** view, click the drop-down arrow next to **Track:Ownship**.
- 2. Click Sensors (1 items) to expand it.

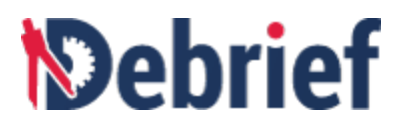

 Select Sensor: Plain (145 cuts), right-click and select Semi Auto TMA > Create new scenario from these bearings.

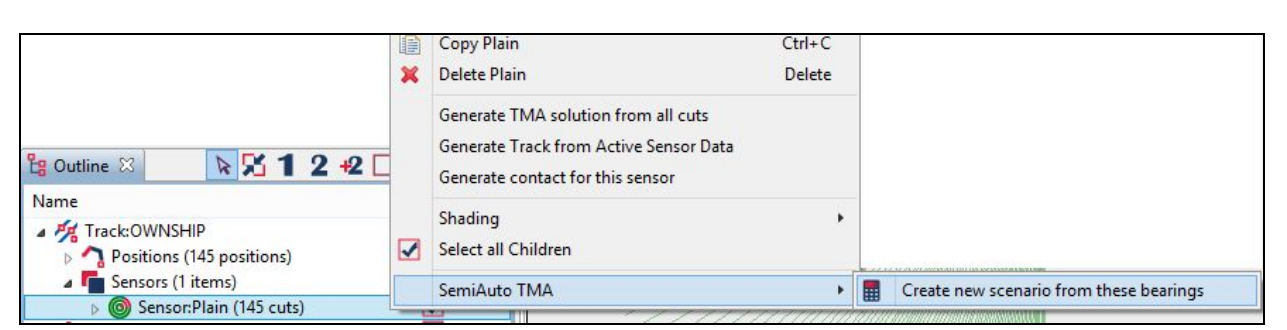

As with the previous tutorial, you will see the new scenario (called **121200.00 (1 items)**) appear in the **Outline** view, and the **Maintain Contributions** view will open, with just one contribution.

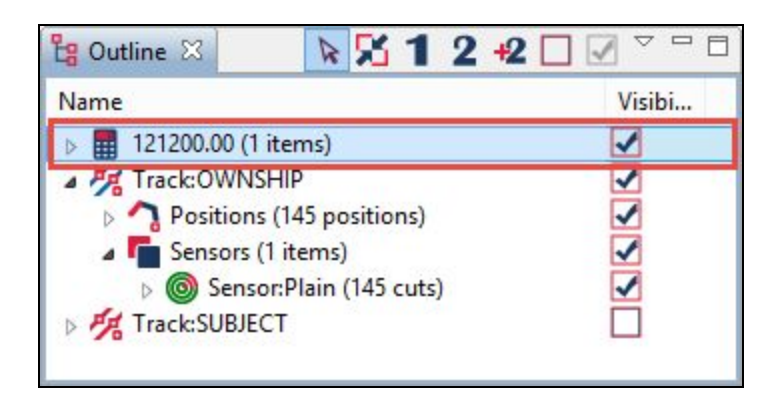

## 7.2.1.3 Introduction to Zig Detection

The SATC algorithm is only capable of determining periods of target track for when periods the target is travelling at steady course and speed. Without this assumption the number of permutations would make the task impossible.

An algorithm has been developed that considers the current rate of change of bearing, and determines if the bearing rate matches that for two platforms in steady state. Where the bearing rate doesn't match an acceptable range, one or both platforms must be changing course or speed.

This algorithm uses the set of measured bearings, and produces a set of target legs.

## 7.2.1.4 Generating the Target Legs

As mentioned in the previous step, the process begins with determining the ownship legs. As analysts, we can see what is happening on screen, but **Debrief** cannot; and, the main information source to enable **Debrief** to detect target zigs and generate target legs is the bearing data.

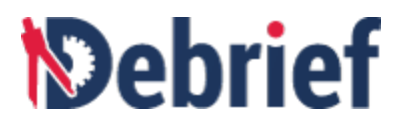

1. In the Maintain Contributions view, expand the Bearing Measurement - Bearing data section. Near the bottom of the control you'll see the MDA (Manoeuvre Detection Algorithm) section.

|             | Active             | Hard constraints  | Estimate          |                                                                                                    | W | eightin | g Delete |
|-------------|--------------------|-------------------|-------------------|----------------------------------------------------------------------------------------------------|---|---------|----------|
| Bearing Mea | surement - Bearing | g data            |                   |                                                                                                    |   |         |          |
|             |                    | +/- 3 degs        | 145 Measurements  |                                                                                                    |   | 5       | - *      |
| Adjust      |                    |                   |                   |                                                                                                    |   |         |          |
| Name:       | Bearing data       | 1                 |                   |                                                                                                    |   |         |          |
| Dates:      | 12/01/2010         | 12:00:00 🗘 - 12/0 | 1/201( 14:00:00 韋 | The second second s |   |         |          |
| Error:      | ✓ +/- 3 deg        | s i i i i         | 1 I I             | N N                                                                                                    |   |         |          |
|             |                    |                   | 20                | 5                                                                                                    |   |         |          |

2. Now Click on **Slice Tgt legs** and the MDA algorithm will produce a series of legs - see the new **Straight Leg Forecast** entries listed, together with zones shaded green below in the **Target Legs** chart.

|       | Adjust         |                 |                |              |              |           |   |        |       | <b>^</b> |
|-------|----------------|-----------------|----------------|--------------|--------------|-----------|---|--------|-------|----------|
|       | Name:          | Bearing data    |                |              |              |           |   |        |       |          |
|       | Dates:         | 12/01/201(      | 12:00:00 ‡     | - 12/01/20   | 1( 📃 14      | 4:00:00 ‡ | 1 |        |       | 11       |
|       | Error:         | 🗹 +/- 3 degs    | -              |              |              |           |   |        |       |          |
|       | MDA:           | Slice Tgt legs  | Auto-detect ta | get manoeuvi | res          |           |   |        |       |          |
| s     | itraight Leg F | orecast - Tgt-1 |                |              |              |           |   |        |       |          |
|       | D              |                 |                |              |              |           |   |        | 5 🜩   | ×        |
| - S   | traight Leg F  | orecast - Tgt-2 |                |              |              |           |   |        |       |          |
| 1     | D              |                 |                |              |              |           |   | [      | 5 🔹 🕻 | ×        |
| S     | itraight Leg F | orecast - Tgt-3 |                |              |              |           |   |        |       |          |
| 1     | D              |                 |                |              |              |           |   |        | 5 🜩 👔 | × .      |
| <     |                |                 |                |              |              |           |   |        |       | >        |
|       | 67.000         |                 |                |              |              |           |   |        |       |          |
| Perfo | rmance St      | raight Legs     |                |              |              |           |   |        |       |          |
|       |                | Та              | rget Leg       | S            | <u>14 12</u> |           |   | Edit   | •     | Zoom     |
| Ourse | 300 -<br>250 - |                 | ~              | /            |              |           | ¥ | Merge  | K     | Split    |
|       | 200 12:00      | 0 12:15 12:30   | 12:45 13:00    | 13:15 13:3   | 0 13:45      | 5 14:00   | X | Reveal |       |          |

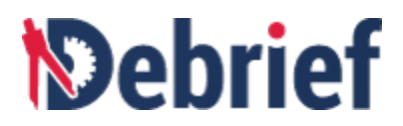

# 7.2.1.5 Grooming the Target Legs

Let's have a look at what the algorithm produces from these target legs:

1. Click on **Calculate Solution**. The algorithm will produce a target track and show it on the plot.

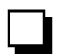

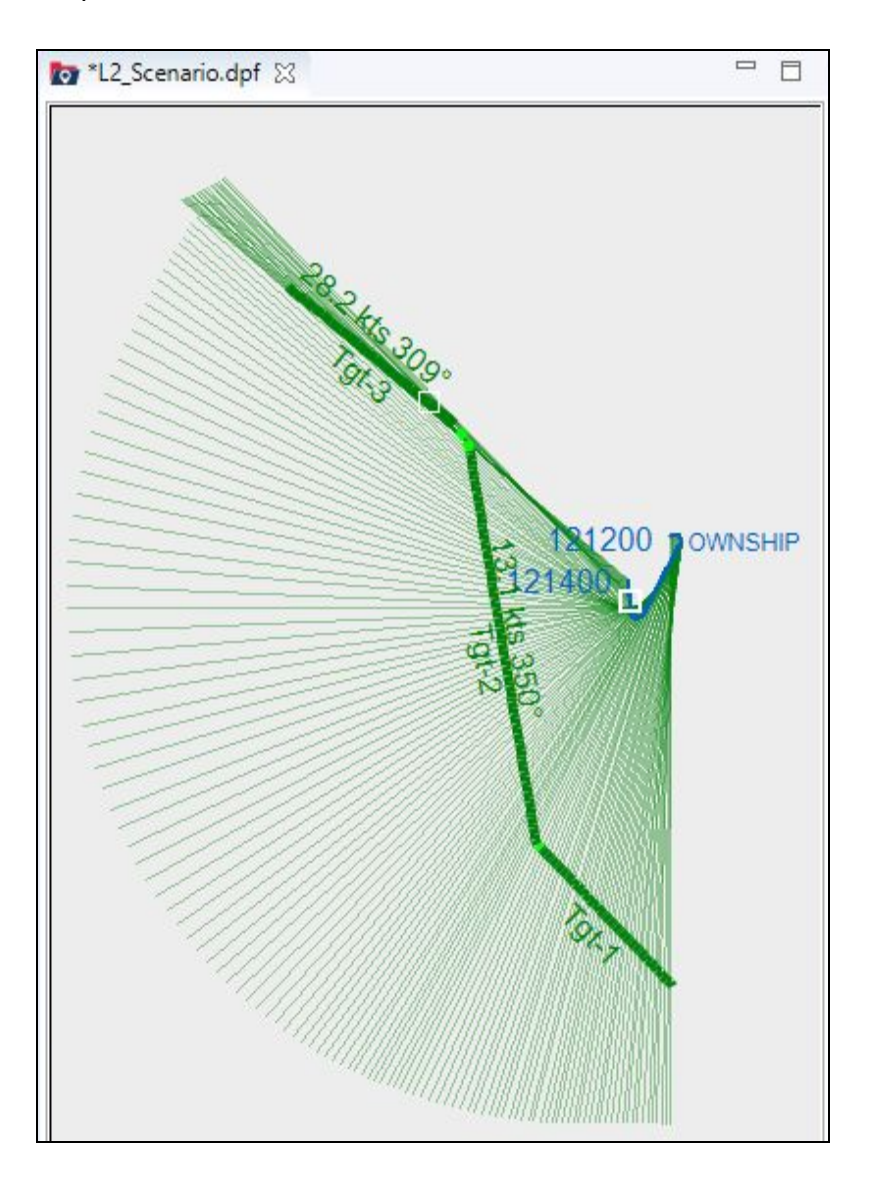

2. These legs closely match the bearing fans. But, prior knowledge indicates that contact almost certainly isn't travelling at 28 knots on the third leg.

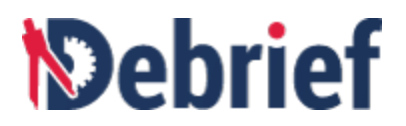

# 7.2.2 Playing with Legs

Once we're confident in the set of target legs we can move on to capture more of the analyst's knowledge and refine the target track.

## 7.2.2.1 Introducing Speed Constraint

Fortunately, the ship's log for the subject vessel gives a broad indication of the target's speed during the engagement. We will now add it to our scenario.

## 7.2.2.2 Adding Speed Constraint

There are a number of ways to add a speed constraint:

- At the per-leg level we can expand a **Straight Leg Forecast** and enter **min/max/estimate** values for course or speed for each leg.
- We can apply a speed constraint to the whole engagement. To do this, we just right-click on any contribution that covers the whole time period. The full set of bearings is a good candidate for this.

To do the latter:

1. In the **Outline** view, right-click on the **Bearing Data** item and select **Add Speed Forecast for period covered by [selected legs]**.

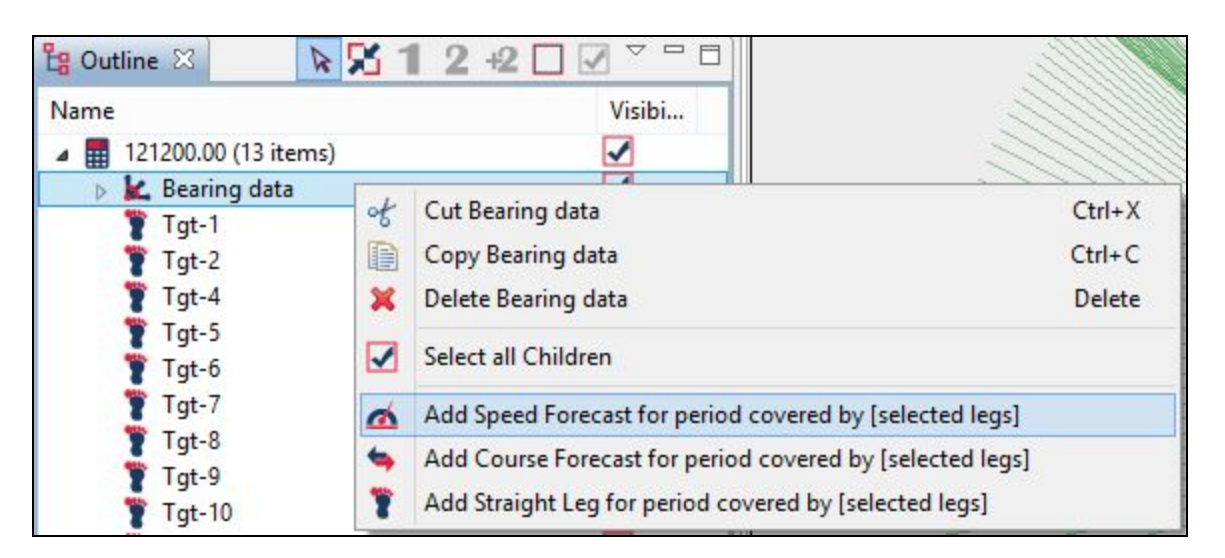

The New Contribution dialog will display.

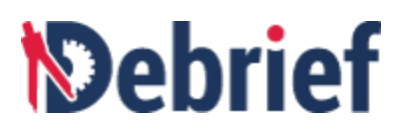

| D               | New contribution        |
|-----------------|-------------------------|
| What is the nam | ne of this contribution |
| Overall Speed   |                         |
|                 |                         |
|                 |                         |

- 2. In the **New contribution** dialog box, enter **Overall speed** as the name of this contribution.
- 3. Click on **Ok** and, since the addition of the new contribution means that the existing solution is no longer valid, you will see the target solution disappear.

# 7.2.2.3 Specifying Speed Constraint

The exercise observer recorded that the target was doing around 9 knots during the whole exercise, so we must enter this constraint to allow for speed keeping errors:

- 1. In the Maintain Contributions view, expand the Speed Forecast control.
- 2. Enter a minimum speed of 8 knots.
- 3. A maximum speed of 10 knots.
- 4. An (optional) estimate of 9 knots.
- 5. Click on the **Calculate Solution** button.

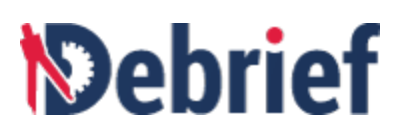

| references    |                   |                  |             |           |                  |      |
|---------------|-------------------|------------------|-------------|-----------|------------------|------|
| Auto-Recald   | of Constraints    | Calculate Soluti | on          | Su Su     | ppress Cuts      | Plot |
| <             |                   |                  |             |           |                  | 3    |
| Analyst Contr | ibutions          |                  |             |           |                  |      |
|               | Active            | Hard             | Estimate    | ۷         | Veighting Delete | 6    |
| Speed Fore    | cart - Overall Sp | and              |             |           |                  | 1    |
|               | Cast - Overan Sp  | 8.0 - 10.1       | ds          | 9.1 kt    | 5                |      |
| Adjust        |                   |                  |             |           |                  |      |
| Name:         |                   | Overall Speed    |             |           |                  |      |
| Dates:        |                   | 12/01/201(       | 12:00:00 PM | -         | 12/01/201(       | 2    |
| Minu          | 0 0 lete          |                  | an na san   | ana na    | 111111111111     | 4    |
| IVIIII;       | 0.0 KLS           | 111111111        |             |           |                  |      |
| Max           | 10.0 kts          |                  | <u></u>     | 1 1 1 1 1 |                  |      |
| IVIDA.        | 10.0 KL3          | 1000000          |             | 1111      | ******           |      |
| Estimate      |                   |                  |             | 1000-00   |                  | 14   |
| Estimote      |                   |                  |             |           |                  | 1    |

In the **Performance** tab you will see the effectiveness of both the **Bearing Data** and the **Overall speed** estimates. The bars are shaded according to the respective color-coded constraint.

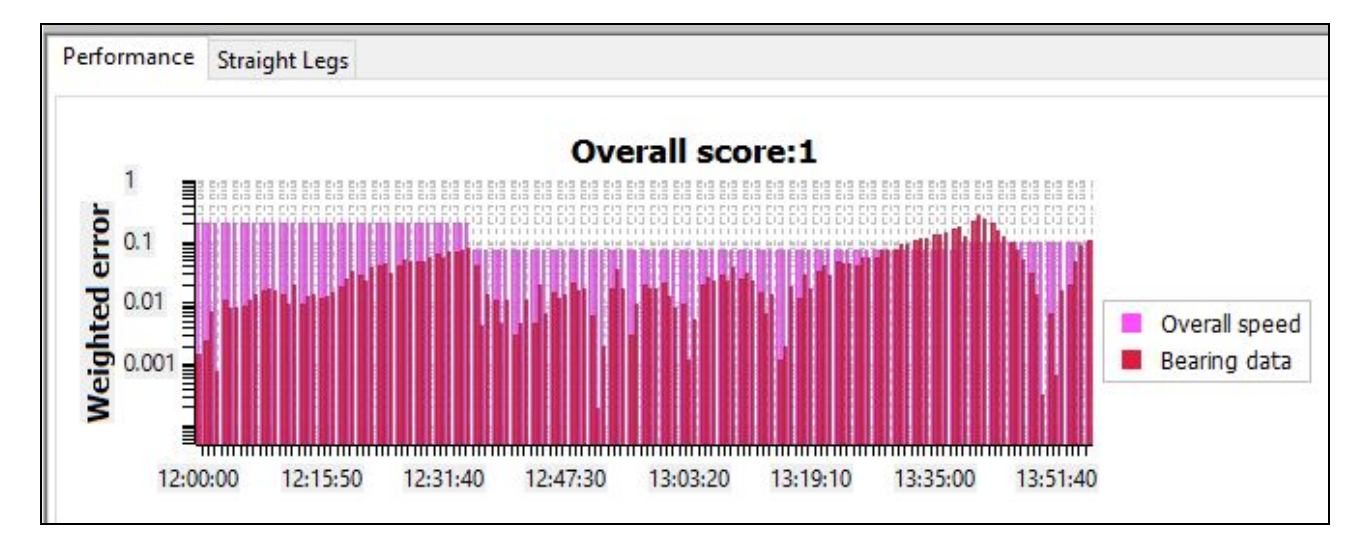

You will also see the new set of target legs, that conform to the new speed constraints:

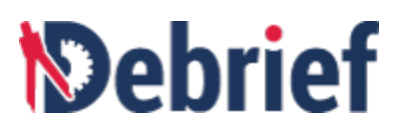

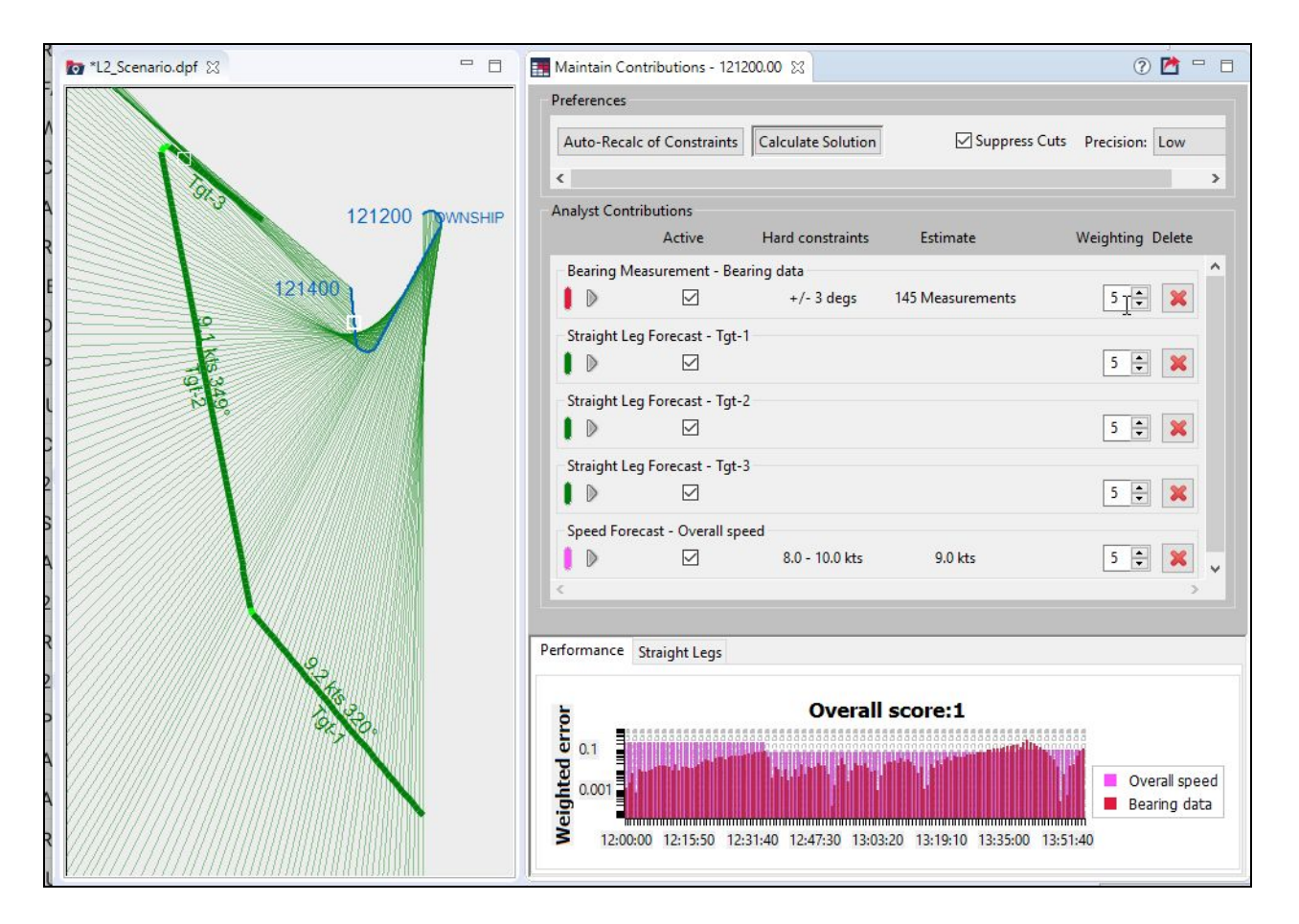

**Note**: In the above screenshot, the **Tgt-3** for the target is heading down at SE. Analysts actually believe it was heading NW, since the contact was getting quieter. Since this is the final leg of the dataset, we don't have any successive legs to tie it to - so it could be heading SE or NW, and still match the bearings.

If we wished to manually "force" leg titled **Tgt-3** to be NW, then we could right-click on it in the **Outline View** and select **Add Course Forecast for period covered by [selected legs].** 

| Name                                                                           | Visibility                                                |  |  |  |  |
|--------------------------------------------------------------------------------|-----------------------------------------------------------|--|--|--|--|
| <ul> <li>I21200.00 (6 items)</li> <li>K Bearing data</li> <li>Tgt-1</li> </ul> |                                                           |  |  |  |  |
| Tot-2                                                                          |                                                           |  |  |  |  |
| Tgt-3                                                                          | ✓ Cut Tgt-3 E Copy Tgt-3 X Delete Tgt-3                   |  |  |  |  |
| ▶                                                                              | Add Speed Forecast for period covered by [selected legs]  |  |  |  |  |
| Frack:SUBJECT                                                                  | Add Course Forecast for period covered by [selected legs] |  |  |  |  |
|                                                                                | Add Straight Leg for period covered by [selected legs]    |  |  |  |  |

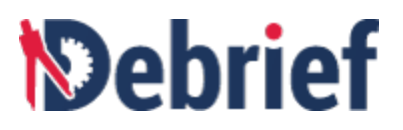

From the contribution that appears, we would just set minimum and maximum courses to be, say **270** and **350**, as in this screenshot:

| $\bigtriangledown$ |       | 270 - 350 °                               | 5 🗘    |
|--------------------|-------|-------------------------------------------|--------|
| Adjust             |       |                                           |        |
| Name:              |       | Last leg course                           |        |
| Dates:             |       | 12/01/2010 🔲 13:40:00 🗘 - 12/01/2010 💷 13 | :55:50 |
| Min:               | 270 ° |                                           | 0      |
| Max:               | 350 ° |                                           |        |
| Estimate:          |       | •                                         |        |

Instead of that, however, we'll experiment with tuning the solution manually.

# 7.2.2.4 Generating Manual TMA Solution

We will now use this information to develop a manual TMA solution.

1. In the **Outline** view, right-click on the **TMA solution** (in this case it is **121200.00**) and select **Convert to manual TMA track.** 

A manual solution (**Track:121200.00\_0**) will now appear in the **Outline** view, and the auto TMA solution will be hidden.

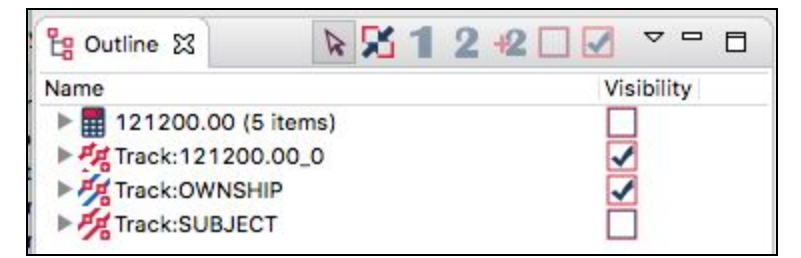

Note that the new solution has been automatically marked as Secondary. We are now ready to manually adjust the solution.

Also note that the new TMA Solution comprises 5 legs. This is because **Debrief** has generated **Dynamic Infills** between the TMA steady legs.

## 7.2.2.5 Tuning TMA Solution Manually

To manually tune the TMA solution:

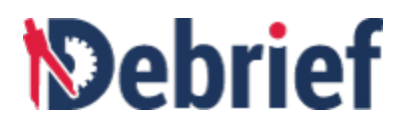

- 1. In the **Outline** view, ensure the track is selected.
- Click on the Drag Track Segment button on the main toolbar and the Bearing Residuals view will display.

**Note**: if the **Bearing Residuals** window is empty, open the **Track Tote** view and check that your primary track is **Ownship** and your secondary track is **121200.00\_0**. If they aren't, assign these accordingly in the **Outline** view.

Alternatively, if the ownship sensor cuts are not visible, you will need to clear the Only draw dots for

visible sensor points button in the Bearing Residuals view toolbar.

1. Now, in the **Bearing Residuals** view, click on the **Shear** button.

|   | × •       |
|---|-----------|
|   | Translate |
|   | Rotate    |
|   | Stretch   |
| • | Shear     |

 In the plot area, begin dragging track segments to minimise the bearing errors. Note, you could manually try to switch the third leg to run in a NW direction, rather than SE.

Don't worry if your track segment dragging results in a mangled solution, you can delete the manual track from the **Outline** view and generate a new one from your existing solution.

## 7.2.2.6 Merging Track Segments

When you are finally happy with your solution it's time to merge the separate track segments into a formal track.

- 1. In the **Outline** view, expand your manual TMA solution.
- 2. Right-click on the **Positions (5 legs)** and, from the popup menu, select **Merge all track segments**.

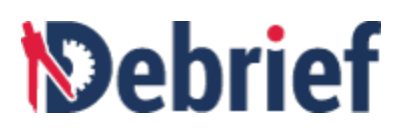

| 皆 Outline 🖾 🛛 🕅 🕅         | 312+2□☑ ▽▫▫                      |  |  |  |  |
|---------------------------|----------------------------------|--|--|--|--|
| Name                      | Visibility                       |  |  |  |  |
| Track:121200.00 (5 items) |                                  |  |  |  |  |
| Positions (5 legs)        | Positions                        |  |  |  |  |
| Tgt-1_a [Recalcu          | Merge all track segments         |  |  |  |  |
| Tgt-2 (76 positio         | Reveal All Positions             |  |  |  |  |
| Tgt-3 (20 positio         | ✓ Cut Positions E Copy Positions |  |  |  |  |
| Frack:OWNSHIP             |                                  |  |  |  |  |
| Frack:SUBJECT             | X Delete Positions               |  |  |  |  |

You now have a track for the subject vessel that can be used for further analysis.

## 7.2.2.7 Mark your answers

To check how well you did:

- 1. In the **Outline** view, select **Track:Subject**.
- 2. Click on Reveal Selected Items (make visible).

This is the actual Truth Track; so, how does it compare against your track?

If you'd like a more quantitative score, produce an **XY Plot** of range between your solution and the truth track:

- 1. Ctrl-click on both tracks to select them.
- 2. Right-click and select **View XY Plot**.
- 3. In the View time-variable plot dialog, select Range.
- 4. Click on Ok.

You can now see a plot of how well you did.

Ideally, you should be able to achieve an accuracy of around 2000 yds, which is not bad when we're using sensor data at around 20000 yds.

# 7.3 Conclusion

And that concludes **Debrief**'s Semi-Automatic Track Construction and the end of this tutorial. Don't forget that we have a comprehensive user manual to help you.

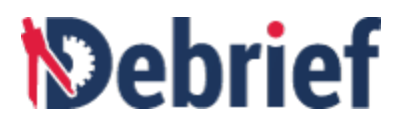

Good luck!

Signed: \_\_\_\_\_ Date: \_\_\_\_\_